# Dell G3 15 3500

Szervizelési kézikönyv

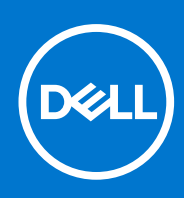

Szabályozó modell: P89F Szabályozó típus: P89F002 augusztus 2021. Mód. A02

#### Megjegyzés, Vigyázat és Figyelmeztetés

(i) MEGJEGYZÉS: A MEGJEGYZÉSEK a számítógép biztonságosabb és hatékonyabb használatát elősegítő, fontos tudnivalókat tartalmazzák.

FIGYELMEZTETÉS: A "FIGYELMEZTETÉS" üzenet hardver-meghibásodás vagy adatvesztés potenciális lehetőségére hívja fel a figyelmet, egyben közli a probléma elkerülésének módját.

VIGYÁZAT: A VIGYÁZAT jelzés az esetleges tárgyi vagy személyi sérülés, illetve életveszély lehetőségére hívja fel a figyelmet.

© 2020-2021 Dell Inc. vagy leányvállalatai. Minden jog fenntartva. A Dell, az EMC és egyéb védjegyek a Dell Inc. vagy leányvállalatainak védjegyei. Minden egyéb névjegy a vonatkozó vállalatok védjegye lehet.

# Tartalomjegyzék

| ejezetszám: 1: Munka a számítógép belsejében                                                             | 6  |
|----------------------------------------------------------------------------------------------------|----|
| Biztonsági előírások                                                                                     | 6  |
| Munka a számítógép belsejében                                                                            | 6  |
| Miután befejezte a munkát a számítógép belsejében                                                        | 8  |
| ejezetszám: 2: Alkatrészek eltávolítása és beszerelése                                                   | 10 |
| Ajánlott szerszámok                                                                                      | 10 |
| Csavarlista                                                                                              | 10 |
| A Dell G3 15 3500 fő alkatrészei                                                                         | 11 |
| Alapburkolat                                                                                             | 13 |
| Az alapburkolat modul eltávolítása                                                                       | 13 |
| Az alapburkolat felszerelése                                                                             | 15 |
| Memória modul                                                                                            | 17 |
| A memóriamodulok eltávolítása                                                                            | 17 |
| A memóriamodul beszerelése                                                                               | 18 |
| Félvezető-alapú meghajtó – M.2 első foglalat                                                             | 18 |
| Az M.2 első foglalatban levő 2230 félvezető-alapú meghajtó eltávolítása                                  | 18 |
| Az első M.2 foglalatban levő 2230 félvezető-alapú meghajtó beszerelése                                   | 19 |
| Az M.2 első foglalatban levő 2280-as SSD-meghajtó/Intel Optane memóriamodul eltávolítása                 | 21 |
| Az M.2 első foglalatban levő 2280-as félvezető-alapú meghajtó / Intel Optane memóriamodul<br>beszerelése | 22 |
| Félvezető-alapú meghajtó – M.2 második foglalat                                                          |    |
| Az M.2 második foglalatban levő 2280-as SSD-meghajtó/Intel Optane memóriamodul eltávolítása              |    |
| Az M.2 második foglalatban levő 2280-as SSD-meghajtó/Intel Optane memóriamodul beszerelése               | 24 |
| Merevlemez-meghajtó                                                                                      | 25 |
| A merevlemez eltávolítása                                                                                | 25 |
| A merevlemez-meghajtó beszerelése                                                                        | 26 |
| Bal oldali ventilátor                                                                                    | 29 |
| A bal oldali ventilátor eltávolítása                                                                     | 29 |
| A bal oldali ventilátor beszerelése                                                                      | 29 |
| Jobb oldali ventilátor                                                                                   |    |
| A jobb oldali ventilátor beszerelése                                                                     | 30 |
| A jobb oldali ventilátor eltávolítása                                                                    | 31 |
| Akkumulátor                                                                                              | 32 |
| Lítiumion-akkumulátorra vonatkozó figyelmeztetések                                                       |    |
| Az akkumulátor eltávolítása                                                                              |    |
| Az akkumulátor beszerelése                                                                               |    |
| Vezeték nélküli kártya                                                                                   | 34 |
| A WLAN-kártya eltávolítása                                                                               |    |
| A WLAN-kártya beszerelése                                                                                | 35 |
| Hangszórók                                                                                               | 37 |
| A hangszórók eltávolítása                                                                                |    |
| A hangszórók beszerelése                                                                                 |    |
| Gombelem                                                                                                 |    |
| A gombelem eltávolítása                                                                                  |    |

| A gombelem behelyezése                                                                                                    |                                                                                         |
|----------------------------------------------------------------------------------------------------|-----------------------------------------------------------------------------------------|
| Tápadapterport                                                                                                    | 40                                                                                      |
| A tápadapter port eltávolítása                                                                                                    | 40                                                                                      |
| A tápadapter port beszerelése                                                                                                    |                                                                                         |
| Hűtőborda                                                                                                    |                                                                                         |
| A hűtőborda eltávolítása                                                                                                    | 41                                                                                      |
| A hűtőborda beszerelése                                                                                                    |                                                                                         |
| I/O-kártya                                                                                                    |                                                                                         |
| Az I/O kártya eltávolítása                                                                                                    |                                                                                         |
| Az I/O panel beszerelése                                                                                                    |                                                                                         |
| Kijelzőszerkezet                                                                                                    |                                                                                         |
| A kijelzőegység eltávolítása                                                                                                    |                                                                                         |
| A kijelzőszerkezet beszerelése                                                                                                    |                                                                                         |
| Alaplap                                                                                                    |                                                                                         |
| Az alaplap eltávolítása                                                                                                    |                                                                                         |
| Az alaplap beszerelése                                                                                                    | 51                                                                                      |
| Ujjlenyomat-olvasóval ellátott bekapcsológomb                                                                                                    | 53                                                                                      |
| Az ujjlenyomat-olvasóval ellátott bekapcsológomb eltávolítása                                                                                                    |                                                                                         |
| Az ujjlenyomat-olvasóval ellátott bekapcsológomb beszerelése                                                                                                    |                                                                                         |
| Érintőpad                                                                                                    |                                                                                         |
| Az érintőpanel eltávolítása                                                                                                    | 55                                                                                      |
| Az érintőpanel beszerelése                                                                                                    |                                                                                         |
| Csuklótámasz- és billentyűzetszerkezet                                                                                                    |                                                                                         |
| A csuklótámasz- és billentyűzetszerkezet eltávolítása                                                                                                    |                                                                                         |
| A csuklótámasz- és billentyűzetszerkezet beszerelése                                                                                                    |                                                                                         |
|                                                                                                    |                                                                                         |
| Eciazatezám: 3. Illesztőprogramok és letöltések                                                                                                    | 50                                                                                      |
| Fejezetszám: 3: Illesztőprogramok és letöltések                                                                                                    | 59                                                                                      |
| Fejezetszám: 3: Illesztőprogramok és letöltések                                                                                                    |                                                                                         |
| Fejezetszám: 3: Illesztőprogramok és letöltések<br>Fejezetszám: 4: Rendszerbeállítás<br>Belénés a BIOS-beállítási programba                                                                                                    | <b>59</b><br><b>60</b>                                                                  |
| Fejezetszám: 3: Illesztőprogramok és letöltések<br>Fejezetszám: 4: Rendszerbeállítás<br>Belépés a BIOS-beállítási programba<br>Navigációs billentyűk                                                                                                    | <b></b>                                                                                 |
| Fejezetszám: 3: Illesztőprogramok és letöltések.<br>Fejezetszám: 4: Rendszerbeállítás.<br>Belépés a BIOS-beállítási programba<br>Navigációs billentyűk<br>Rendszerbeállítási opciók                                                                                                    | <b></b>                                                                                 |
| Fejezetszám: 3: Illesztőprogramok és letöltések<br>Fejezetszám: 4: Rendszerbeállítás<br>Belépés a BIOS-beállítási programba<br>Navigációs billentyűk<br>Rendszerbeállítási opciók<br>Rendszer- és beállítási jelszó                                                                                                    | <b></b>                                                                                 |
| Fejezetszám: 3: Illesztőprogramok és letöltések<br>Fejezetszám: 4: Rendszerbeállítás<br>Belépés a BIOS-beállítási programba<br>Navigációs billentyűk<br>Rendszerbeállítási opciók<br>Rendszer- és beállítási jelszó<br>Rendszer- és beállítási jelszó                                                                                                    | <b>59</b><br><b>60</b><br>60<br>60<br>60<br>61<br>69<br>69                              |
| Fejezetszám: 3: Illesztőprogramok és letöltések.<br>Fejezetszám: 4: Rendszerbeállítás.<br>Belépés a BIOS-beállítási programba.<br>Navigációs billentyűk.<br>Rendszerbeállítási opciók.<br>Rendszer- és beállítási jelszó.<br>Rendszer- és beállítási jelszó.<br>Meglévő rendszerielszó és/vagy beállítási jelszó törlése illetye módosítása                                                                                                    | <b>59 60</b> 60 60 60 61 61 69 69 69                                                    |
| Fejezetszám: 3: Illesztőprogramok és letöltések.<br>Fejezetszám: 4: Rendszerbeállítás.<br>Belépés a BIOS-beállítási programba.<br>Navigációs billentyűk.<br>Rendszerbeállítási opciók.<br>Rendszer- és beállítási jelszó.<br>Rendszer- és beállítási jelszó.<br>Rendszerbeállító jelszó hozzárendelése.<br>Meglévő rendszerjelszó és/vagy beállítási jelszó törlése, illetve módosítása.<br>A CMOS-beállítások törlése.                                                                                                    | <b>59 60 60 60 60 61 69 69 70 70</b>                                                    |
| Fejezetszám: 3: Illesztőprogramok és letöltések.<br>Fejezetszám: 4: Rendszerbeállítás.<br>Belépés a BIOS-beállítási programba.<br>Navigációs billentyűk<br>Rendszerbeállítási opciók.<br>Rendszer- és beállítási jelszó.<br>Rendszer- és beállítási jelszó.<br>Rendszerbeállító jelszó hozzárendelése.<br>Meglévő rendszerjelszó és/vagy beállítási jelszó törlése, illetve módosítása.<br>A CMOS-beállítások törlése.<br>BIOS- (rendszerbeállító) és rendszerielszavak törlése.                                                                                                    | <b>59 60</b> 60 60 60 61 69 69 70 70 70                                                 |
| Fejezetszám: 3: Illesztőprogramok és letöltések.<br>Fejezetszám: 4: Rendszerbeállítás.<br>Belépés a BIOS-beállítási programba.<br>Navigációs billentyűk<br>Rendszerbeállítási opciók.<br>Rendszer- és beállítási jelszó.<br>Rendszer- és beállítási jelszó.<br>Rendszerbeállító jelszó hozzárendelése.<br>Meglévő rendszerjelszó és/vagy beállítási jelszó törlése, illetve módosítása.<br>A CMOS-beállítások törlése.<br>BIOS- (rendszerbeállító) és rendszerjelszavak törlése.<br>A BIOS frissítése                                                                                                    | <b>59 60 60 60 60 61 69 69 69 70 70 70 70 70 70 70 70</b>                               |
| Fejezetszám: 3: Illesztőprogramok és letöltések.<br>Fejezetszám: 4: Rendszerbeállítás.<br>Belépés a BIOS-beállítási programba.<br>Navigációs billentyűk.<br>Rendszerbeállítási opciók.<br>Rendszer- és beállítási jelszó.<br>Rendszerbeállító jelszó hozzárendelése.<br>Meglévő rendszerjelszó és/vagy beállítási jelszó törlése, illetve módosítása.<br>A CMOS-beállítások törlése.<br>BIOS- (rendszerbeállító) és rendszerjelszavak törlése.<br>A BIOS frissítése.<br>A BIOS frissítése a Windows rendszerben.                                                                                                    | <b>59 60 60 60 61 69 69 69 70 70 70 70 70 70 70 70</b>                                  |
| Fejezetszám: 3: Illesztőprogramok és letöltések. Fejezetszám: 4: Rendszerbeállítás. Belépés a BIOS-beállítási programba. Navigációs billentyűk. Rendszerbeállítási opciók. Rendszerbeállítási opciók. Rendszer- és beállítási jelszó. Rendszerbeállító jelszó hozzárendelése. Meglévő rendszerjelszó és/vagy beállítási jelszó törlése, illetve módosítása. A CMOS-beállítások törlése. BIOS- (rendszerbeállító) és rendszerjelszavak törlése. A BIOS frissítése a Windows rendszerben. A BIOS frissítése a Windows rendszerben.                                                                                                    | <b>59 60 60 60 61 69 69 69 70 70 70 70 70 70 70 70</b>                                  |
| <ul> <li>Fejezetszám: 3: Illesztőprogramok és letöltések.</li> <li>Fejezetszám: 4: Rendszerbeállítás.</li> <li>Belépés a BIOS-beállítási programba.</li> <li>Navigációs billentyűk.</li> <li>Rendszerbeállítási opciók.</li> <li>Rendszer- és beállítási jelszó.</li> <li>Rendszerbeállító jelszó hozzárendelése.</li> <li>Meglévő rendszerjelszó és/vagy beállítási jelszó törlése, illetve módosítása.</li> <li>A CMOS-beállítások törlése.</li> <li>BIOS- (rendszerbeállító) és rendszerjelszavak törlése.</li> <li>A BIOS frissítése a Windows rendszerben.</li> <li>A BIOS frissítése USB-meghajtó használatával Windows rendszerben.</li> <li>A BIOS frissítése Linux és Ubuntu körnvezetekben.</li> </ul>                                                                                                    | <b>59 60 60 60 60 61 69 69 69 69 70 70 70 70 70 70 70 70</b>                            |
| <ul> <li>Fejezetszám: 3: Illesztőprogramok és letöltések.</li> <li>Fejezetszám: 4: Rendszerbeállítás.</li> <li>Belépés a BIOS-beállítási programba.</li> <li>Navigációs billentyűk.</li> <li>Rendszerbeállítási opciók.</li> <li>Rendszer- és beállítási jelszó.</li> <li>Rendszerbeállító jelszó hozzárendelése.</li> <li>Meglévő rendszerjelszó és/vagy beállítási jelszó törlése, illetve módosítása.</li> <li>A CMOS-beállítások törlése.</li> <li>BIOS- (rendszerbeállító) és rendszerjelszavak törlése.</li> <li>A BIOS frissítése a Windows rendszerben.</li> <li>A BIOS frissítése USB-meghajtó használatával Windows rendszerben.</li> <li>A BIOS frissítése Linux és Ubuntu környezetekben.</li> <li>A BIOS frissítése az F12 egyszer használatos rendszerindító menü segítségével.</li> </ul>                                                                                                    | <b>59 60</b> 60 60 60 61 69 69 69 70 70 70 70 70 70 70 70 70 71 71                      |
| <ul> <li>Fejezetszám: 3: Illesztőprogramok és letöltések.</li> <li>Fejezetszám: 4: Rendszerbeállítás.</li> <li>Belépés a BIOS-beállítási programba.</li> <li>Navigációs billentyűk.</li> <li>Rendszerbeállítási opciók.</li> <li>Rendszer- és beállítási jelszó.</li> <li>Rendszerbeállító jelszó hozzárendelése.</li> <li>Meglévő rendszerjelszó és/vagy beállítási jelszó törlése, illetve módosítása.</li> <li>A CMOS-beállítások törlése.</li> <li>BIOS- (rendszerbeállító) és rendszerjelszavak törlése.</li> <li>A BIOS frissítése a Windows rendszerben.</li> <li>A BIOS frissítése USB-meghajtó használatával Windows rendszerben.</li> <li>A BIOS frissítése Linux és Ubuntu környezetekben.</li> <li>A BIOS frissítése az F12 egyszer használatos rendszerindító menü segítségével.</li> </ul>                                                                                                    | <b>59 60 60 60 61 69 69 69 69 70 70 70 70 70 70 71 71 71 71 71</b>                      |
| <ul> <li>Fejezetszám: 3: Illesztőprogramok és letöltések.</li> <li>Fejezetszám: 4: Rendszerbeállítás.</li> <li>Belépés a BIOS-beállítási programba.</li> <li>Navigációs billentyűk.</li> <li>Rendszerbeállítási opciók.</li> <li>Rendszer- és beállítási jelszó.</li> <li>Rendszerbeállító jelszó hozzárendelése.</li> <li>Meglévő rendszerjelszó és/vagy beállítási jelszó törlése, illetve módosítása.</li> <li>A CMOS-beállítások törlése.</li> <li>BIOS- (rendszerbeállító) és rendszerjelszavak törlése.</li> <li>A BIOS frissítése</li> <li>A BIOS frissítése a Windows rendszerben.</li> <li>A BIOS frissítése Linux és Ubuntu környezetekben.</li> <li>A BIOS frissítése az F12 egyszer használatos rendszerindító menü segítségével.</li> </ul>                                                                                                    | <b>59 60 60 60 61 69 69 69 69 70 70 70 70 70 70 70 70</b>                               |
| <ul> <li>Fejezetszám: 3: Illesztőprogramok és letöltések.</li> <li>Fejezetszám: 4: Rendszerbeállítás.</li> <li>Belépés a BIOS-beállítási programba.</li> <li>Navigációs billentyűk.</li> <li>Rendszerbeállítási opciók.</li> <li>Rendszerbeállítási jelszó.</li> <li>Rendszerbeállítási jelszó hozzárendelése.</li> <li>Meglévő rendszerjelszó és/vagy beállítási jelszó törlése, illetve módosítása.</li> <li>A CMOS-beállítások törlése.</li> <li>BIOS- (rendszerbeállító) és rendszerjelszavak törlése.</li> <li>A BIOS frissítése a Windows rendszerben.</li> <li>A BIOS frissítése Linux és Ubuntu környezetekben.</li> <li>A BIOS frissítése az F12 egyszer használatos rendszerindító menü segítségével.</li> </ul>                                                                                                    | <b>59 60 60 60 61 69 69 69 69 70 70 70 70 70 71 71 71 71 71 71 71 71</b>                |
| <ul> <li>Fejezetszám: 3: Illesztőprogramok és letöltések.</li> <li>Fejezetszám: 4: Rendszerbeállítás.</li> <li>Belépés a BIOS-beállítási programba.</li> <li>Navigációs billentyűk.</li> <li>Rendszerbeállítási opciók.</li> <li>Rendszerbeállítási opciók.</li> <li>Rendszerbeállító jelszó.</li> <li>Rendszerbeállító jelszó hozzárendelése.</li> <li>Meglévő rendszerjelszó és/vagy beállítási jelszó törlése, illetve módosítása.</li> <li>A CMOS-beállítások törlése.</li> <li>BIOS- (rendszerbeállító) és rendszerjelszavak törlése.</li> <li>A BIOS frissítése</li> <li>A BIOS frissítése a Windows rendszerben.</li> <li>A BIOS frissítése USB-meghajtó használatával Windows rendszerben.</li> <li>A BIOS frissítése az F12 egyszer használatos rendszerindító menü segítségével.</li> </ul>                                                                                                    | <b>59 60 60 60 61 69 69 69 70 70 70 70 70 70 71 71 71 71 71 71 71 71</b>                |
| <ul> <li>Fejezetszám: 3: Illesztőprogramok és letöltések.</li> <li>Fejezetszám: 4: Rendszerbeállítás.</li> <li>Belépés a BIOS-beállítási programba.</li> <li>Navigációs billentyűk.</li> <li>Rendszerbeállítási opciók.</li> <li>Rendszerbeállítási jelszó.</li> <li>Rendszerbeállító jelszó hozzárendelése.</li> <li>Meglévő rendszerjelszó és/vagy beállítási jelszó törlése, illetve módosítása.</li> <li>A CMOS-beállítások törlése.</li> <li>BIOS- (rendszerbeállító) és rendszerjelszavak törlése.</li> <li>A BIOS frissítése a Windows rendszerben.</li> <li>A BIOS frissítése USB-meghajtó használatával Windows rendszerben.</li> <li>A BIOS frissítése az F12 egyszer használatos rendszerindító menü segítségével.</li> </ul>                                                                                                    | <b>59 60 60 60 61 69 69 69 69 69 70 70 70 70 70 70 71 71 71 71 71 71 71 73 73 73 74</b> |
| <ul> <li>Fejezetszám: 3: Illesztőprogramok és letöltések.</li> <li>Fejezetszám: 4: Rendszerbeállítás.</li> <li>Belépés a BIOS-beállítási programba.</li> <li>Navigációs billentyűk.</li> <li>Rendszerbeállítási opciók.</li> <li>Rendszer- és beállítási jelszó.</li> <li>Rendszerbeállító jelszó hozzárendelése.</li> <li>Meglévő rendszerjelszó és/vagy beállítási jelszó törlése, illetve módosítása.</li> <li>A CMOS-beállítások törlése.</li> <li>BIOS- (rendszerbeállító) jés rendszerjelszavak törlése.</li> <li>A BIOS frissítése a Windows rendszerben.</li> <li>A BIOS frissítése a Windows rendszerben.</li> <li>A BIOS frissítése a Windows rendszerben.</li> <li>A BIOS frissítése a USB-meghajtó használatával Windows rendszerben.</li> <li>A BIOS frissítése az F12 egyszer használatos rendszerindító menü segítségével.</li> </ul> Fejezetszám: 5: Hibaelhárítás. Megduzzadt lítiumion-akkumulátorok kezelése. SupportAssist diagnosztika. Az operációs rendszer helyreállítása. | <b>59 60 60 60 61 69 69 69 69 69 70 70 70 70 70 70 71 71 71 71 71 71 71 71</b>          |

| Az Intel Optane memória letiltása | 75 |
|-----------------------------------|----|
| A maradékáram elvezetése          |    |
| A Wi-Fi ki- és bekapcsolása       | 76 |
|                                   |    |

Fejezetszám: 6: Segítség igénybevétele és a Dell elérhetőségei......77

# Munka a számítógép belsejében

# Biztonsági előírások

A számítógép potenciális károsodásának elkerülése és a saját biztonsága érdekében ügyeljen az alábbi biztonsági szabályok betartására. Ha másképp nincs jelezve, a jelen dokumentumban leírt minden művelet feltételezi, hogy elolvasta a számítógéphez mellékelt biztonsággal kapcsolatos tudnivalókat.

- VIGYÁZAT: A számítógép belsejében végzett munka előtt olvassa el figyelmesen a számítógéphez mellékelt biztonsági tudnivalókat. További biztonsági útmutatásokért tekintse meg a Szabályozási megfelelőségi honlapot a www.dell.com/ regulatory\_compliance címen.
- VIGYÁZAT: Válassza le a számítógépről az áramellátást, mielőtt a számítógép burkolati paneljeit kinyitná. Miután befejezte a munkát a számítógép belsejében, helyezzen vissza minden fedelet, panelt és csavart, mielőtt a számítógépet tápellátáshoz csatlakoztatná.

🔨 FIGYELMEZTETÉS: A számítógép sérülésének elkerülése érdekében sima, száraz és tiszta munkafelületen dolgozzon.

- FIGYELMEZTETÉS: A komponensek és a kártyák sérülésének elkerülése érdekében a szélüknél fogja meg őket, és ne érintse meg a tűket, sem a csatlakozókat.
- FIGYELMEZTETÉS: Csak a Dell műszaki támogatási csapatának jóváhagyásával vagy utasítására végezzen hibaelhárítást és javítást. A Dell által nem jóváhagyott szerviztevékenységre a garanciavállalás nem vonatkozik. Tekintse meg a számítógéphez kapott biztonsági előírásokat, vagy látogasson el a www.dell.com/regulatory\_compliance címre.
- FIGYELMEZTETÉS: Mielőtt bármihez is hozzányúlna a számítógép belsejében, földelje le saját testét, érintsen meg egy festetlen fémfelületet a számítógép hátulján. Miközben dolgozik, rendszeresen érintsen meg egy fedetlen fémfelületet a statikus elektromosság elvezetése érdekében, mivel ellenkező esetben ez a belső alkatrészek károsodását okozhatja.
- FIGYELMEZTETÉS: A kábelek kihúzásakor ne magát a kábelt, hanem a csatlakozót vagy a húzófület húzza. Egyes kábelek csatlakozóin zárófülek vagy szárnyas csavarok találhatók, ezeket ki kell oldania, mielőtt a kábelt lecsatlakoztatná. A kábelek kihúzásakor tartsa őket feszesen, hogy a csatlakozótűk ne hajoljanak meg. A kábelek csatlakoztatásakor gondoskodjon arról, hogy a csatlakozók és a portok iránya és helyzete megfelelő legyen.
- FIGYELMEZTETÉS: Nyomja be és vegye ki a médiakártya-olvasóban lévő kártyákat.
- FIGYELMEZTETÉS: Legyen óvatos a laptopok lítiumion-akkumulátorának kezelése során. Ne használja tovább a megdagadt akkumulátort! Cserélje le a lehető leghamarabb, és ártalmatlanítsa a megfelelő módon.
- (i) MEGJEGYZÉS: A számítógép színe és bizonyos komponensek különbözhetnek a dokumentumban leírtaktól.

### Munka a számítógép belsejében

### Mielőtt elkezdene dolgozni a számítógép belsejében

#### Erről a feladatról

 MEGJEGYZÉS: A jelen dokumentumban található képek a megrendelt konfigurációtól függően eltérhetnek a számítógépen megjelenő képektől.

- 1. Mentsen és zárjon be minden nyitott fájlt, majd lépjen ki minden futó alkalmazásból.
- 2. Kapcsolja ki a számítógépet. Kattintson a Start > 🙂 Tápellátás > Leállítás.
  - () MEGJEGYZÉS: Ha más operációs rendszert használ, a leállítás tekintetében olvassa el az adott operációs rendszer dokumentációját.
- 3. Áramtalanítsa a számítógépet és minden csatolt eszközt.
- 4. A számítógépről csatlakoztasson le minden hálózati eszközt és perifériát, pl.: billentyűzet, egér, monitor.
  - FIGYELMEZTETÉS: A hálózati kábel kihúzásakor először a számítógépből húzza ki a kábelt, majd a hálózati eszközből.
- 5. Távolítson el minden médiakártyát és optikai lemezt a számítógépből, ha van.

### Elektrosztatikus kisüléssel (ESD) szembeni védelem

Az elektrosztatikus kisülések sok gondot okozhatnak az elektronikai alkatrészek kezelése során, különösen olyan érzékeny összetevők esetén, mint például a bővítőkártyák, processzorok, DIMM memóriamodulok és alaplapok. Már igen csekély töltés is kárt tehet az áramkörökben oly módon, amely nem nyilvánvaló, vagyis csak időnként okoz problémákat, vagy lerövidíti a termék élettartamát. Mivel az iparág egyre kisebb energiafogyasztás és egyre nagyobb sűrűség elérésére törekszik, ezért az elektrosztatikus kisülésekkel szembeni védelem egyre inkább előtérbe kerül.

A ma kapható Dell termékek a bennük használt félvezetők nagy sűrűsége miatt érzékenyebbek az elektrosztatikus kisülésekre, mint a korábbi Dell termékek. Emiatt néhány korábban még jóváhagyott alkatrészkezelési módszer ma már nem alkalmazható.

Az ESD-károk két elismert típusa a katasztrofális és az eseti meghibásodás.

- Katasztrofális A katasztrofális meghibásodások az ESD-vel kapcsolatos meghibásodások körülbelül 20%-át teszik ki. Az okozott kár azonnali, és az eszköz teljes funkcióvesztésével jár. Katasztrofális meghibásodásra példa egy olyan DIMM memóriamodul, amelyet áramütés ért. A számítógép ilyenkor semmit nem jelenít meg (No POST/No Video), csak egy sípoló hangot hallat, amely a hiányzó vagy nem működő memóriára utal.
- **Eseti** Eseti meghibásodás az ESD-vel kapcsolatos meghibásodások körülbelül 80%-a. Az eseti meghibásodások nagy aránya azt jelzi, hogy az esemény bekövetkezésekor a kár nem ismerhető fel azonnal. A DIMM modult áramütés éri, de a vezetékezés csak meggyengül, így nem produkál azonnali tüneteket, amelyek utalnának a kárra. A meggyengült vezetékezés csak hetek vagy hónapok alatt olvad meg, és eközben rongálja a memória épségét, időnként váratlan memóriahibákat okoz stb.

Az eseti (más néven látens) meghibásodás megállapítása és elhárítása nehezebb.

Az elektrosztatikus kisülés okozta károk megelőzése érdekében tegye a következőket:

- Használjon vezetékes antisztatikus csuklópántot, amely megfelelően van földelve. A vezeték nélküli antisztatikus pántok használata már nem megengedett, mert nem nyújtanak kielégítő védelmet. Az elektrosztatikus kisülésre igen érzékeny alkatrészeknek nem nyújt elegendő védelmet az, ha megérinti a számítógépházat
- Az elektrosztatikusságra érzékeny alkatrészeket csak elektrosztatikusságtól mentes helyen kezelje. Ha lehetséges, használjon antisztatikus alátétet és munkalapot.
- Miután az elektrosztatikusságra érzékeny alkatrészeket kivette a dobozból, ne vegye le róluk az antisztatikus csomagolást addig, amíg nem áll készen az alkatrész beszerelésére. Mielőtt levenné az antisztatikus csomagolást, vezesse el magáról a statikus elektromosságot.
- Ha érzékeny alkatrészt szállít, először tegye azt antisztatikus tárolóba vagy csomagolóanyagba.

### Antisztatikus javítókészlet

A felügyelet nélkül használható elektrosztatikusan védő javítási készlet a leggyakrabban használt javítókészlet. Minden javítókészlet három fő részből áll: egy antisztatikus alátétlapból, egy csuklópántból és egy földelővezetékből.

#### Az antisztatikus javítókészlet összetevői

Az antisztatikus javítókészlet részei:

Antisztatikus alátétlap – Az antisztatikus alátétlap disszipatív, így az alkatrészek szerelés közben ráhelyezhetők. Antisztatikus alátétlap használata esetén a csuklópántot szorosan a csuklópán kell tartania, és a földelővezetéket az alátétlaphoz vagy a rendszer bármely szabadon álló fémfelületéhez kell csatlakoztatnia. A megfelelő elrendezés után a cserealkatrészek kivehetők az elektrosztatikusan védő tasakból, és közvetlenül az alátétlapra helyezhetők. Az elektrosztatikusan érzékeny alkatrészeket biztonsággal kézbe veheti, az alátétlapon hagyhatja, a rendszerbe vagy a tasakba helyezheti.

- Csuklópánt és földelővezeték A csuklópánt és a földelővezeték közvetlenül a csuklójához és a hardver szabad fémfelületéhez is csatlakoztatható, ha az alátétlapra nincs szükség, vagy ha az antisztatikus alátétlaphoz csatlakoztatja, akkor ideiglenesen védheti az alátétlapra helyezett hardvert. A csuklópánt, a földelővezeték és a bőr, valamint az antisztatikus alátétlap és hardver közötti kapcsolat neve földelés. A helyszíni javítókészleteket mindig csuklópánttal, alátétlappal és földelővezetékkel használja. Soha ne használjon vezeték nélküli csuklópántot. Mindig ügyeljen arra, hogy a csuklópánt belső vezetékei a normál használat során elhasználódhatnak, ezért ezeket rendszeresen ellenőrizni kell egy csuklópánt-tesztelővel, hogy elkerülje a hardverek véletlen elektrosztatikus károsodását. Javasolt, hogy a csuklópántot és a földelővezetéket legalább hetente tesztelje.
- Antisztatikus csuklópánt-tesztelő Az antisztatikus csuklópánton belüli vezetékek egy idő után elhasználódhatnak. Nem felügyelt készlet használata esetén érdemes rendszeresen, minden szervizhívás előtt, illetve legalább hetente egyszer tesztelni a csuklópántot. Ehhez a legjobb módszer a csuklópánt-tesztelő használata. Ha nincs saját csuklópánt-tesztelője, akkor forduljon regionális irodájához, és érdeklődjön náluk, hogy van-e. A teszteléshez dugja a csuklópánt földelővezetékét a teszterbe, miközben a pánt a csuklóján van, és a gomb megnyomásával hajtsa végre a tesztet. Sikeres teszt esetén a zöld LED gyullad ki, sikertelen teszt esetén pedig a piros LED, valamint egy riasztási hangjelzés is hallható.
- Szigetelő elemek Kritikus fontosságú, hogy az elektrosztatikusan érzékeny eszközöket, például a műanyag hűtőbordaházakat távol tartsa a szigetelő belső részektől, amelyek gyakran erősen feltöltöttek.
- Munkakörnyezet Mielőtt használatba venné az antisztatikus javítókészletet, mérje fel a helyzetet az ügyfélnél a helyszínen. Például kiszolgálókörnyezetben másképp kell használni a készletet, mint asztali vagy hordozható számítógépek esetében. A kiszolgálók jellemzően állványba vannak szerelve egy adatközponton belül, míg az asztali gépek és hordozható számítógépek általában íróasztalon vagy irodai munkahelyen belül vannak elhelyezve. Mindig keressen egy nagy, nyílt és vízszintes munkaterületet, ahol semmi nem akadályozza, és elég nagy ahhoz, hogy kiterítse az antisztatikus javítókészletet, és még marad elég hely a javítandó rendszer számára is. A munkaterület legyen mentes szigetelőktől, amelyek elektrosztatikus jelenségeket okozhatnak. A munkaterületen a szigetelőktet, például a polisztirolhabból és egyéb műanyagból készült tárgyakat legalább 30 cm-re távolítsa el az érzékeny alkatrészektől, mielőtt bármilyen hardverösszetevővel dolgozni kezdene.
- Antisztatikus csomagolás Minden elektrosztatikusan érzékeny eszközt antisztatikus csomagolásban kell megkapnia és szállítania. Előnyben részesítendők a fémből készült, elektrosztatikusan árnyékolt tasakok. A sérült alkatrészeket mindig ugyanabban az antisztatikus tasakban és csomagolásban juttassa vissza, amelyben az új alkatrész érkezett. Az antisztatikus tasak tetejét vissza kell hajtani és le kell ragasztani, továbbá a tasakot ugyanazzal a habosított csomagolóanyaggal kell behelyezni az eredeti dobozba, amelyben az új alkatrész érkezett. Az elektrosztatikusan érzékeny eszközöket csak elektrosztatikus kisüléstől védett munkaterületen szabad kivenni a tasakból, és az alkatrészeket soha nem szabad az antisztatikus tasakra helyezni, mert csak a tasak belseje árnyékolt elektrosztatikusan. Az alkatrészek mindig a saját kezében, az antisztatikus alátétlapon, a rendszerben vagy az antisztatikus tasakon belül legyenek.
- Érzékeny összetevők szállítása Elektrosztatikusan érzékeny összetevők, például cserealkatrészek vagy a Dellnek visszajuttatandó alkatrészek szállítása esetén rendkívül fontos, hogy ezeket antisztatikus tasakokba helyezze a biztonságos szállítás érdekében.

#### Elektrosztatikus védelem – összefoglalás

Minden szerviztechnikusnak javasoljuk, hogy a Dell termékeinek javítása során mindig használja a hagyományos, vezetékes, elektrosztatikusan védő földelő csuklópántot és az antisztatikusan védő alátétlapot. Kritikus fontosságú továbbá, hogy a technikusok minden szigetelő alkatrésztől elkülönítve tárolják az érzékeny alkatrészeket, miközben a javítást végzik, és az érzékeny összetevők szállításához antisztatikus tasakokat használjanak.

### Érzékeny alkatrészek szállítása

Elektrosztatikusan érzékeny összetevők, például cserealkatrészek vagy a Dellnek visszajuttatandó alkatrészek szállítása esetén rendkívül fontos, hogy ezeket antisztatikus tasakokba helyezze a biztonságos szállítás érdekében.

### Miután befejezte a munkát a számítógép belsejében

#### Erről a feladatról

FIGYELMEZTETÉS: Ha a számítógépben csavarok maradnak szabadon vagy nem megfelelően meghúzva, azzal a számítógép komoly sérülését okozhatja.

#### Lépések

- 1. Helyezzen vissza minden csavart, és győződjön meg róla, hogy nem maradtak felhasználatlan csavarok a számítógép belsejében.
- 2. Mielőtt a számítógépet újra használatba veszi, csatlakoztasson minden eszközt, perifériát és kábelt, amelyet korábban lecsatlakoztatott.
- 3. Helyezze vissza a médiakártyákat, lemezeket és egyéb alkatrészeket, amelyeket a számítógépből a munka megkezdése előtt eltávolított.

- 4. Csatlakoztassa a számítógépét és minden hozzá csatolt eszközt elektromos aljzataikra.
- 5. Kapcsolja be a számítógépet.

# Alkatrészek eltávolítása és beszerelése

 MEGJEGYZÉS: A jelen dokumentumban található képek a megrendelt konfigurációtól függően eltérhetnek a számítógépen megjelenő képektől.

# Ajánlott szerszámok

A dokumentumban jelölt műveletek során az alábbi célszerszámokra lehet szüksége:

- Csillagfejű csavarhúzó (#1)
- Csillagfejű csavarhúzó (#0)
- Műanyag pálca

# Csavarlista

- () MEGJEGYZÉS: Amikor csavarokat távolít el egy részegységből, ajánlott feljegyezni a csavar típusát, a csavarok mennyiségét, majd azokat egy csavartartó dobozba helyezni. Így biztosítható, hogy a részegység visszaszerelése a megfelelő számú és típusú csavarokkal történjen.
- () MEGJEGYZÉS: Egyes számítógépeken mágneses felületek is vannak. Ügyeljen rá, hogy a részegységek visszaszerelésekor ne maradjanak csavarok hozzátapadva ilyen felületekhez.

(i) MEGJEGYZÉS: A csavarok színe a megrendelt konfigurációtól függően változhat.

#### 1. táblázat: Csavarlista

| Komponens                        | Rögzítve                                  | Csavartípus | Mennyiség | Csavar képe                                                                                                    |
|----------------------------------|-------------------------------------------|-------------|-----------|----------------------------------------------------------------------------------------------------|
| Alapburkolat                     | Csuklótámasz- és<br>billentyűzetszerkezet | M2 x 7      | 6         | <ul> <li>MEGJEGYZÉS:<br/>A csavarok színe<br/>a megrendelt<br/>konfigurációtól függően<br/>változhat.</li> </ul> |
| Akkumulátor                      | Csuklótámasz- és<br>billentyűzetszerkezet | M2 x 3      | 2         | Ŷ                                                                                                    |
| SSD                              | SSD-meghajtó tartókerete                  | M2 x 3      | 1         | <b>?</b>                                                                                                    |
| Merevlemez-meghajtó<br>szerkezet | Csuklótámasz- és<br>billentyűzetszerkezet | M2 x 3      | 3         | Ŷ                                                                                                    |
| Merevlemez-meghajtó<br>kerete    | Merevlemez-meghajtó<br>szerkezet          | M3 x 3      | 4         |                                                                                                    |
| Bal oldali ventilátor            | Csuklótámasz- és<br>billentyűzetszerkezet | M2 x 3      | 2         | <b>?</b>                                                                                                    |
| Jobb oldali ventilátor           | Csuklótámasz- és<br>billentyűzetszerkezet | M2 x 3      | 2         | <b>?</b>                                                                                                    |

#### 1. táblázat: Csavarlista (folytatódik)

| Komponens                                                        | Rögzítve                                  | Csavartípus            | Mennyiség | Csavar képe |
|------------------------------------------------------------------|-------------------------------------------|------------------------|-----------|-------------|
| Vezeték nélküli kártya<br>tartókerete                            | Alaplap                                   | M2 x 3                 | 1         | <b>?</b>    |
| Érintőpanel kerete                                               | Csuklótámasz- és<br>billentyűzetszerkezet | M2 x 2 (nagy fejű)     | 7         |             |
| Ujjlenyomat-olvasóval<br>ellátott bekapcsológomb<br>(opcionális) | Csuklótámasz- és<br>billentyűzetszerkezet | M2 x 3                 | 2         | ę           |
| USB 3.1 Type-C-port<br>kerete                                    | Alaplap                                   | M2 x 3                 | 2         | ę           |
| Csuklópántok                                                     | Csuklótámasz- és<br>billentyűzetszerkezet | M2,5 x 5               | 4         | Ŷ           |
| Csuklópántok                                                     | Kijelzőpanel                              | M2,5 x 2,5 (nagy fejű) | 12        | - Ar        |
| Csuklópántok                                                     | Kijelzőpanel                              | M2 x 2,5               | 2         | (IA)        |
| I/O-panel                                                        | Csuklótámasz- és<br>billentyűzetszerkezet | M2 x 3                 | 2         | <b></b>     |
| Alaplap                                                          | KB-támogatás                              | M2 x 2 (nagy fejű)     | 2         |             |

# A Dell G3 15 3500 fő alkatrészei

Az alábbi képen a Dell G3 15 3500 fő alkatrészei láthatók.

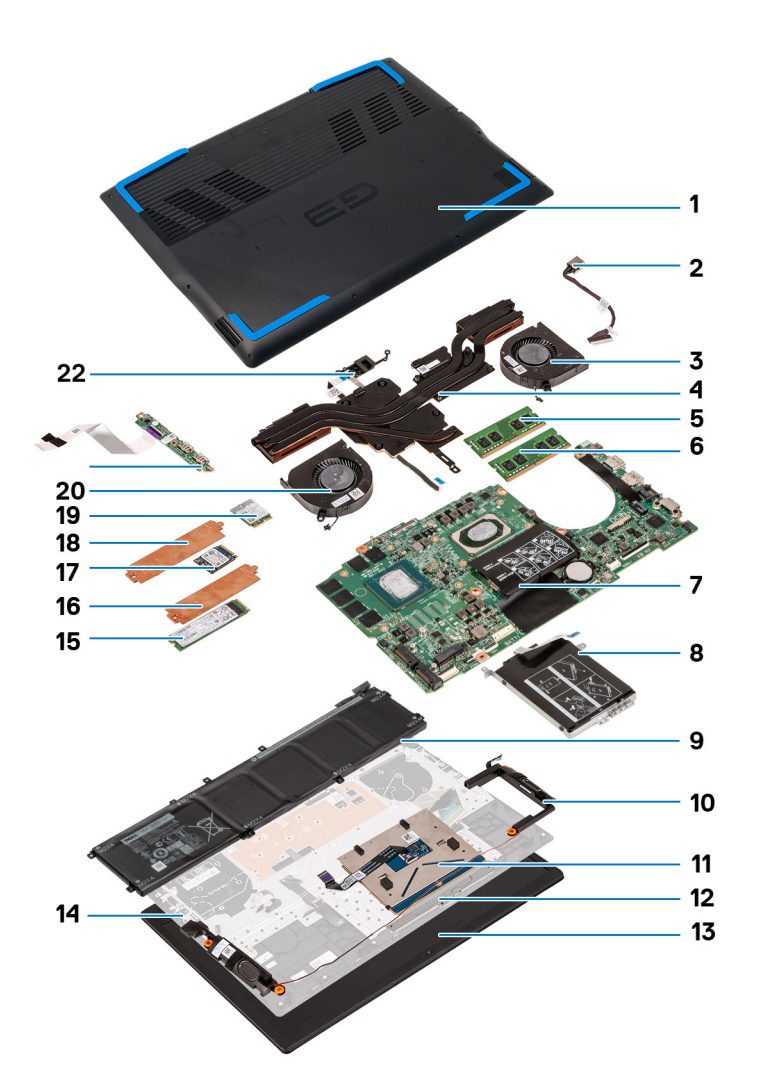

- 1. Alapburkolat
- 2. Tápadapterport
- 3. Jobb oldali ventilátor
- 4. Hűtőborda
- 5. Memóriamodul (DIMM1)
- 6. Memóriamodul (DIMM2)
- 7. Alaplap
- 8. Merevlemez-meghajtó
- 9. Akkumulátor
- 10. Hangszórók
- 11. Érintőpad
- 12. Érintőpanel kerete
- 13. Kijelzőszerkezet
- 14. Csuklótámasz- és billentyűzetszerkezet
- 15. M.2 2280 félvezető-alapú meghajtó az M.2 második foglalatban
- 16. Félvezető-alapú meghajtó hővédője
- 17. M.2 2230 félvezető-alapú meghajtó az M.2 első foglalatban
- 18. Félvezető-alapú meghajtó hővédője
- 19. Vezeték nélküli kártya
- 20. Bal oldali ventilátor
- 21. I/O-kártya
- 22. Ujjlenyomat-olvasóval ellátott bekapcsológomb

# Alapburkolat

# Az alapburkolat modul eltávolítása

#### Előfeltételek

1. Kövesse a Mielőtt elkezdene dolgozni a számítógép belsejében című fejezet utasításait.

#### Erről a feladatról

Az alábbi ábra az alapburkolat elhelyezkedését és az eltávolítási folyamatot szemlélteti.

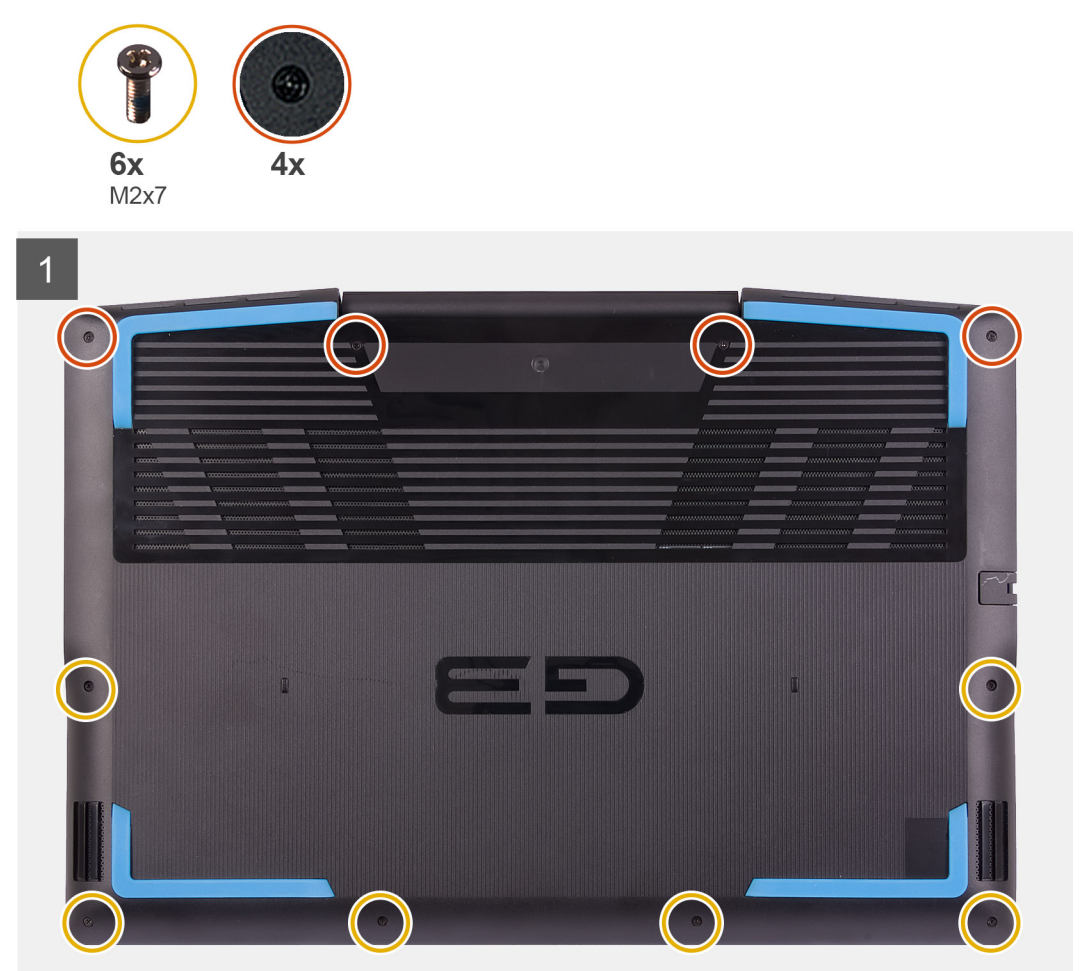

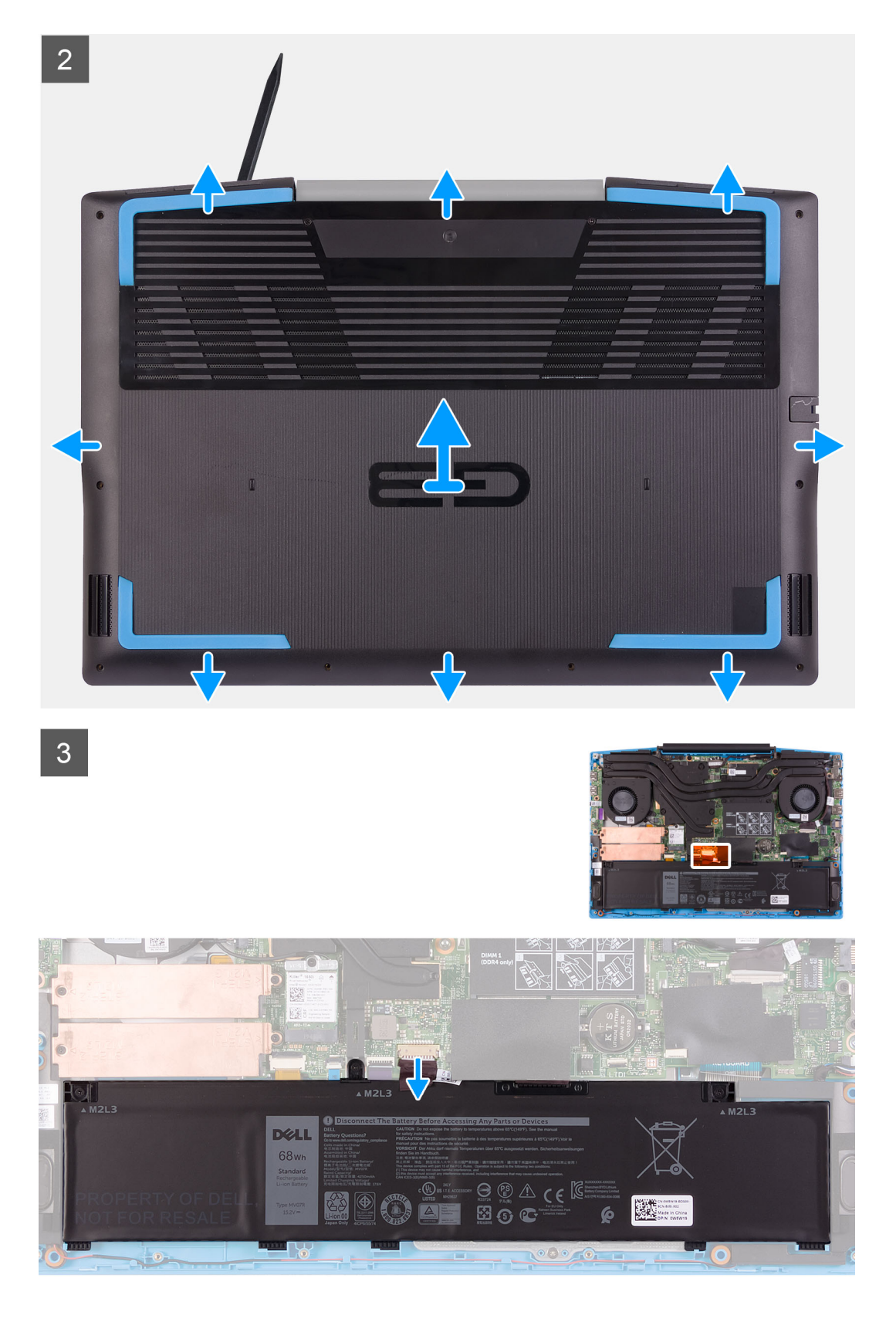

- 1. Lazítsa meg a négy elveszíthetetlen csavart, amely az alapburkolatot a csuklótámasz- és billentyűzetszerkezethez rögzíti.
- 2. Távolítsa el a hat csavart (M2x7), amely az alapburkolatot a csuklótámasz- és billentyűzetszerkezethez rögzíti.
- 3. Egy műanyag pálca segítségével feszítse fel az alapburkolatot a kijelző csuklópántjai mellett, majd az oldalakon körbehaladva.
- 4. Csatlakoztassa le az akkumulátor kábelét az alaplapról.

(i) MEGJEGYZÉS: Az akkumulátor kábelét csak akkor húzza ki, ha további alkatrészeket távolít el a számítógépből.

5. Nyomja meg, majd tartsa 5 másodpercig benyomva a bekapcsológombot a számítógép földeléséhez és a maradékáram elvezetéséhez.

### Az alapburkolat felszerelése

#### Előfeltételek

Ha valamelyik alkatrész cseréjére van szükség, távolítsa el az eredetileg beszerelt alkatrészt, és ezt követően végezze el a beszerelési eljárást.

#### Erről a feladatról

Az alábbi ábra az alapburkolat elhelyezkedését és a beszerelési folyamatot szemlélteti.

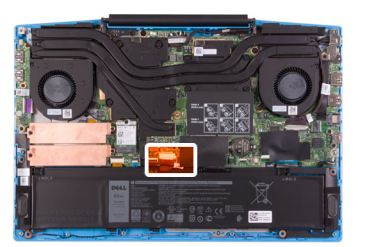

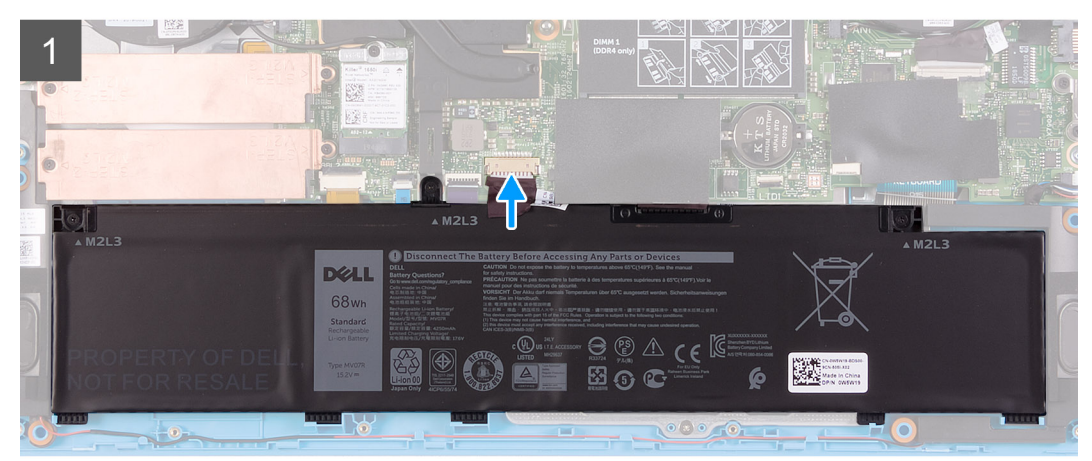

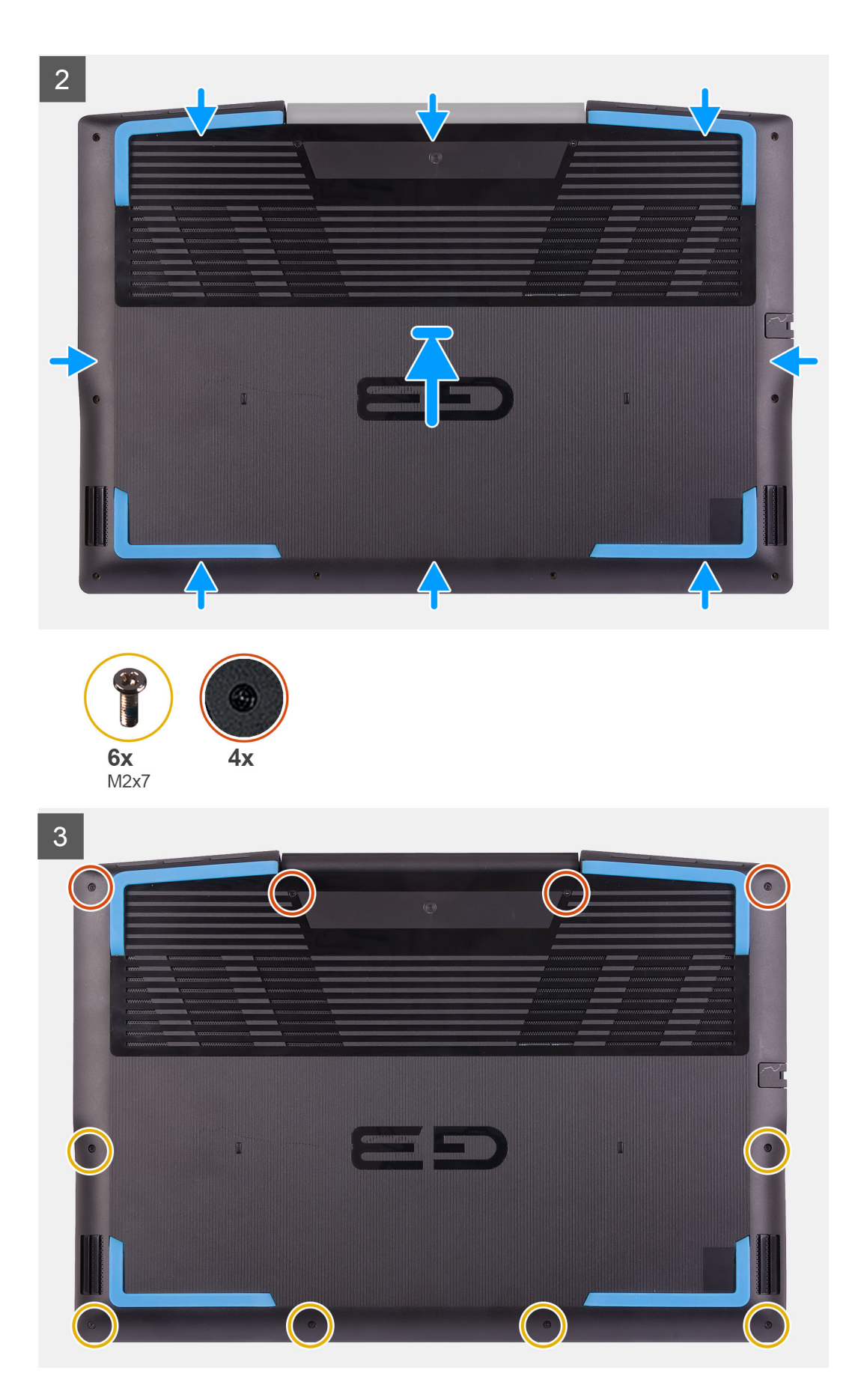

1. Ha lehetséges, csatlakoztassa az akkumulátor kábelét az alaplaphoz.

- 2. Helyezze az alapburkolatot a csuklótámasz- és billentyűzetszerkezet tetejére.
- **3.** Illessze az alapburkolaton található csavarhelyeket a csuklótámasz- és billentyűzetszerkezeten található csavarhelyekhez, majd az alapburkolatot pattintsa a helyére.
- 4. Szorítsa meg a négy elveszíthetetlen csavart, amely az alapburkolatot a csuklótámasz- és billentyűzetszerkezethez rögzíti.
- 5. Helyezze vissza a hat (M2x7) csavart, amely az alapburkolatot a csuklótámasz- és billentyűzetszerkezethez rögzíti.

#### Következő lépések

1. Kövesse a Miután befejezte a munkát a számítógép belsejében című fejezet utasításait.

# Memória modul

### A memóriamodulok eltávolítása

#### Előfeltételek

- 1. Kövesse a Mielőtt elkezdene dolgozni a számítógép belsejében című fejezet utasításait.
- 2. Távolítsa el az alapburkolatot.

#### Erről a feladatról

A következő ábra a memóriamodulok elhelyezkedését és az eltávolítási folyamatot szemlélteti.

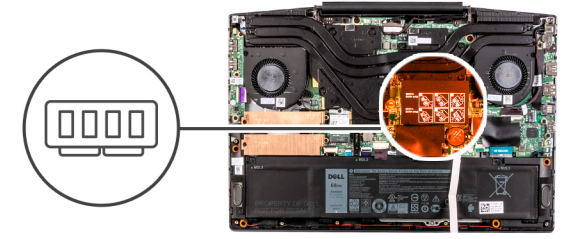

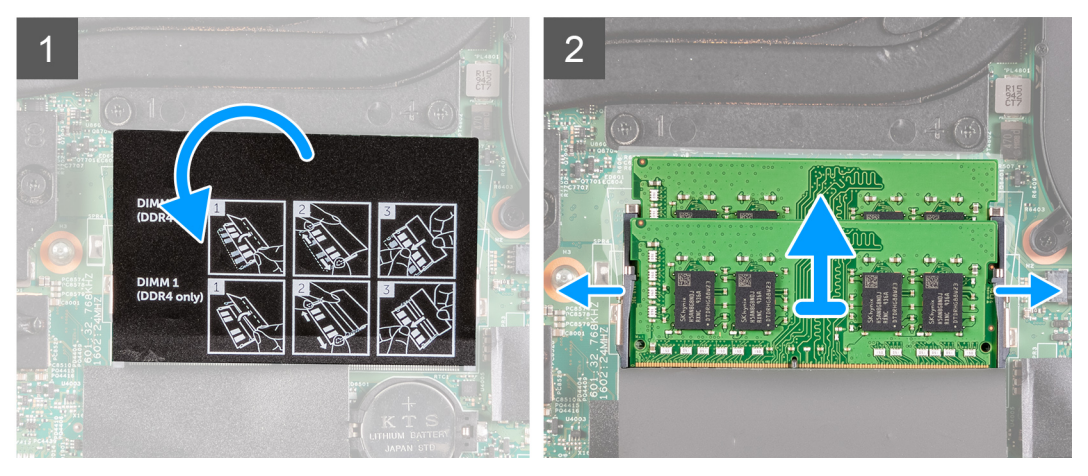

#### Lépések

- 1. Emelje fel a mylar lapot, hogy láthatóvá váljon a memóriamodul.
- 2. Ujjbeggyel óvatosan húzza szét a rögzítőkapcsokat a memóriamodul foglalatának mindkét végén úgy, hogy a memóriamodul kiugorjon.
- 3. Vegye ki a memóriamodult a memóriamodul-foglalatból.

# A memóriamodul beszerelése

#### Előfeltételek

Ha valamelyik alkatrész cseréjére van szükség, távolítsa el az eredetileg beszerelt alkatrészt, és ezt követően végezze el a beszerelési eljárást.

#### Erről a feladatról

A következő ábra a memóriamodul elhelyezkedését és a beszerelési folyamatot szemlélteti.

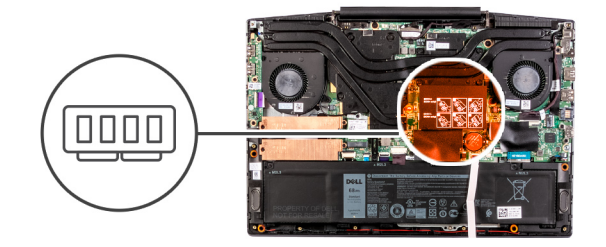

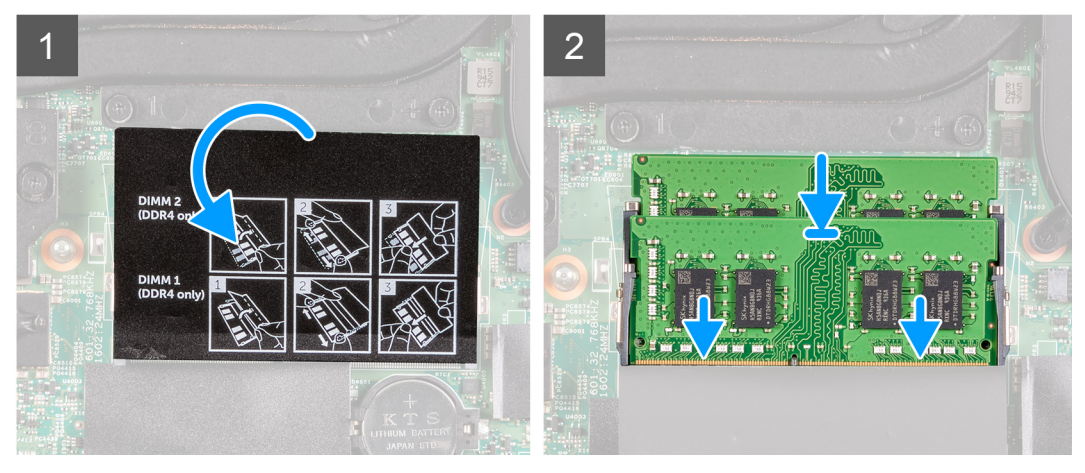

#### Lépések

- 1. Emelje fel a mylar lapot, és keresse meg a memóriamodul foglalatát.
- 2. Illessze a memóriamodulon lévő bemetszést a memóriamodul foglalatában található fülhöz.
- 3. Határozott mozdulattal, ferdén csúsztassa be a memóriamodult a foglalatba.
- 4. A memóriamodult nyomja le, amíg az a helyére nem pattan.

(i) MEGJEGYZÉS: Ha nem hall kattanást, távolítsa el a memóriamodult, és helyezze be újra.

#### Következő lépések

- 1. Szerelje be az alapburkolatot.
- 2. Kövesse a Miután befejezte a munkát a számítógép belsejében című fejezet utasításait.

# Félvezető-alapú meghajtó – M.2 első foglalat

# Az M.2 első foglalatban levő 2230 félvezető-alapú meghajtó eltávolítása

#### Előfeltételek

1. Kövesse a Mielőtt elkezdene dolgozni a számítógép belsejében című fejezet utasításait.

#### 2. Távolítsa el az alapburkolatot.

#### Erről a feladatról

- MEGJEGYZÉS: Ez a művelet kizárólag az M.2 első foglalatba szerelt 2230 félvezető-alapú meghajtót tartalmazó számítógépekre vonatkozik.
- (i) MEGJEGYZÉS: A megrendelt konfigurációtól függően a számítógép az M.2 első foglalatban 2230 vagy 2280 jelzésű félvezető-alapú meghajtót támogathat.

Az alábbi ábra az M.2 foglalatba szerelt 2230 félvezető-alapú meghajtó elhelyezkedését és annak eltávolítási folyamatát szemlélteti.

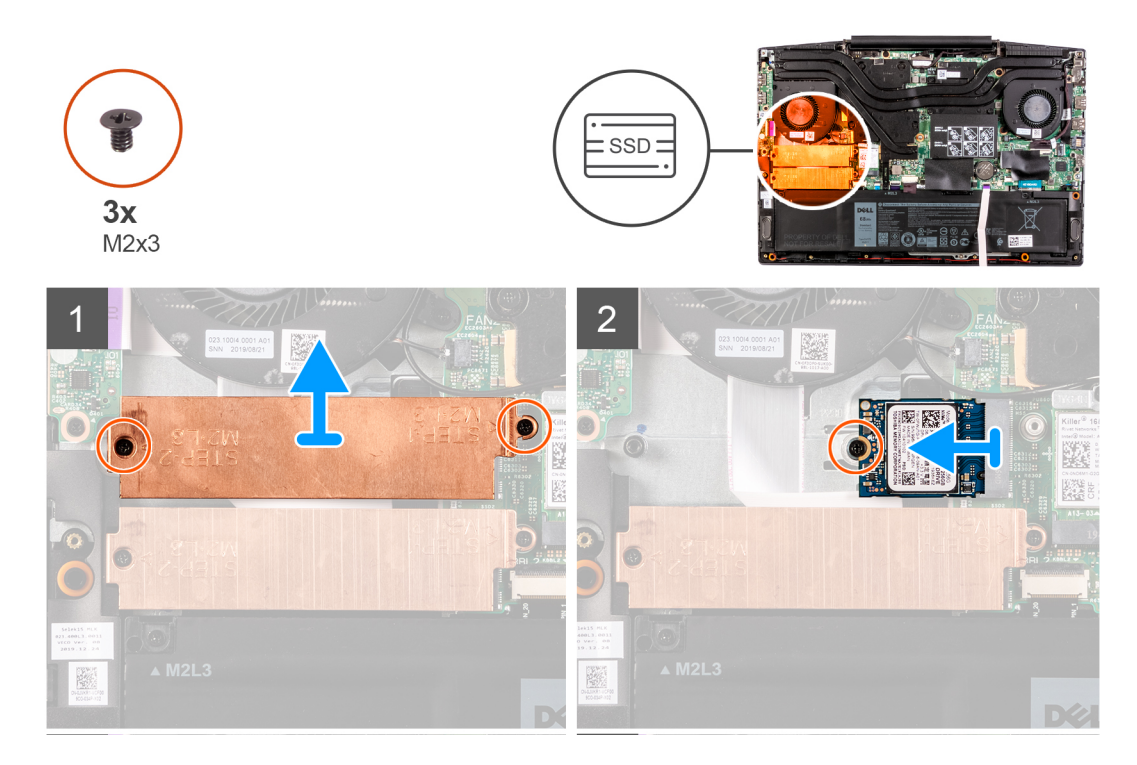

#### Lépések

- Távolítsa el a félvezető-alapú meghajtó tartókeretét az alaplaphoz és a csuklótámasz- és billentyűzetszerkezethez rögzítő két csavart (M2x3).
- 2. Emelje le a bekapcsológomb tartókeretét a csuklótámasz- és billentyűzetszerkezetről.
- 3. Távolítsa el a félvezető-alapú meghajtó tartókeret a csuklótámasz- és billentyűzetszerkezethez rögzítő csavart (M2x3).
- 4. Csúsztassa ki és emelje le a félvezető-alapú meghajtót az alaplapi SSD1 foglalatból.

# Az első M.2 foglalatban levő 2230 félvezető-alapú meghajtó beszerelése

#### Előfeltételek

Ha valamelyik alkatrész cseréjére van szükség, távolítsa el az eredetileg beszerelt alkatrészt, és ezt követően végezze el a beszerelési eljárást.

#### Erről a feladatról

MEGJEGYZÉS: Ez a művelet kizárólag az első M.2 foglalatba szerelt 2230-as SSD-meghajtót tartalmazó számítógépekre vonatkozik.

MEGJEGYZÉS: A megrendelt konfigurációtól függően a számítógép az első M.2 foglalatban 2230-as vagy 2280-as SSD-meghajtót támogathat.

(i) MEGJEGYZÉS: Szerelje be a félvezető-alapú meghajtó tartókeretét, ha az még nincs beszerelve.

A következő ábra az első M.2 foglalatban levő 2230-as SSD-meghajtó elhelyezkedését és a beszerelési folyamatot szemlélteti.

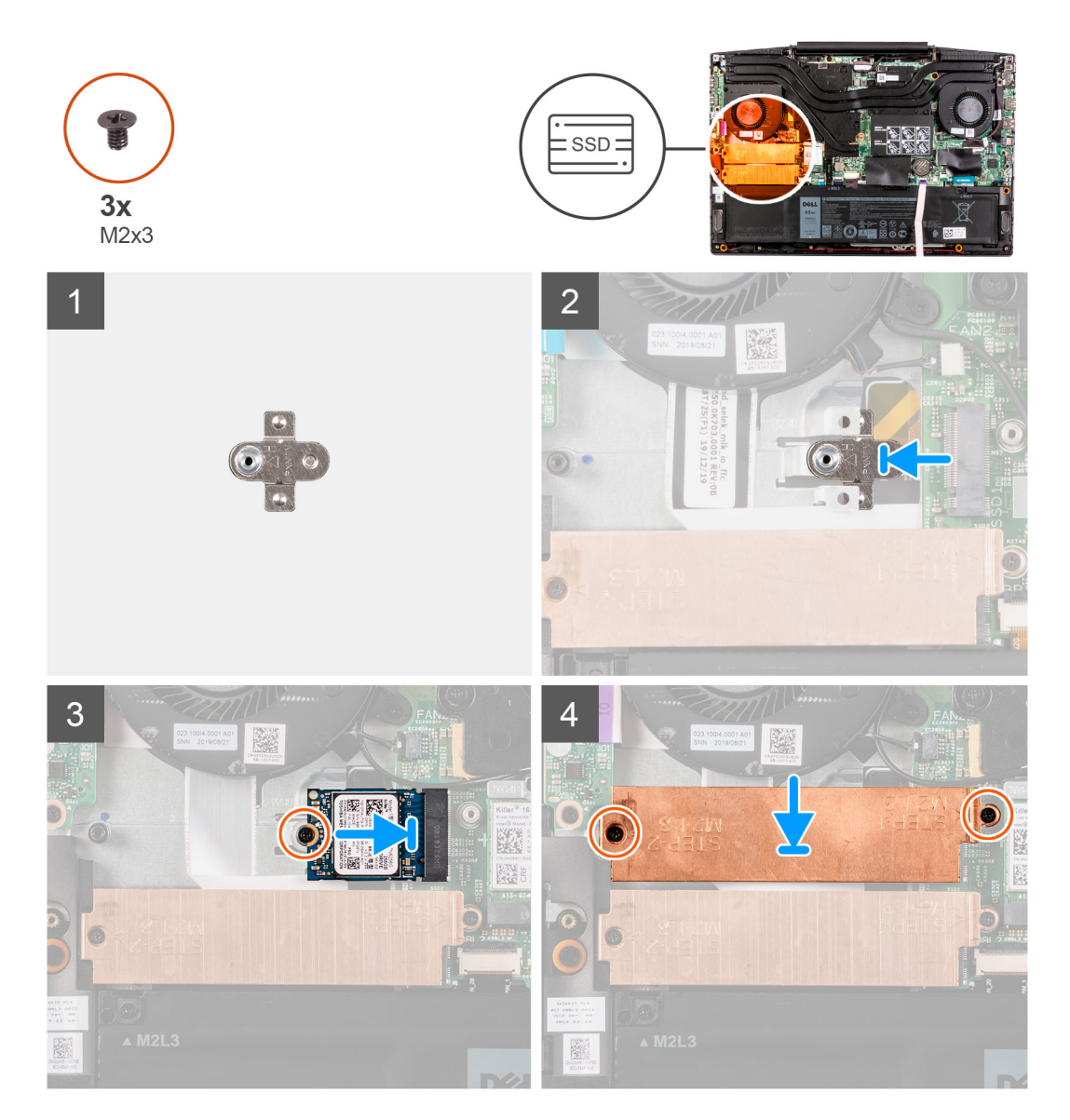

#### Lépések

- 1. Csúsztassa a félvezető-alapú meghajtó tartókeretét a csuklótámasz szerkezeten levő foglalatba, ha még nincs beszerelve.
- 2. A félvezető-alapú meghajtón levő hornyokat illessze az alaplapi SSD1 foglalathoz.
- 3. Csúsztassa be a félvezető-alapú meghajtót az alaplapon lévő SSD1 foglalatba.
- 4. Csavarja be a félvezető-alapú meghajtót a csuklótámasz- és billentyűzetszerkezethez rögzítő csavart (M2x3).
- 5. Helyezze a félvezető-alapú meghajtó tartókeretét a félvezető-alapú meghajtóra.
- 6. Illessze a félvezető-alapú meghajtón lévő csavarlyukakat az alaplapon és a csuklótámasz- és billentyűzetszerkezeten lévő csavarlyukakhoz.
- Csavarja be a félvezető-alapú meghajtó tartókeretét az alaplaphoz és a csuklótámasz- és billentyűzetszerkezethez rögzítő két csavart (M2x3).

#### Következő lépések

- 1. Szerelje be az alapburkolatot.
- 2. Kövesse a Miután befejezte a munkát a számítógép belsejében című fejezet utasításait.
- 3. Ellenőrizze, hogy a tárolóeszköz helyesen van-e telepítve:
- a. Kapcsolja be vagy indítsa újra a számítógépet.

- b. Amikor megjelenik a képernyőn a Dell-embléma, nyomja meg az F2 gombot a BIOS-beállítási programba való belépéshez.
   (i) MEGJEGYZÉS: A tárolóeszközök listája megjelenik a System Information alatt a General csoportban.
- c. Ha kicserélte a telepített operációs rendszert tartalmazó elsődleges tárolóeszközt, olvassa el a **Windows 10 újratelepítése a Dell** gyári lemezképre, helyreállítási adathordozó használatával című részt a 000176966 tudásbáziscikkben.

## Az M.2 első foglalatban levő 2280-as SSD-meghajtó/Intel Optane memóriamodul eltávolítása

#### Előfeltételek

- 1. Kövesse a Mielőtt elkezdene dolgozni a számítógép belsejében című fejezet utasításait.
- 2. Távolítsa el az alapburkolatot.

#### Erről a feladatról

- (i) MEGJEGYZÉS: Ez a művelet kizárólag az M.2 első foglalatba szerelt 2280 félvezető-alapú meghajtót tartalmazó számítógépekre vonatkozik.
- MEGJEGYZÉS: A megrendelt konfigurációtól függően a számítógép az M.2 első foglalatban 2230 vagy 2280 jelzésű félvezető-alapú meghajtót támogathat.

A következő ábrák a 2280-as SSD-meghajtó/Intel Optane memóriamodul elhelyezkedését és az eltávolítási folyamatot szemléltetik:

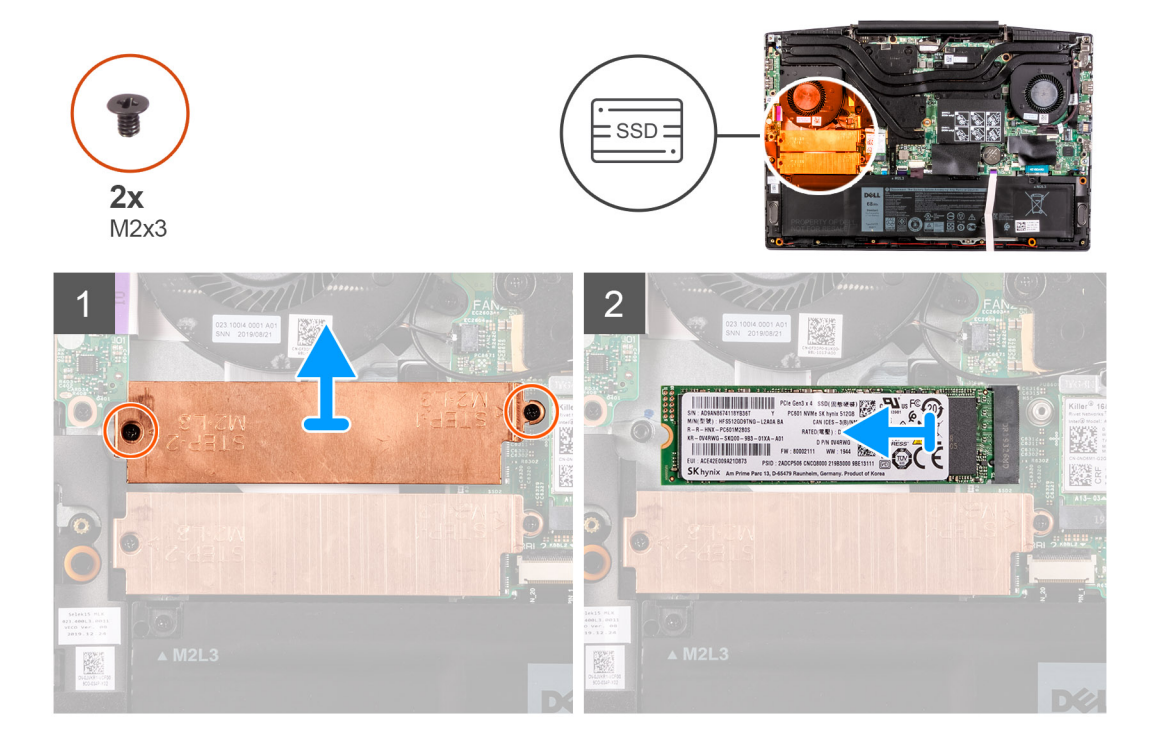

#### Lépések

- Távolítsa el a félvezető-alapú meghajtó tartókeretét az alaplaphoz és a csuklótámasz- és billentyűzetszerkezethez rögzítő két csavart (M2x3).
- 2. Emelje le a bekapcsológomb tartókeretét a csuklótámasz- és billentyűzetszerkezetről.
- 3. Csúsztatva emelje ki az SSD-meghajtót/Intel Optane memóriát az alaplapi M.2 kártyafoglalatból.

### Az M.2 első foglalatban levő 2280-as félvezető-alapú meghajtó / Intel Optane memóriamodul beszerelése

#### Előfeltételek

Ha valamelyik alkatrész cseréjére van szükség, távolítsa el az eredetileg beszerelt alkatrészt, és ezt követően végezze el a beszerelési eljárást.

#### Erről a feladatról

MEGJEGYZÉS: Ez a művelet kizárólag az első M.2 foglalatba szerelt 2280-as SSD-meghajtót tartalmazó számítógépekre vonatkozik.

MEGJEGYZÉS: A megrendelt konfigurációtól függően a számítógép az első M.2 foglalatban 2230-as vagy 2280-as SSD-meghajtót támogathat.

A következő ábra az M.2 első foglalatba szerelt 2280-as félvezető-alapú meghajtó / Intel Optane memóriamodul elhelyezkedését és a beszerelési folyamatot szemlélteti.

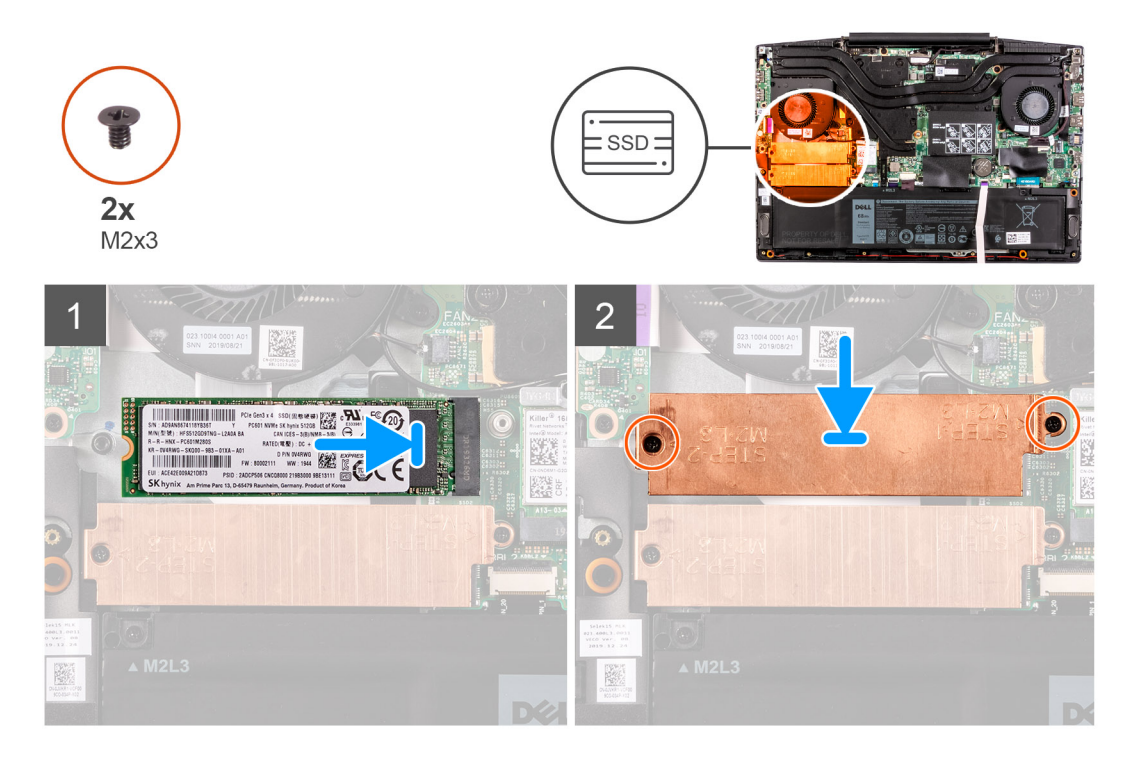

#### Lépések

- 1. Igazítsa a félvezető-alapú meghajtón / Intel Optane memóriamodulon található hornyokat az alaplapi SSD2 foglalathoz.
- 2. Csúsztassa be a félvezető-alapú meghajtót / Intel Optane memóriamodult az alaplapi SSD2 foglalatba.
- 3. Helyezze a félvezető-alapú meghajtó tartókeretét a félvezető-alapú meghajtóra / Intel Optane memóriamodulra.
- 4. Illessze a félvezető-alapú meghajtón lévő csavarlyukakat az alaplapon és a csuklótámasz- és billentyűzetszerkezeten lévő csavarlyukakhoz.
- 5. Hajtsa be a félvezető-alapú meghajtót / Intel Optane memóriamodult az alaplaphoz rögzítő két csavart (M2x3).

#### Következő lépések

- 1. Szerelje be az alapburkolatot.
- 2. Kövesse a Miután befejezte a munkát a számítógép belsejében című fejezet utasításait.
- 3. Ellenőrizze, hogy a tárolóeszköz helyesen van-e telepítve:
  - a. Kapcsolja be vagy indítsa újra a számítógépet.
  - b. Amikor megjelenik a képernyőn a Dell-embléma, nyomja meg az F2 gombot a BIOS-beállítási programba való belépéshez.
     MEGJEGYZÉS: A tárolóeszközök listája megjelenik a System Information alatt a General csoportban.

c. Ha kicserélte a telepített operációs rendszert tartalmazó elsődleges tárolóeszközt, olvassa el a Windows 10 újratelepítése a Dell gyári lemezképre, helyreállítási adathordozó használatával című részt a 000176966 tudásbáziscikkben.

# Félvezető-alapú meghajtó – M.2 második foglalat

# Az M.2 második foglalatban levő 2280-as SSD-meghajtó/Intel Optane memóriamodul eltávolítása

#### Előfeltételek

Mielőtt eltávolítaná az Intel Optane memóriamodult (opcionális) a számítógépből, tiltsa le az Intel Optane memóriát az Intel Optane memóriamodulban tárolt rendszeradatok SATA-meghajtóra történő áthelyezéséhez. Az Intel Optane memória letiltásával kapcsolatban lásd: Az Intel Optane memória letiltása.

- 1. Kövesse a Mielőtt elkezdene dolgozni a számítógép belsejében című fejezet utasításait.
- 2. Távolítsa el az alapburkolatot.

#### Erről a feladatról

A következő ábrák az M.2 második foglalaltban levő 2280-as SSD-meghajtó/Intel Optane memóriamodul elhelyezkedését és az eltávolítási folyamatot szemléltetik:

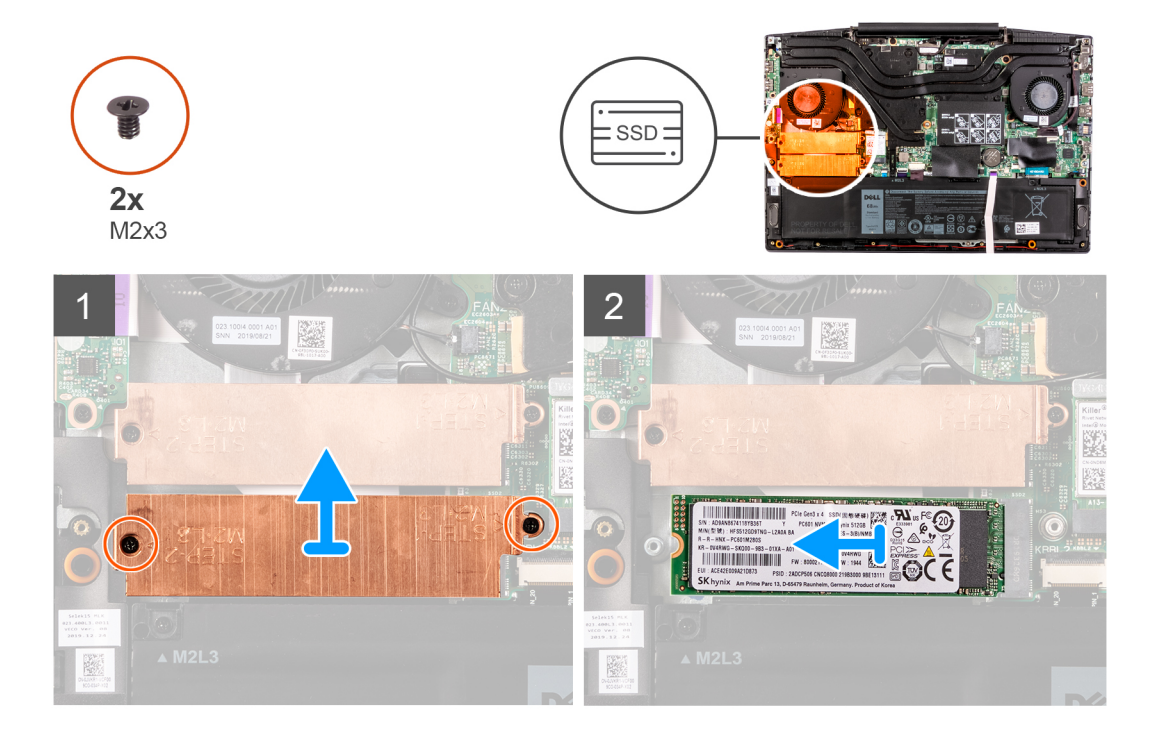

#### Lépések

- Távolítsa el a félvezető-alapú meghajtó tartókeretét az alaplaphoz és a csuklótámasz- és billentyűzetszerkezethez rögzítő két csavart (M2x3).
- 2. Emelje le az SSD-meghajtó tartókeretét az SSD-meghajtóról/Intel Optane memóriamodulról.
- 3. Csúsztatva emelje ki az SSD-meghajtót/Intel Optane memóriát az alaplapi SSD2 kártyafoglalatból.

# Az M.2 második foglalatban levő 2280-as SSD-meghajtó/Intel Optane memóriamodul beszerelése

#### Előfeltételek

Ha valamelyik alkatrész cseréjére van szükség, távolítsa el az eredetileg beszerelt alkatrészt, és ezt követően végezze el a beszerelési eljárást.

#### Erről a feladatról

A következő ábra az M.2 második foglalatba szerelt 2280-as félvezető-alapú meghajtó / Intel Optane memóriamodul elhelyezkedését és a beszerelési folyamatot szemlélteti.

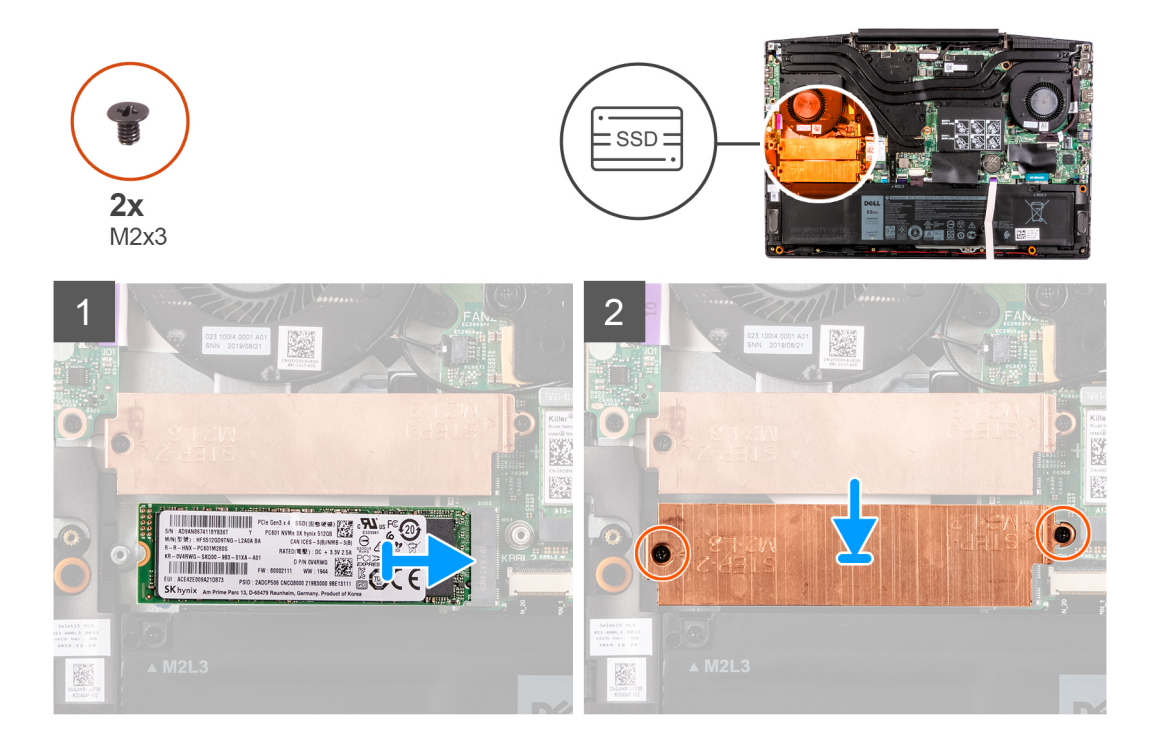

#### Lépések

- 1. Igazítsa a félvezető-alapú meghajtón / Intel Optane memóriamodulon található hornyokat az alaplapi SSD2 foglalathoz.
- 2. Csúsztassa be a félvezető-alapú meghajtót / Intel Optane memóriamodult az alaplapi SSD2 foglalatba.
- 3. Helyezze a félvezető-alapú meghajtó tartókeretét a félvezető-alapú meghajtóra / Intel Optane memóriamodulra.
- 4. Illessze a félvezető-alapú meghajtón lévő csavarlyukakat az alaplapon és a csuklótámasz- és billentyűzetszerkezeten lévő csavarlyukakhoz.
- 5. Hajtsa be a félvezető-alapú meghajtót / Intel Optane memóriamodult az alaplaphoz rögzítő két csavart (M2x3).

#### Következő lépések

- 1. Szerelje be az alapburkolatot.
- 2. Kövesse a Miután befejezte a munkát a számítógép belsejében című fejezet utasításait.
- 3. Ellenőrizze, hogy a tárolóeszköz helyesen van-e telepítve:
  - a. Kapcsolja be vagy indítsa újra a számítógépet.
  - b. Amikor megjelenik a képernyőn a Dell-embléma, nyomja meg az F2 gombot a BIOS-beállítási programba való belépéshez.
     MEGJEGYZÉS: A tárolóeszközök listája megjelenik a System Information alatt a General csoportban.
  - c. Ha kicserélte a telepített operációs rendszert tartalmazó elsődleges tárolóeszközt, olvassa el a **Windows 10 újratelepítése a Dell** gyári lemezképre, helyreállítási adathordozó használatával című részt a 000176966 tudásbáziscikkben.

# Merevlemez-meghajtó

## A merevlemez eltávolítása

#### Előfeltételek

- 1. Kövesse a Mielőtt elkezdene dolgozni a számítógép belsejében című fejezet utasításait.
- 2. Távolítsa el az alapburkolatot.

#### Erről a feladatról

A következő ábra a merevlemez-meghajtó elhelyezkedését és az eltávolítási folyamatot szemlélteti.

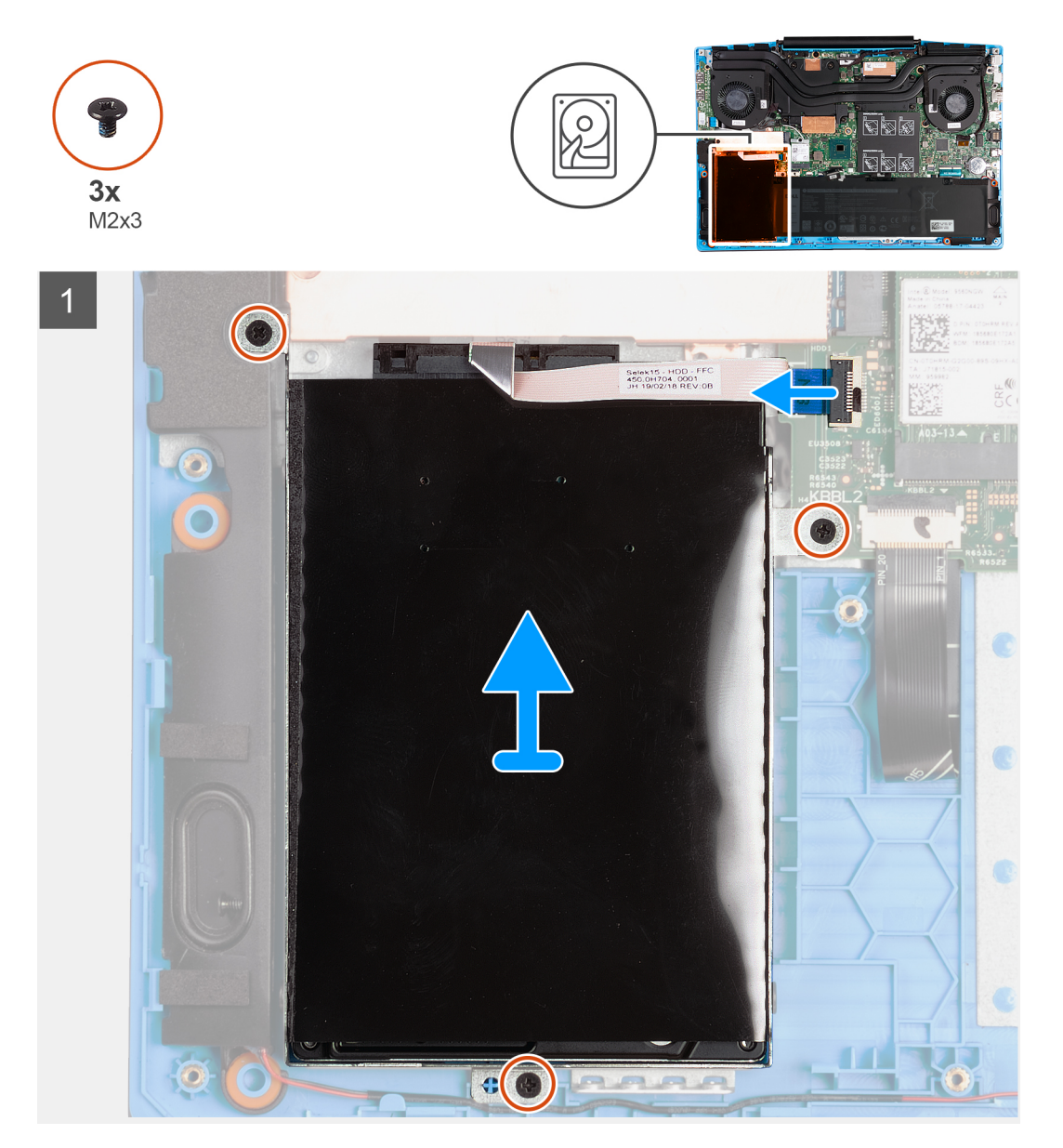

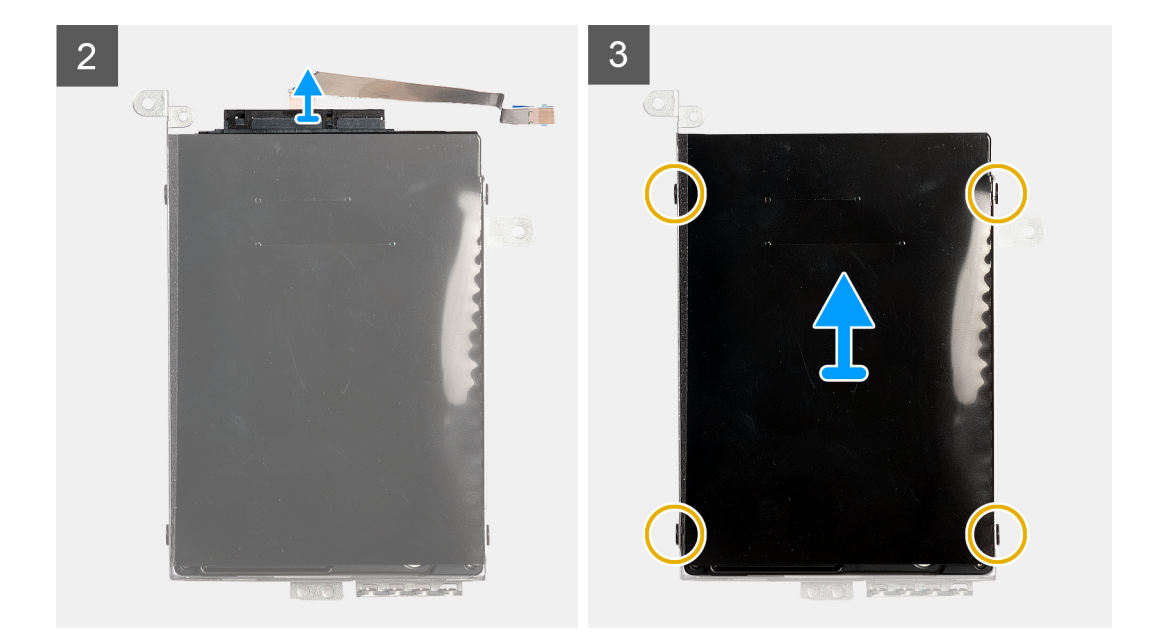

- 1. Nyissa ki a reteszt, és csatlakoztassa le a merevlemez-meghajtó kábelét az alaplapról.
- 2. Távolítsa el a merevlemez-meghajtóegységet a csuklótámasz- és billentyűzetszerkezethez rögzítő három csavart (M2x3).
- 3. Emelje ki a merevlemez-meghajtó egységet a kábelével együtt a csuklótámasz- és billentyűzetszerkezetből.
- 4. A csatlakoztatót csatlakoztassa le a merevlemez-meghajtó szerkezetről.
- 5. Távolítsa el a négy csavart (M3x3), amely a merevlemez-meghajtót a kerethez rögzíti.
- 6. Távolítsa el a merevlemez-meghajtót a tartókeretből.

### A merevlemez-meghajtó beszerelése

#### Előfeltételek

Ha valamelyik alkatrész cseréjére van szükség, távolítsa el az eredetileg beszerelt alkatrészt, és ezt követően végezze el a beszerelési eljárást.

#### Erről a feladatról

A következő ábra az merevlemez-meghajtó elhelyezkedését és a beszerelési folyamatot szemlélteti.

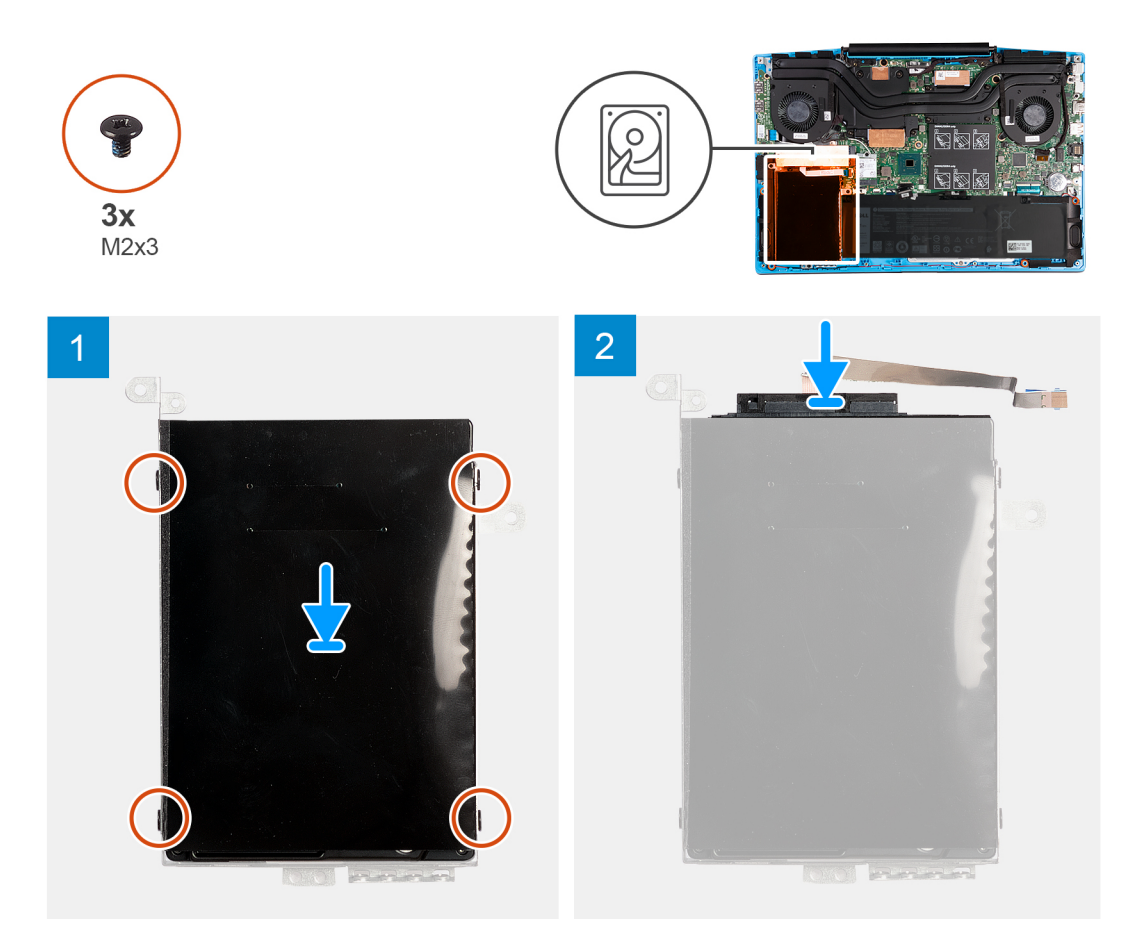

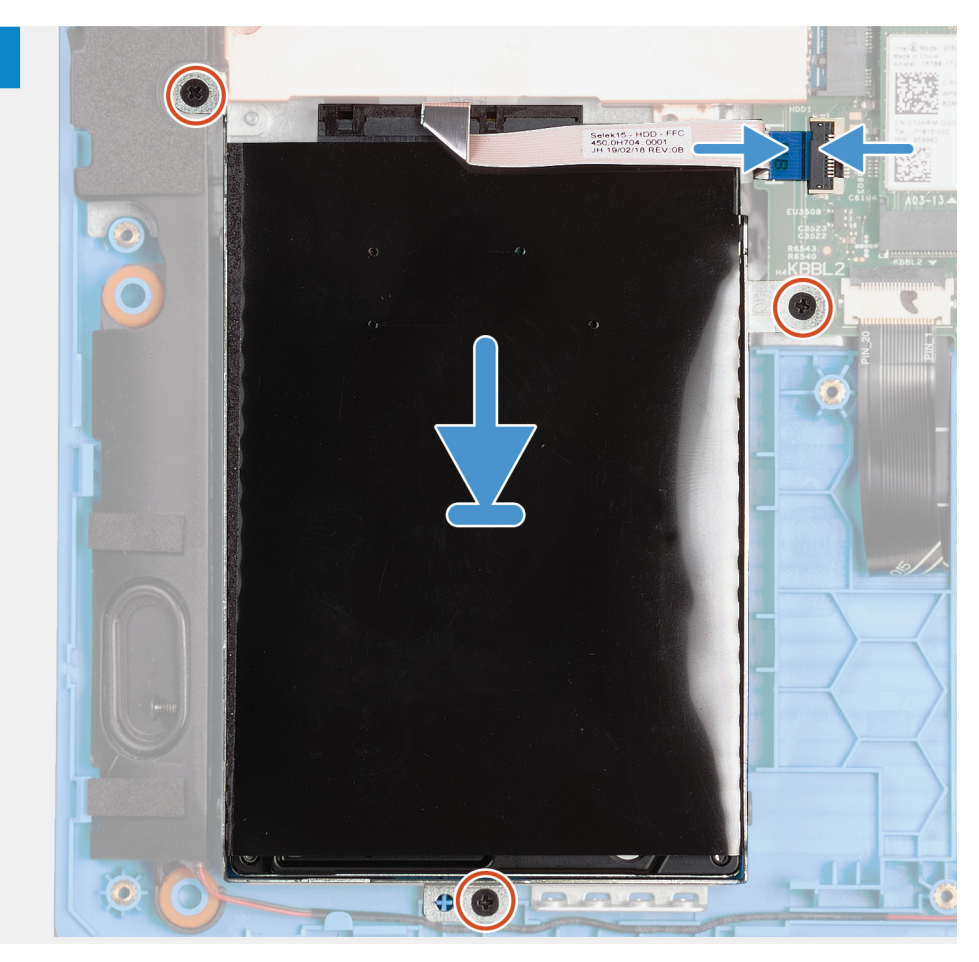

- 1. Illessze egymáshoz a merevlemez-meghajtó keretének csavarhelyeit és a merevlemez-meghajtón lévő csavarhelyeket.
- 2. Helyezze vissza a négy csavart (M3x3), amely a merevlemez-meghajtót a kerethez rögzíti.
- 3. Csatlakoztassa a csatlakoztatót a merevlemez-meghajtóhoz.
- 4. Illessze egymáshoz a merevlemez-meghajtó szerkezet csavarhelyeit és a csuklótámasz és a billentyűzet együttesén található csavarhelyeket.
- 5. Hajtsa be a merevlemez-meghajtóegységet a csuklótámasz- és billentyűzetszerkezethez rögzítő három csavart (M2x3).
- 6. Csatlakoztassa a merevlemez kábelét az alaplaphoz, majd zárja a reteszt a kábel rögzítéséhez.

#### Következő lépések

- 1. Szerelje be az alapburkolatot.
- 2. Kövesse a Miután befejezte a munkát a számítógép belsejében című fejezet utasításait.
- 3. Ellenőrizze, hogy a tárolóeszköz helyesen van-e telepítve:
  - a. Kapcsolja be vagy indítsa újra a számítógépet.
    - b. Amikor megjelenik a képernyőn a Dell-embléma, nyomja meg az F2 gombot a BIOS-beállítási programba való belépéshez.
       (i) MEGJEGYZÉS: A tárolóeszközök listája megjelenik a System Information alatt a General csoportban.
  - c. Ha kicserélte a telepített operációs rendszert tartalmazó elsődleges tárolóeszközt, olvassa el a Windows 10 újratelepítése a Dell gyári lemezképre, helyreállítási adathordozó használatával című részt a 000176966 tudásbáziscikkben.

# Bal oldali ventilátor

## A bal oldali ventilátor eltávolítása

#### Előfeltételek

- 1. Kövesse a Mielőtt elkezdene dolgozni a számítógép belsejében című fejezet utasításait.
- 2. Távolítsa el az alapburkolatot.

#### Erről a feladatról

A következő ábra a bal oldali ventilátor elhelyezkedését és az eltávolítási folyamatot szemlélteti.

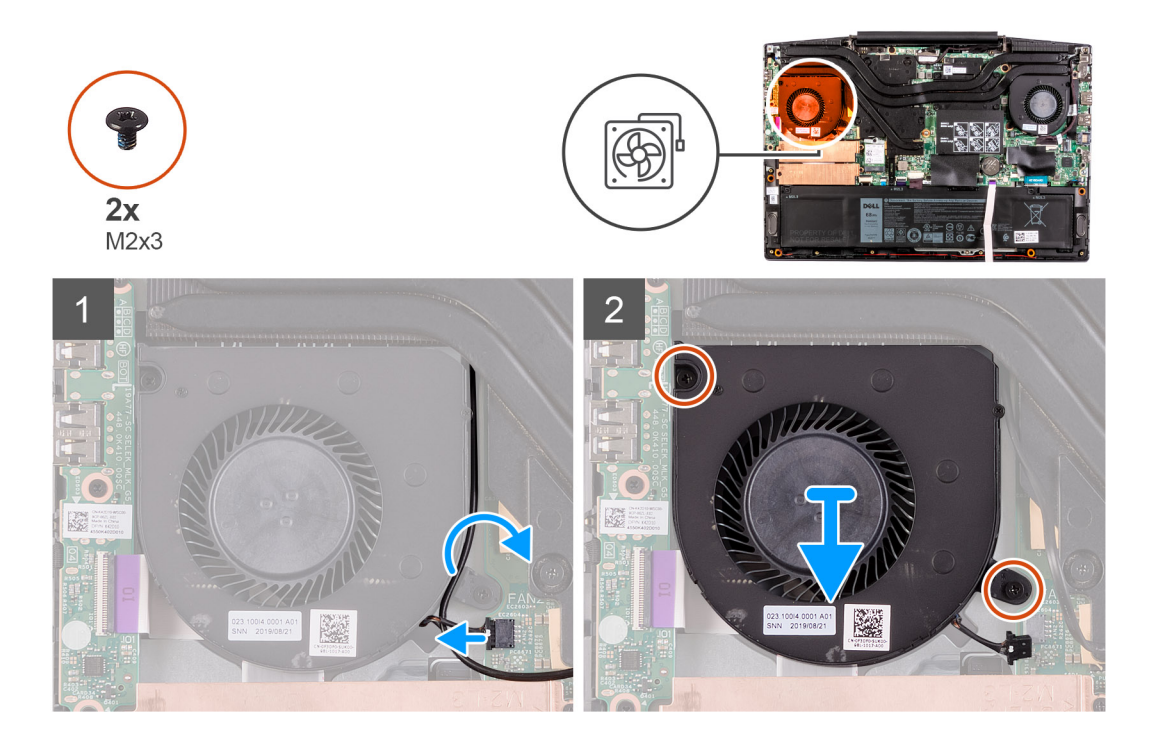

#### Lépések

- 1. Csatlakoztassa le a bal oldali ventilátor kábelét az alaplapról.
- 2. Távolítsa el az antennakábeleket a bal oldali ventilátoron található kábelvezetőből.
- 3. Távolítsa el a két csavart (M2x3), amely a bal oldali ventilátort a csuklótámasz- és billentyűzetszerkezethez rögzíti.
- 4. Emelje le a bal oldali ventilátort a csuklótámasz- és billentyűzetszerkezetről.

### A bal oldali ventilátor beszerelése

#### Előfeltételek

Ha valamelyik alkatrész cseréjére van szükség, távolítsa el az eredetileg beszerelt alkatrészt, és ezt követően végezze el a beszerelési eljárást.

#### Erről a feladatról

A következő ábra a bal oldali ventilátor elhelyezkedését és a beszerelési folyamatot szemlélteti.

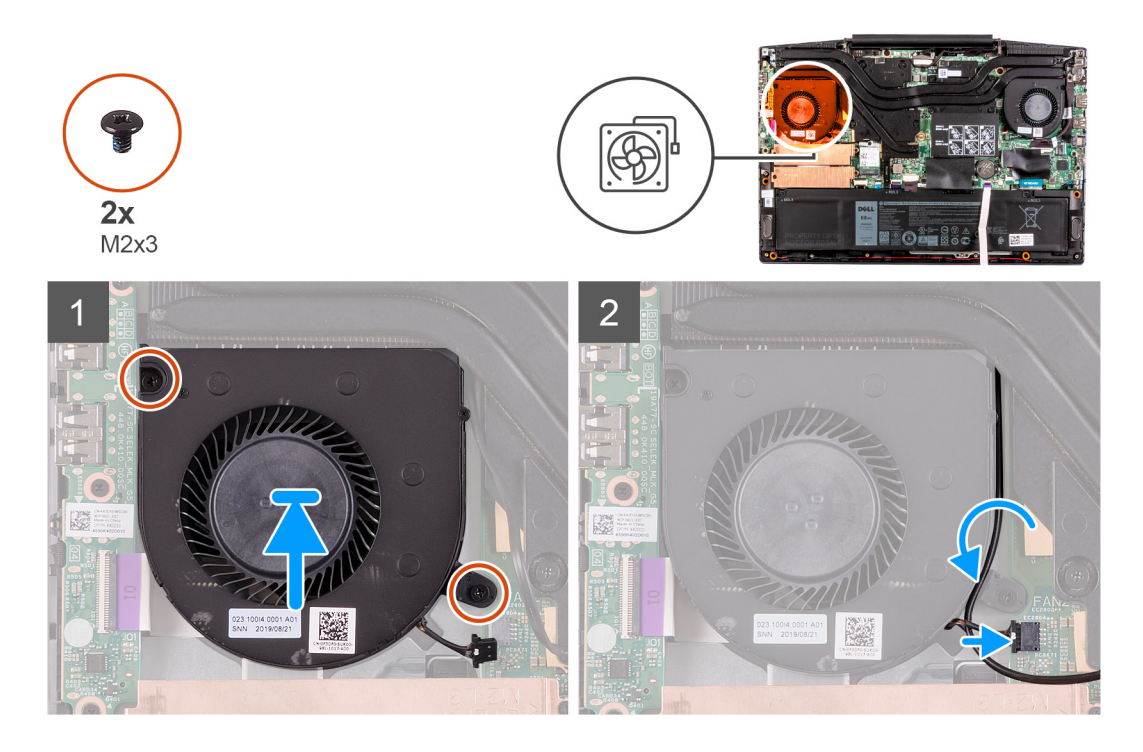

- 1. Igazítsa, és helyezze a bal oldali ventilátort a csuklótámasz- és billentyűzetszerkezetre.
- 2. Hajtsa be a két csavart (M2x3), amely a bal oldali ventilátort a csuklótámasz- és billentyűzetszerkezethez rögzíti.
- 3. Vezesse át az antennakábelt a bal oldali ventilátoron lévő kábelvezetőkön.
- 4. Csatlakoztassa a bal oldali ventilátor kábelét az alaplaphoz.

#### Következő lépések

- **1.** Szerelje be az alapburkolatot.
- 2. Kövesse a Miután befejezte a munkát a számítógép belsejében című fejezet utasításait.

# Jobb oldali ventilátor

## A jobb oldali ventilátor beszerelése

#### Előfeltételek

Ha valamelyik alkatrész cseréjére van szükség, távolítsa el az eredetileg beszerelt alkatrészt, és ezt követően végezze el a beszerelési eljárást.

#### Erről a feladatról

A következő ábra a jobb oldali ventilátor elhelyezkedését és a beszerelési folyamatot szemlélteti.

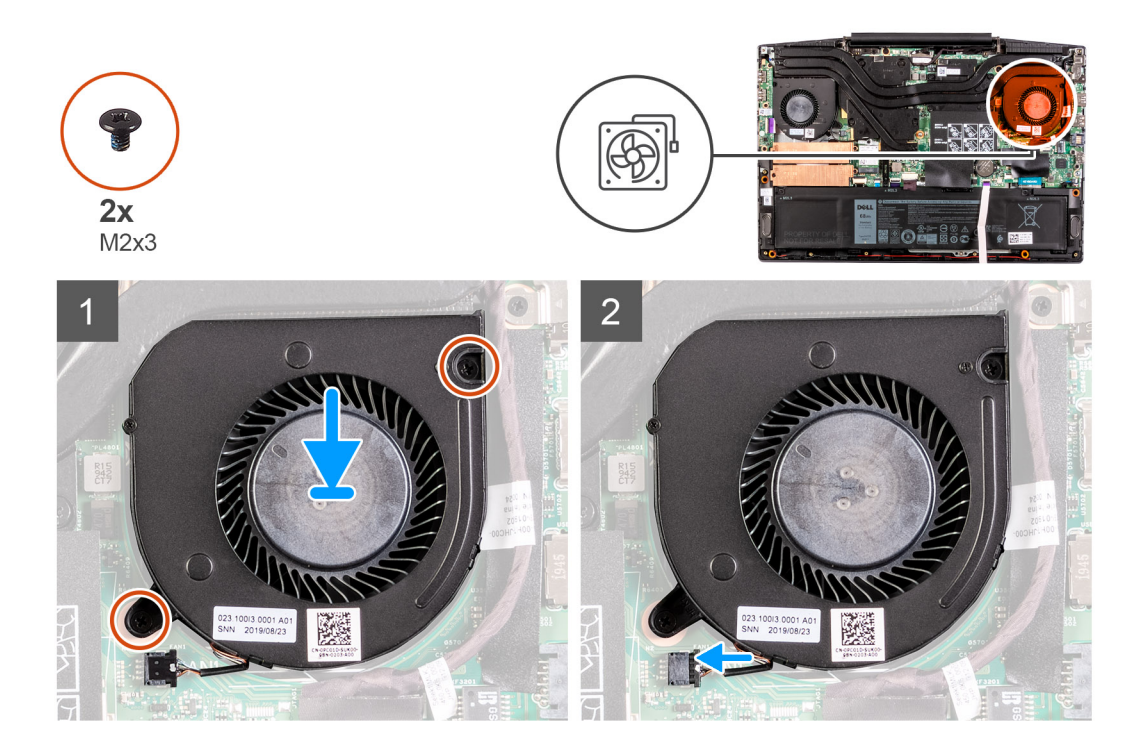

- 1. Igazítsa, és helyezze a jobb oldali ventilátort a csuklótámasz- és billentyűzetszerkezetre.
- 2. Hajtsa be a két csavart (M2x3), amely a jobb oldali ventilátort a csuklótámasz- és billentyűzetszerkezethez rögzíti.
- 3. Csatlakoztassa a jobb oldali ventilátor kábelét az alaplaphoz.

#### Következő lépések

- 1. Szerelje be az alapburkolatot.
- 2. Kövesse a Miután befejezte a munkát a számítógép belsejében című fejezet utasításait.

## A jobb oldali ventilátor eltávolítása

#### Előfeltételek

- 1. Kövesse a Mielőtt elkezdene dolgozni a számítógép belsejében című fejezet utasításait.
- 2. Távolítsa el az alapburkolatot.

#### Erről a feladatról

Az alábbi ábra a jobb oldali ventilátor elhelyezkedését és az eltávolítási folyamatot szemlélteti.

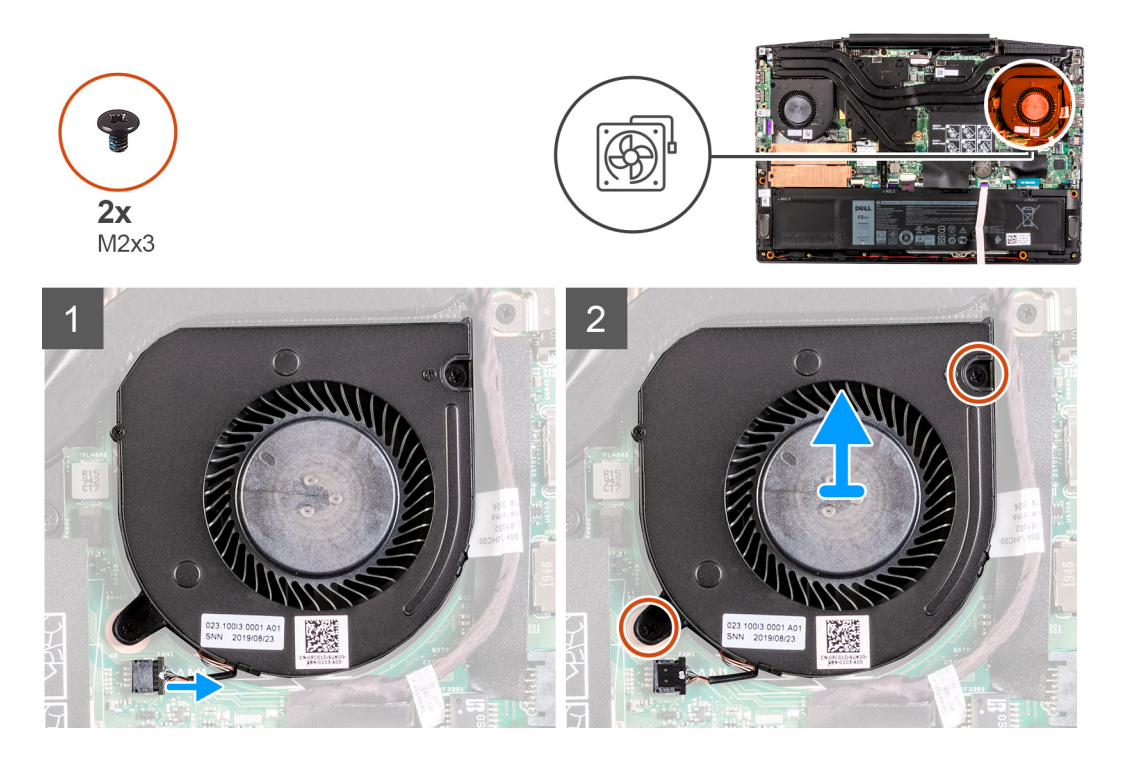

- 1. Csatlakoztassa le a jobb oldali ventilátor kábelét az alaplapról.
- 2. Távolítsa el a jobb oldali ventilátort a csuklótámasz- és billentyűzetszerkezethez rögzítő két (M2x3) csavart.
- 3. Emelje le a jobb oldali ventilátort a csuklótámasz- és billentyűzetszerkezetről.

# Akkumulátor

### Lítiumion-akkumulátorra vonatkozó figyelmeztetések

#### **∧|FIGYELMEZTETÉS:**

- Legyen óvatos a lítium-ion akkumulátorok kezelése során.
- Eltávolítás előtt teljesen merítse le az akkumulátort. Csatlakoztassa le a váltóáramú tápadaptert a rendszerről, majd kizárólag akkumulátorról üzemeltesse a számítógépet – az akkumulátor akkor merült le teljesen, ha a számítógép már nem kapcsol be a bekapcsológomb megnyomására.
- Ne nyomja össze, ejtse le, vágja meg vagy szúrja át az akkumulátort idegen eszközzel.
- Ne tegye ki az akkumulátort magas hőmérsékletnek vagy szerelje szét az akkumulátortelepeket vagy -cellákat.
- Ne fejtsen ki nyomást az akkumulátort felületére.
- Ne hajlítsa meg az akkumulátort.
- Ne próbálja meg felfejteni az akkumulátort szerszámokkal.
- Az akkumulátor és a rendszer többi alkatrészének megsértésének elkerülése érdekében ügyeljen rá, hogy a termék szervizelése közben ne veszítse el a csavarokat.
- Ha az akkumulátor megduzzad és a számítógépbe szorul, akkor ne próbálja meg kiszabadítani, mert a lítium-ion akkumulátor átszúrása, meghajlítása vagy összenyomása veszélyes lehet. Ilyen esetben kérjen segítséget Dell műszaki ügyfélszolgálatától. Lásd a www.dell.com/contactdell oldalt.
- Minden esetben eredeti akkumulátort vásároljon a www.dell.com webhelyről vagy hivatalos Dell-partnerektől és -viszonteladóktól.

 Ne használja tovább a megdagadt akkumulátort! Cserélje le a lehető leghamarabb, és ártalmatlanítsa a megfelelő módon. A megduzzadt lítiumion-akkumulátorok kezelésével és kicserélésével kapcsolatos útmutatást lásd a Megduzzadt lítiumion-akkumulátorok kezelése fejezetben.

### Az akkumulátor eltávolítása

#### Előfeltételek

- 1. Kövesse a Mielőtt elkezdene dolgozni a számítógép belsejében című fejezet utasításait.
- 2. Távolítsa el az alapburkolatot.

#### Erről a feladatról

Az alábbi ábra az akkumulátor elhelyezkedését és az eltávolítási folyamatot szemlélteti.

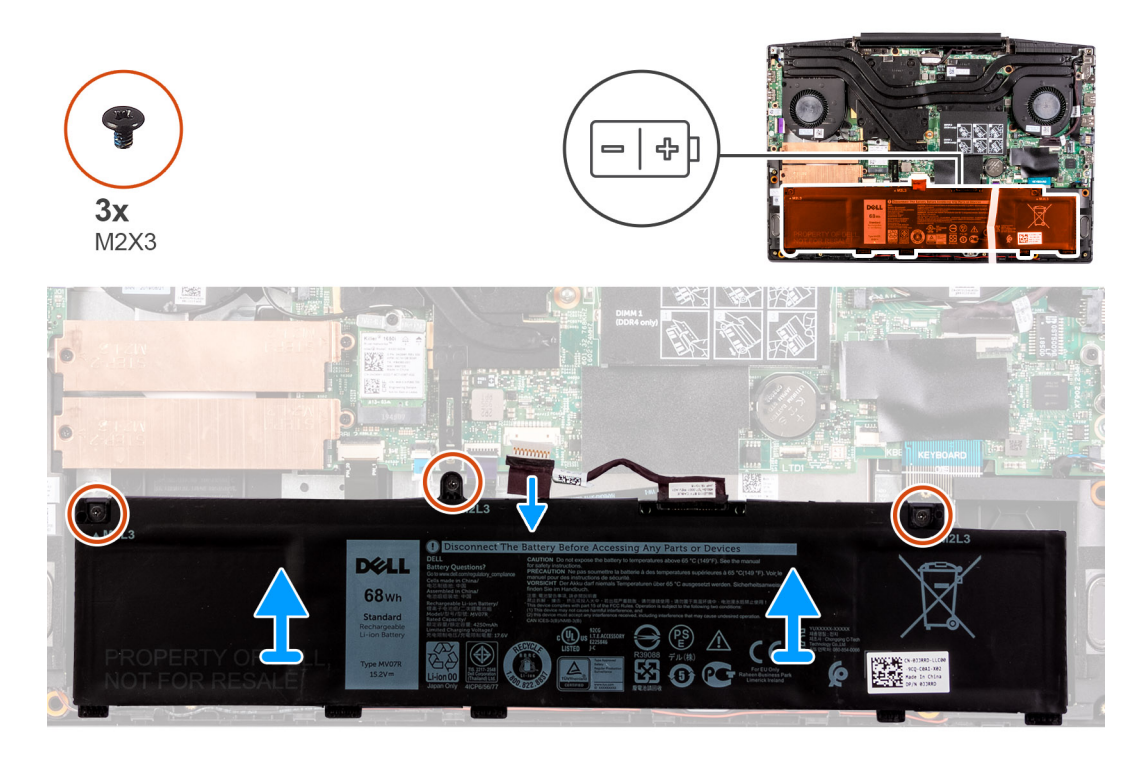

#### Lépések

- 1. Ha lehetséges, válassza le az akkumulátor kábelét.
- 2. Távolítsa az akkumulátort a csuklótámasz- és billentyűzetszerkezethez rögzítő három csavart (M2x3).
- 3. Emelje le az akkumulátort a kábelével együtt a csuklótámasz- és billentyűzetszerkezetről.

### Az akkumulátor beszerelése

#### Előfeltételek

Ha valamelyik alkatrész cseréjére van szükség, távolítsa el az eredetileg beszerelt alkatrészt, és ezt követően végezze el a beszerelési eljárást.

#### Erről a feladatról

Az alábbi ábra az akkumulátor elhelyezkedését és a beszerelési folyamatot szemlélteti.

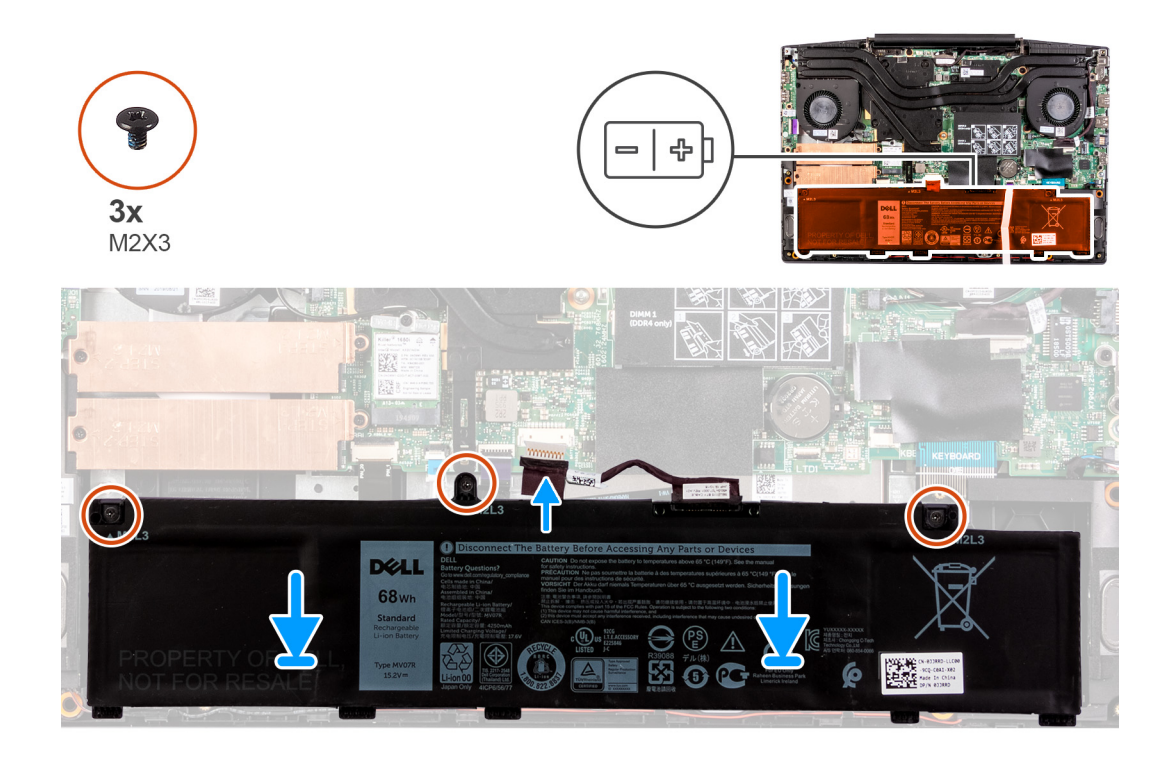

- 1. Helyezze az akkumulátort a csuklótámasz- és billentyűzetszerkezetre.
- 2. Illessze egymáshoz az akkumulátor csavarhelyeit és a csuklótámasz és billentyűzet szerkezeten lévő csavarhelyeket.
- 3. Hajtsa be az akkumulátort a csuklótámasz- és billentyűzetszerkezethez rögzítő három csavart (M2x3).
- 4. Csatlakoztassa az akkumulátorkábelt az alaplapra.

#### Következő lépések

- 1. Szerelje be az alapburkolatot.
- 2. Kövesse a Miután befejezte a munkát a számítógép belsejében című fejezet utasításait.

# Vezeték nélküli kártya

### A WLAN-kártya eltávolítása

#### Előfeltételek

- 1. Kövesse a Mielőtt elkezdene dolgozni a számítógép belsejében című fejezet utasításait.
- 2. Távolítsa el az alapburkolatot.

#### Erről a feladatról

A következő ábra a WLAN-kártya elhelyezkedését és az eltávolítási folyamatot szemlélteti.

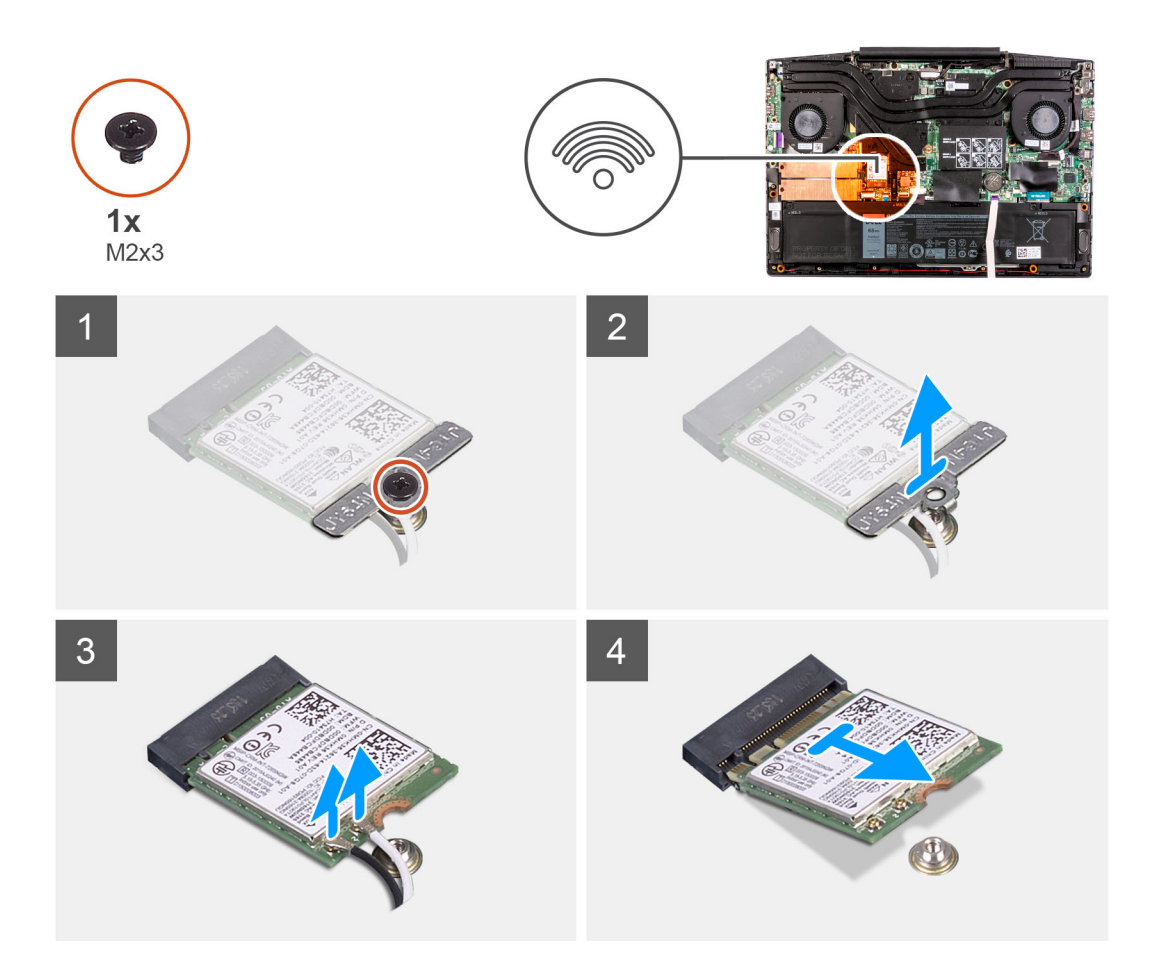

- 1. Távolítsa el a csavart (M2x3), amely a WLAN-kártyát az alaplaphoz rögzíti.
- 2. Távolítsa el a keretet, amely a WLAN-kártyát az alaplaphoz rögzíti.
- 3. Válassza le az antennakábeleket a WLAN-kártyáról.
- 4. Csúsztassa el, majd távolítsa el a WLAN-kártyát a WLAN-kártya foglalatából.

### A WLAN-kártya beszerelése

#### Előfeltételek

Ha valamelyik alkatrész cseréjére van szükség, távolítsa el az eredetileg beszerelt alkatrészt, és ezt követően végezze el a beszerelési eljárást.

#### Erről a feladatról

A következő ábra a WLAN-kártya elhelyezkedését és a beszerelési folyamatot szemlélteti.

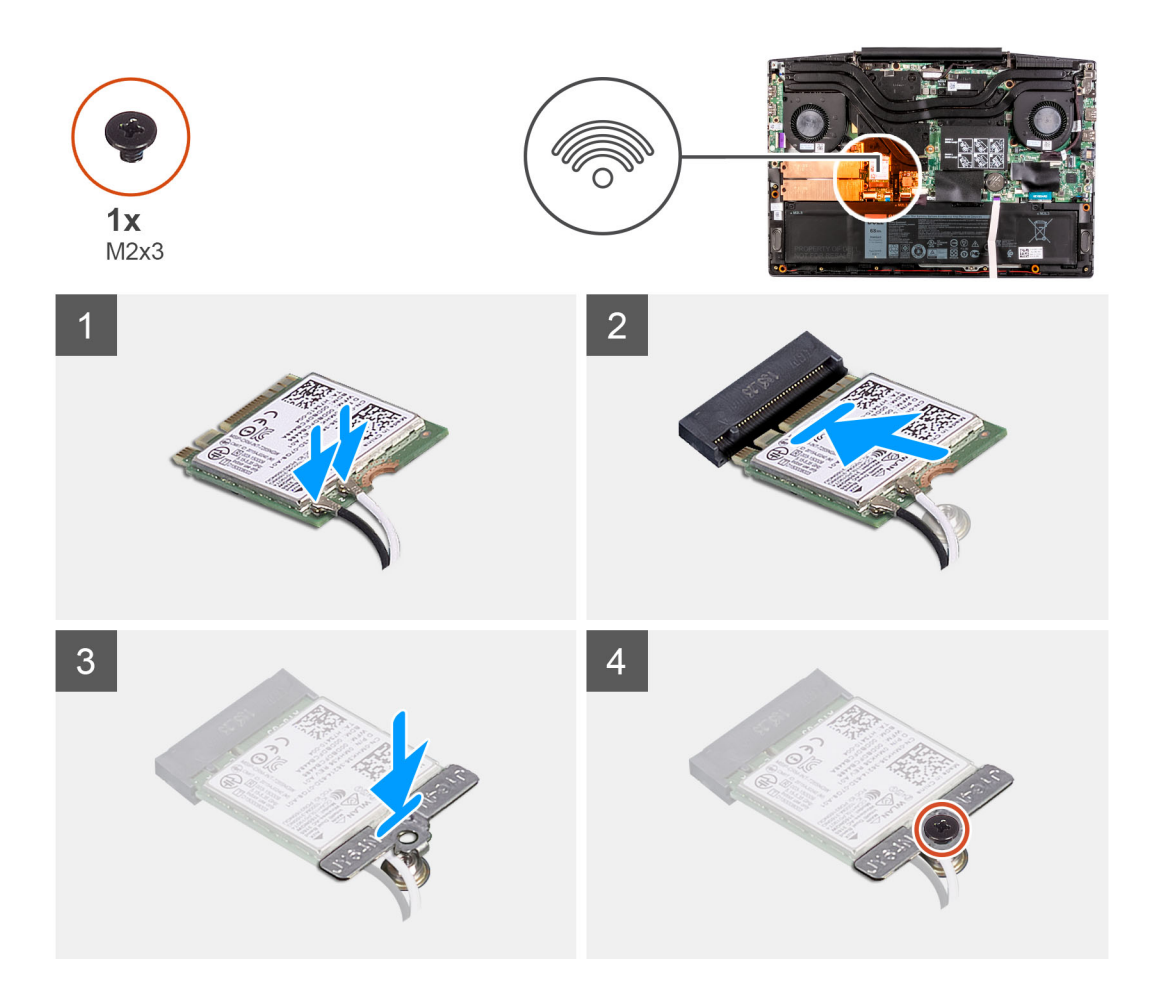

1. Az antennakábeleket csatlakoztassa a WLAN-kártyához.

A következő táblázat a számítógép által támogatott vezeték nélküli kártyák antennakábeleinek színkódját tartalmazza.

#### 2. táblázat: Az antennakábel színkódja

| A vezeték nélküli kártya csatlakozói | Antennakábel színe |
|--------------------------------------|--------------------|
| Fő (fehér háromszög)                 | Fehér              |
| Kisegítő (fekete háromszög)          | Fekete             |

- 2. Igazítsa a WLAN-kártyán lévő bemetszést a WLAN-kártya foglalatán lévő fülhöz, és megdöntve helyezze be a WLAN-kártyát a WLAN-kártya foglalatába.
- 3. Helyezze a WLAN-kártya tartókeretét a WLAN-kártyára.
- 4. Igazítsa egymáshoz a WLAN-kártya tartókeretén és az alaplapon található csavarnyílást.
- 5. Csavarja be a WLAN-kártyát az alaplaphoz rögzítő csavart (M2x3).

#### Következő lépések

- 1. Szerelje be az alapburkolatot.
- 2. Kövesse a Miután befejezte a munkát a számítógép belsejében című fejezet utasításait.
## Hangszórók

## A hangszórók eltávolítása

#### Előfeltételek

- 1. Kövesse a Mielőtt elkezdene dolgozni a számítógép belsejében című fejezet utasításait.
- 2. Távolítsa el az alapburkolatot.

#### Erről a feladatról

A következő ábra a hangszórók elhelyezkedését és az eltávolítási folyamatot szemlélteti.

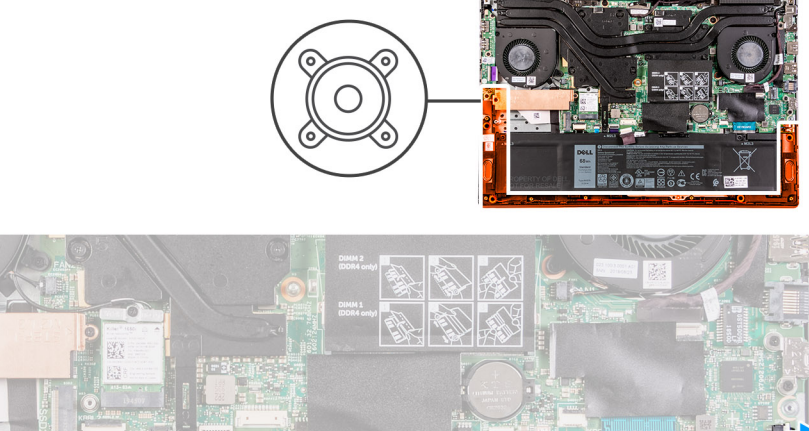

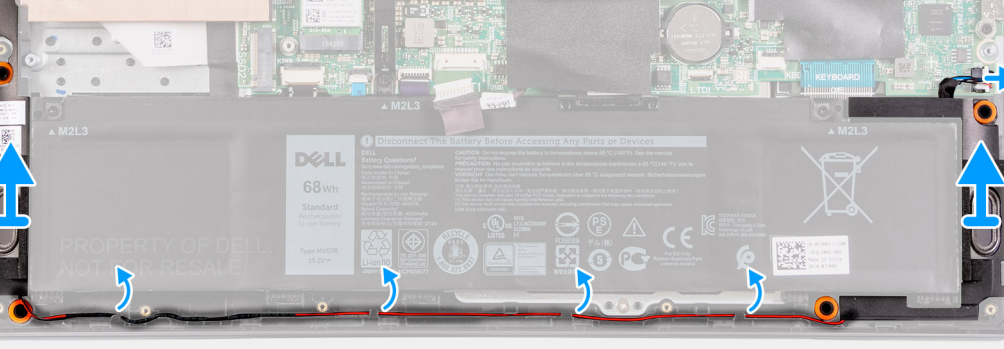

#### Lépések

- 1. Csatlakoztassa le a hangszóró kábelét az alaplapról.
- 2. Jegyezze fel a hangszórókábel elvezetésének útvonalát, és távolítsa el a kábelt a csuklótámasz- és billentyűzetszerkezeten lévő kábelvezetőkből.

(i) MEGJEGYZÉS: A hangszóró megemelése előtt jegyezze meg a gumigyűrűk pozícióját.

3. Emelje ki a hangszórót a kábelével együtt a csuklótámasz- és billentyűzetszerkezetből.

### A hangszórók beszerelése

#### Előfeltételek

Ha valamelyik alkatrész cseréjére van szükség, távolítsa el az eredetileg beszerelt alkatrészt, és ezt követően végezze el a beszerelési eljárást.

#### Erről a feladatról

A következő ábra a hangszórók elhelyezkedését és a beszerelési folyamatot szemlélteti.

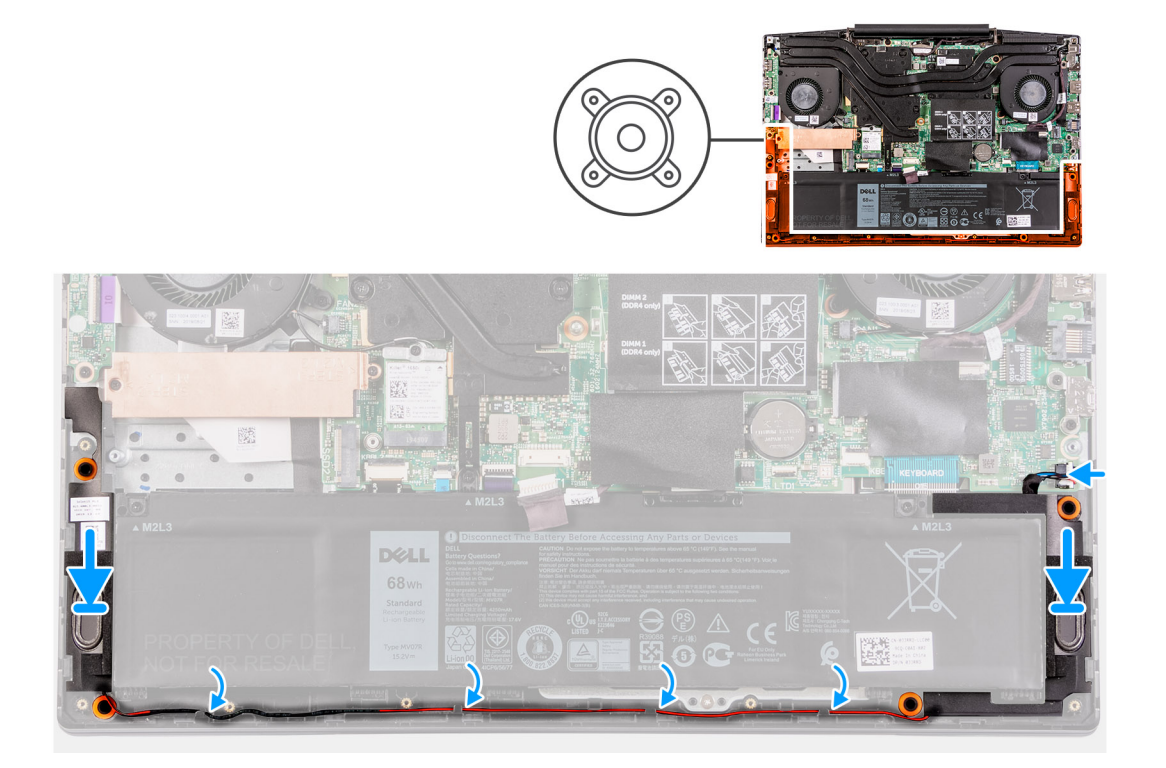

- Az illesztékek és gumitömítések segítségével helyezze a hangszórókat a csuklótámasz- és billentyűzetszerkezeten lévő foglalatokba.
   MEGJEGYZÉS: Ha a hangszórók eltávolítása során a gumitömítéseket kinyomja a hangszórókból, akkor nyomja vissza őket a helyükre, mielőtt visszahelyezné a hangszórókat.
- 2. Vezesse át a hangszórókábelt a csuklótámasz és a billentyűzet együttesén lévő kábelvezetőkben.
- 3. Csatlakoztassa a hangszóró kábelét az alaplaphoz.

#### Következő lépések

- 1. Szerelje be az alapburkolatot.
- 2. Kövesse a Miután befejezte a munkát a számítógép belsejében című fejezet utasításait.

## Gombelem

### A gombelem eltávolítása

#### Előfeltételek

- 1. Kövesse a Mielőtt elkezdene dolgozni a számítógép belsejében című fejezet utasításait.
- 2. Távolítsa el az alapburkolatot.

#### Erről a feladatról

Az alábbi ábra a gombelem elhelyezkedését és az eltávolítási folyamatot szemlélteti.

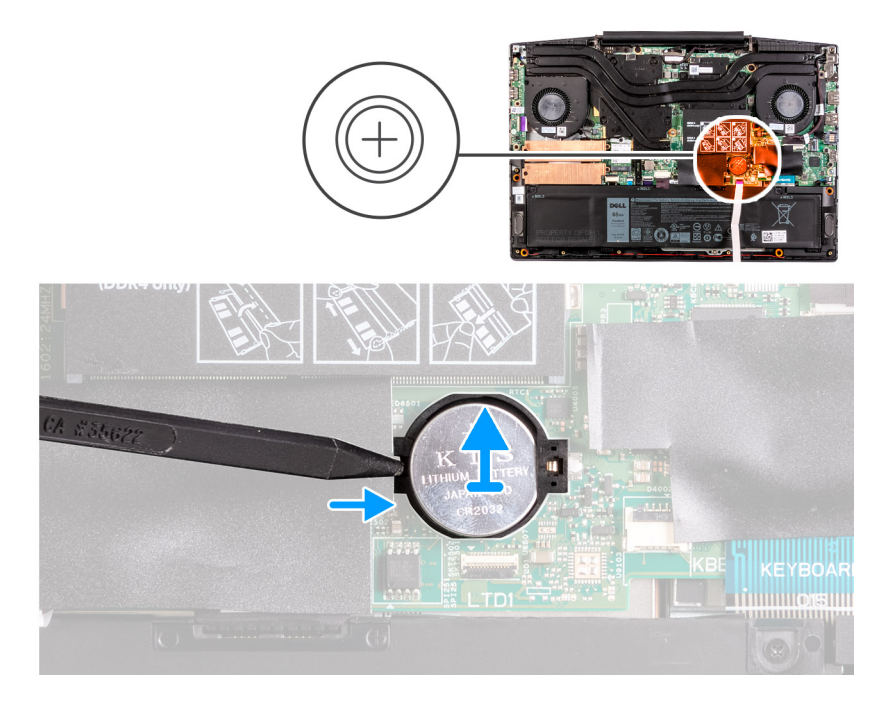

Egy műanyag pálca segítségével fejtse ki a gombelemet az alaplapon található aljzatából.

## A gombelem behelyezése

#### Előfeltételek

Ha valamelyik alkatrész cseréjére van szükség, távolítsa el az eredetileg beszerelt alkatrészt, és ezt követően végezze el a beszerelési eljárást.

#### Erről a feladatról

Az alábbi ábra a gombelem elhelyezkedését és a beszerelési folyamatot szemlélteti.

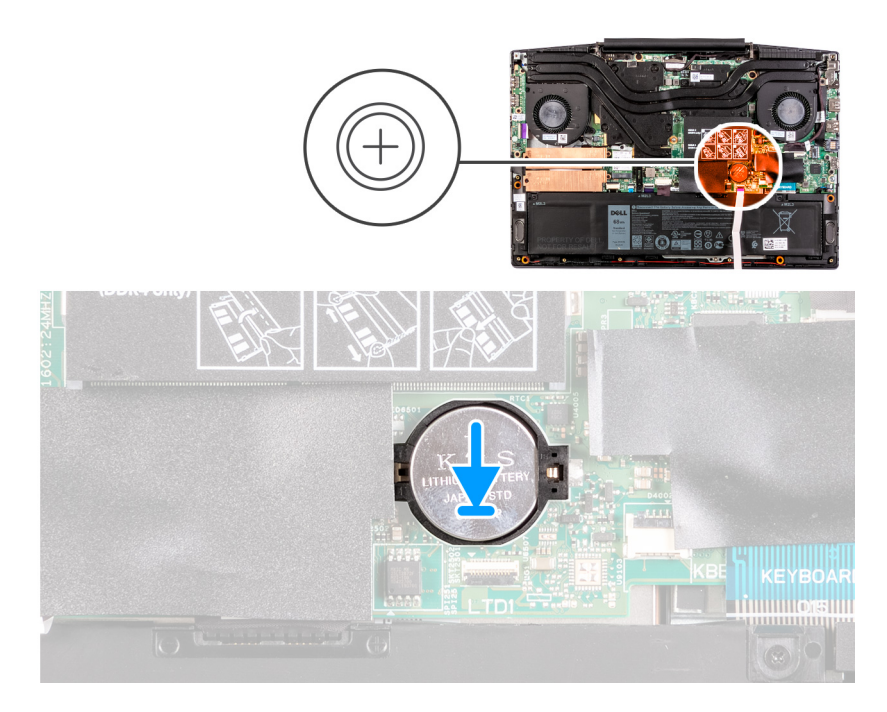

- 1. Helyezze a gombelemet a gombelem foglalatába, pozitív oldalával felfelé.
- 2. Pattintsa a helyére a gombelemet.

#### Következő lépések

- 1. Szerelje be az alapburkolatot.
- 2. Kövesse a Miután befejezte a munkát a számítógép belsejében című fejezet utasításait.

## Tápadapterport

### A tápadapter port eltávolítása

#### Előfeltételek

- 1. Kövesse a Mielőtt elkezdene dolgozni a számítógép belsejében című fejezet utasításait.
- 2. Távolítsa el az alapburkolatot.

#### Erről a feladatról

A következő ábra a tápadapterport elhelyezkedését és az eltávolítási folyamatot szemlélteti.

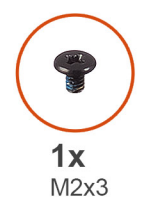

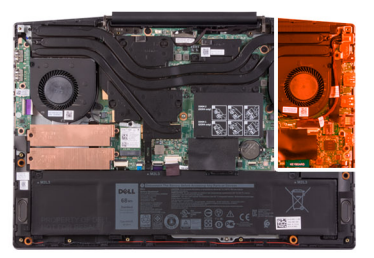

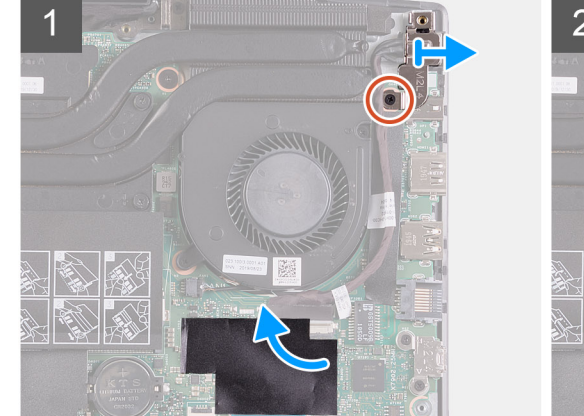

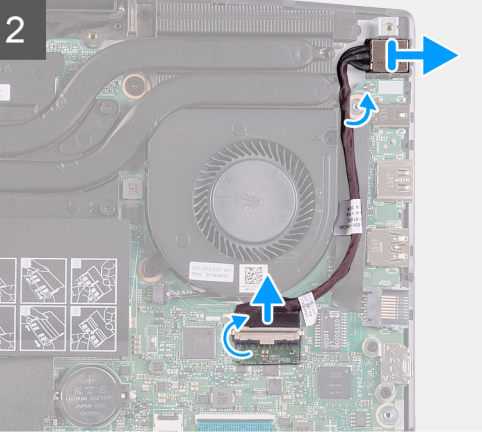

#### Lépések

- 1. Távolítsa el a tápadapterport tartókeretét az alaplapra rögzítő csavart (M2x4).
- 2. Távolítsa el a tápadapterport keretét az alaplapról.
- 3. Fejtse le a tápadapterport kábelének alaplapi csatlakozóját fedő mylar lapot.
- 4. Fejtse le a tápadapterport kábelét az alaplaphoz rögzítő ragasztószalagot.
- 5. Válassza le a tápadapter port kábelét az alaplapról.
- 6. Emelje ki a tápadapterportot a kábelével együtt a csuklótámasz- és billentyűzetszerkezetből.

## A tápadapter port beszerelése

#### Előfeltételek

Ha valamelyik alkatrész cseréjére van szükség, távolítsa el az eredetileg beszerelt alkatrészt, és ezt követően végezze el a beszerelési eljárást.

#### Erről a feladatról

A következő ábra a tápadapterport elhelyezkedését és az beszerelési folyamatot szemlélteti.

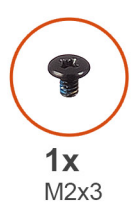

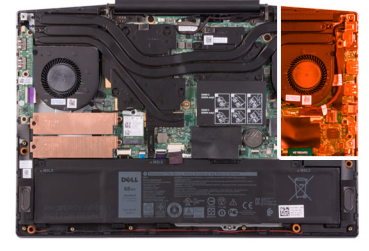

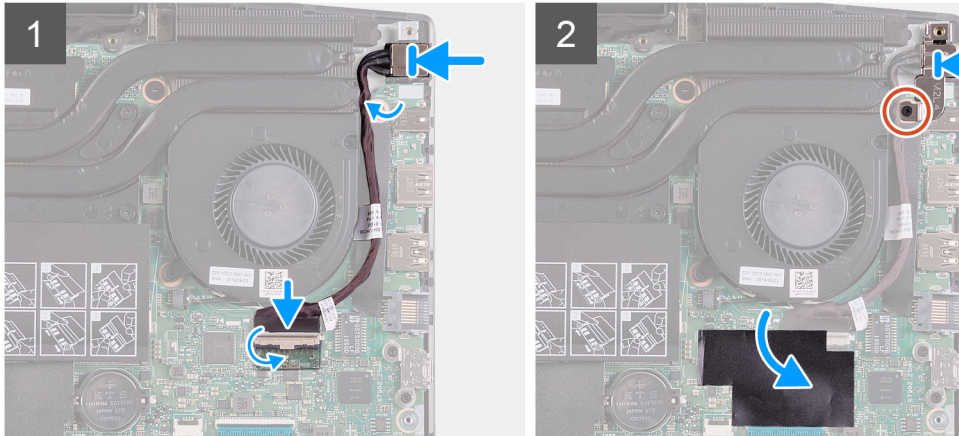

#### Lépések

- 1. Helyezze a tápadapterportot a csuklótámasz- és billentyűzetszerkezeten lévő foglalatba.
- 2. Vezesse el a tápadapterport kábelét a ventilátor körül.
- **3.** Csatlakoztassa a tápadapterport kábelét az alaplapra.
- 4. Igazítsa, és helyezze a tápadapterport keretét a tápadapterportra.
- 5. Helyezze vissza a csavart (M2x4), amely a tápadapterport tartókeretét az alaplaphoz rögzíti.

#### Következő lépések

- 1. Szerelje be az alapburkolatot.
- 2. Kövesse a Miután befejezte a munkát a számítógép belsejében című fejezet utasításait.

## Hűtőborda

### A hűtőborda eltávolítása

#### Előfeltételek

- 1. Kövesse a Mielőtt elkezdene dolgozni a számítógép belsejében című fejezet utasításait.
  - FIGYELMEZTETÉS: Ahhoz, hogy a maximális hűtést biztosítsa a processzornak, ne érintse meg a hőátadó felületet
  - a processzor hűtőjén. Az emberi bőr által termelt zsírok csökkenthetik a hővezető paszta hőátadó képességet.

() MEGJEGYZÉS: A hűtőborda normál működés mellett felforrósodhat. Mielőtt megérinti, a hűtőbordának hagyjon elegendő időt a lehűlésre.

2. Távolítsa el az alapburkolatot.

#### Erről a feladatról

Az alábbi ábra a hűtőborda elhelyezkedését és az eltávolítási folyamatot szemlélteti.

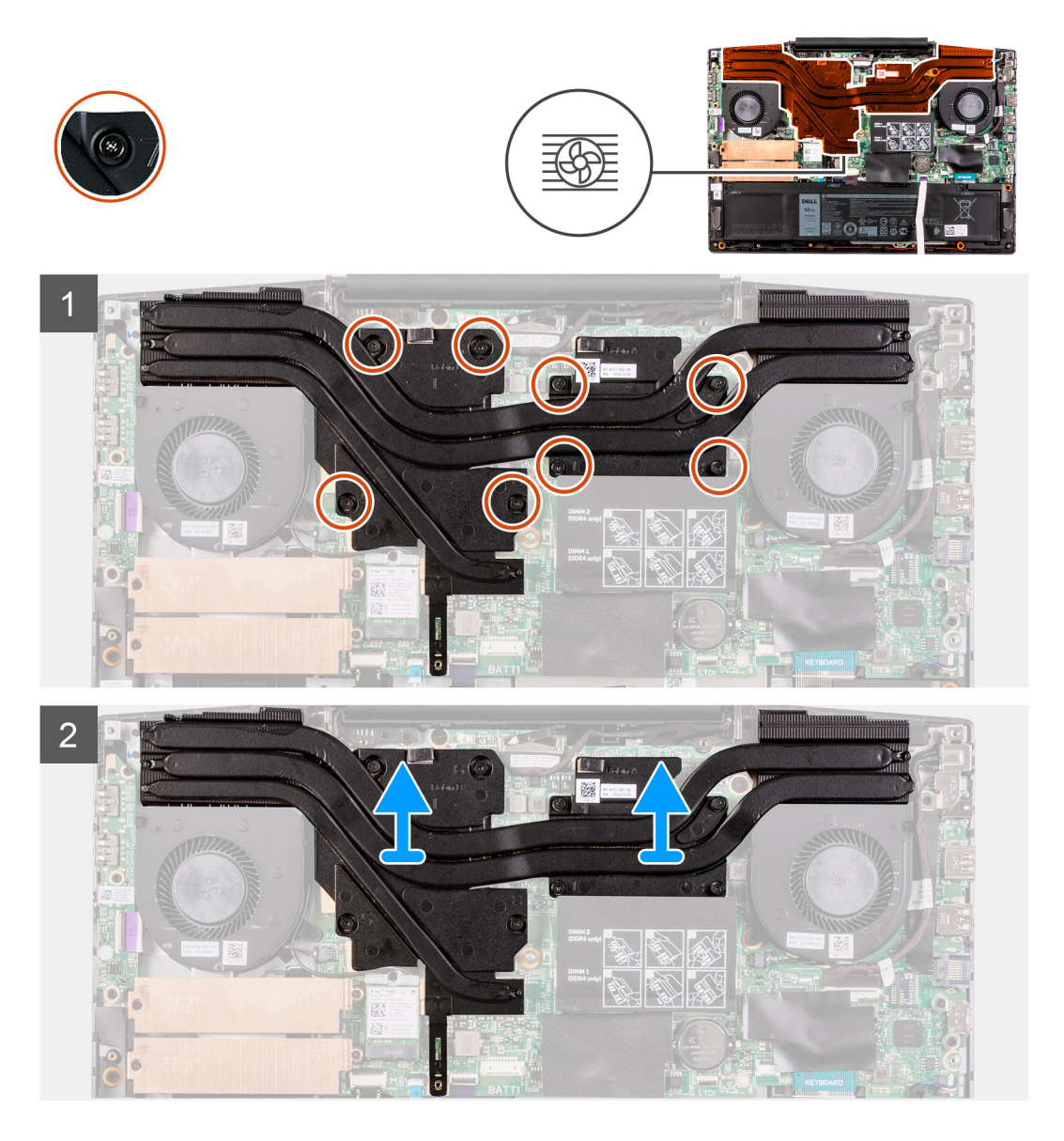

#### Lépések

- 1. Sorrendben (1>2>3>4>5>6>7>8) lazítsa meg a hűtőbordát az alaplaphoz rögzítő nyolc elveszíthetetlen csavart.
- 2. Emelje le a hűtőbordát az alaplapról.

### A hűtőborda beszerelése

#### Előfeltételek

Ha valamelyik alkatrész cseréjére van szükség, távolítsa el az eredetileg beszerelt alkatrészt, és ezt követően végezze el a beszerelési eljárást.

#### Erről a feladatról

A következő ábra a hűtőborda elhelyezkedését és a beszerelési folyamatot szemlélteti.

FIGYELMEZTETÉS: A hűtőborda nem megfelelő elhelyezése az alaplap és a processzor sérülését okozhatja.

MEGJEGYZÉS: Ha az alaplapot vagy a hűtőbordát lecseréli, a hőelvezetés biztosításához használja a készletben található hővezető lapot/pasztát.

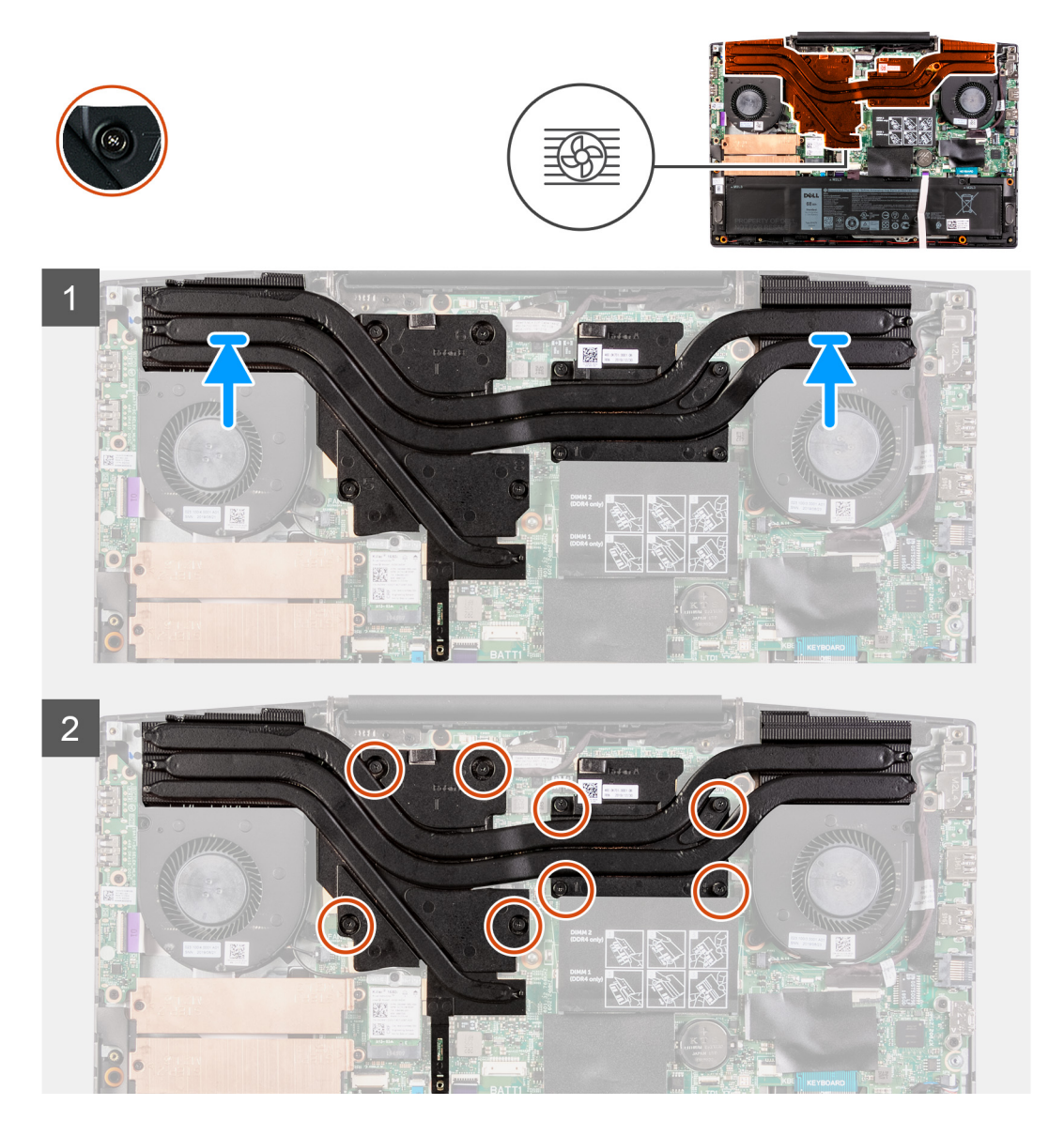

#### Lépések

- 1. Helyezze a hűtőbordát az alaplapra, majd illessze a hűtőbordán lévő csavarfuratokat az alaplapon található csavarfuratokhoz.
- 2. Fordított sorrendben (8>7>6>5>4>3>2>1) húzza meg a hűtőbordát az alaplaphoz rögzítő nyolc elveszíthetetlen csavart.

#### Következő lépések

- 1. Szerelje be az alapburkolatot.
- 2. Kövesse a Miután befejezte a munkát a számítógép belsejében című fejezet utasításait.

## I/O-kártya

## Az I/O kártya eltávolítása

#### Előfeltételek

- 1. Kövesse a Mielőtt elkezdene dolgozni a számítógép belsejében című fejezet utasításait.
- 2. Távolítsa el az alapburkolatot.
- 3. Távolítsa el a bal oldali ventilátort.

#### Erről a feladatról

A következő ábra az I/O-kártya elhelyezkedését és az eltávolítási folyamatot szemlélteti.

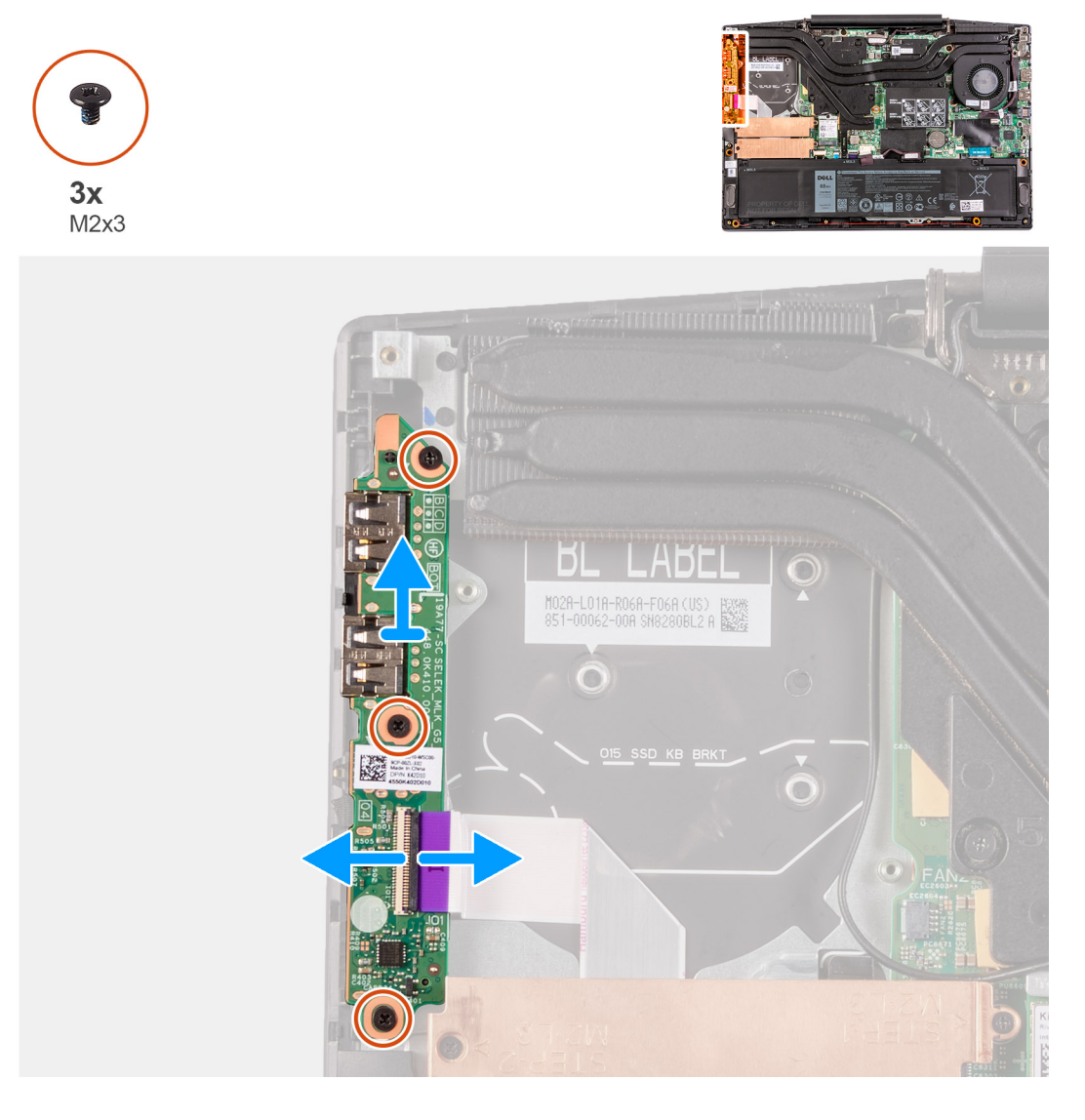

#### Lépések

- 1. Nyissa ki a reteszt, és az I/O-kártya kábelét válassza le az I/O-kártyáról.
- 2. Távolítsa el az I/O-panelt a csuklótámasz- és billentyűzetszerkezethez rögzítő három csavart (M2x4).
- 3. Emelje le az I/O-kártyát a csuklótámasz- és billentyűzetszerkezetről.

## Az I/O panel beszerelése

#### Előfeltételek

Ha valamelyik alkatrész cseréjére van szükség, távolítsa el az eredetileg beszerelt alkatrészt, és ezt követően végezze el a beszerelési eljárást.

#### Erről a feladatról

A következő ábra az I/O-kártya elhelyezkedését és a beszerelési folyamatot szemlélteti.

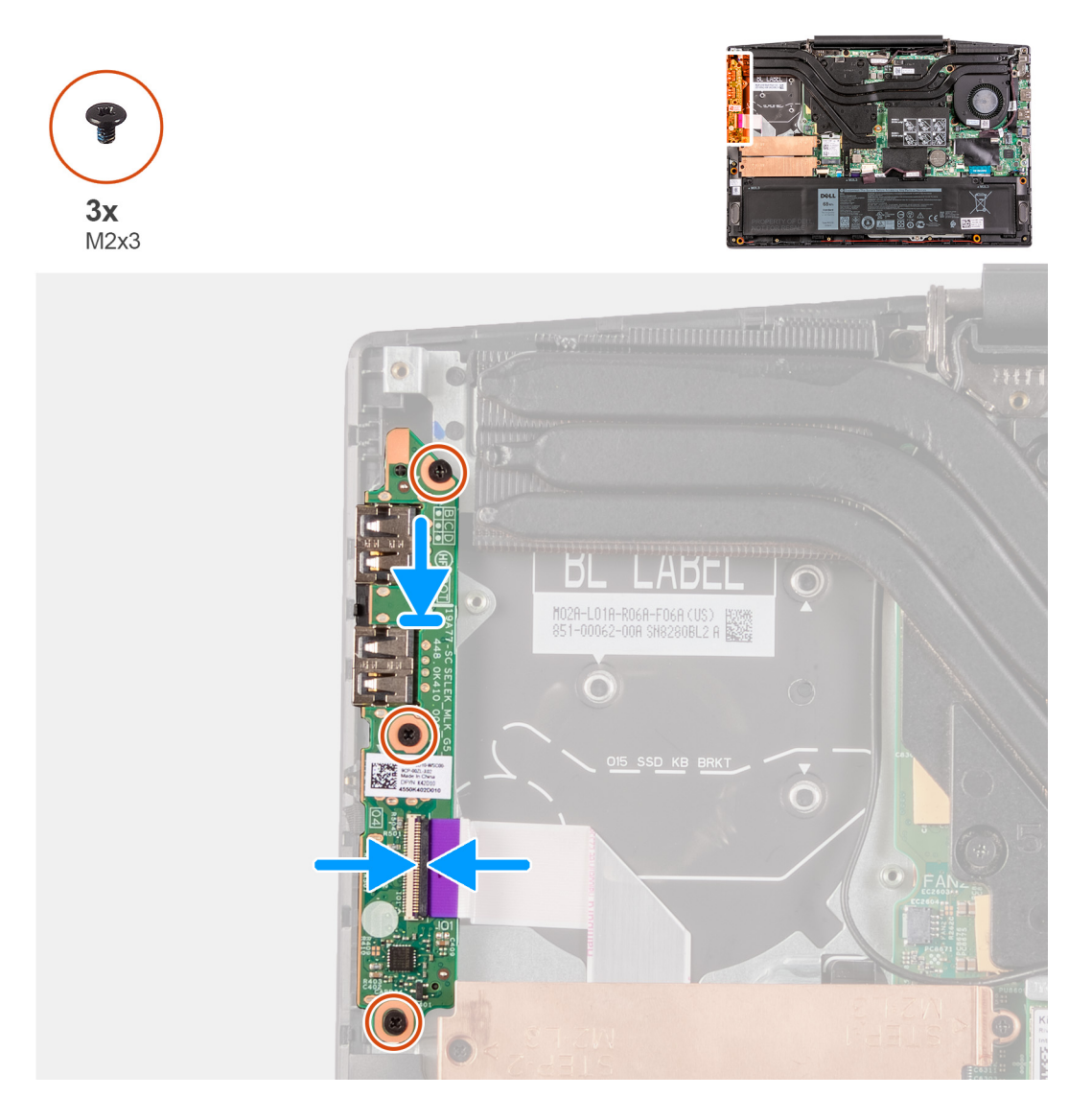

#### Lépések

- 1. Helyezze az I/O-kártyát a csuklótámasz- és billentyűzetszerkezetre.
- 2. Az I/O-kártyán lévő csavarlyukakat illessze a csuklótámasz- és billentyűzetszerkezeten lévő csavarlyukakhoz.
- 3. Hajtsa be az I/O-panelt a csuklótámasz- és billentyűzetszerkezethez rögzítő három csavart (M2x4).
- 4. Csatlakoztassa az I/O-kártya kábelét az I/O-kártyára, és zárja le a reteszt.

#### Következő lépések

- 1. Szerelje be a bal oldali ventilátort.
- 2. Szerelje be az alapburkolatot.
- 3. Kövesse a Miután befejezte a munkát a számítógép belsejében című fejezet utasításait.

## Kijelzőszerkezet

## A kijelzőegység eltávolítása

#### Előfeltételek

- 1. Kövesse a Mielőtt elkezdene dolgozni a számítógép belsejében című fejezet utasításait.
- 2. Távolítsa el az alapburkolatot.

#### Erről a feladatról

A következő ábra a kijelzőszerkezet elhelyezkedését és az eltávolítási folyamatot szemlélteti.

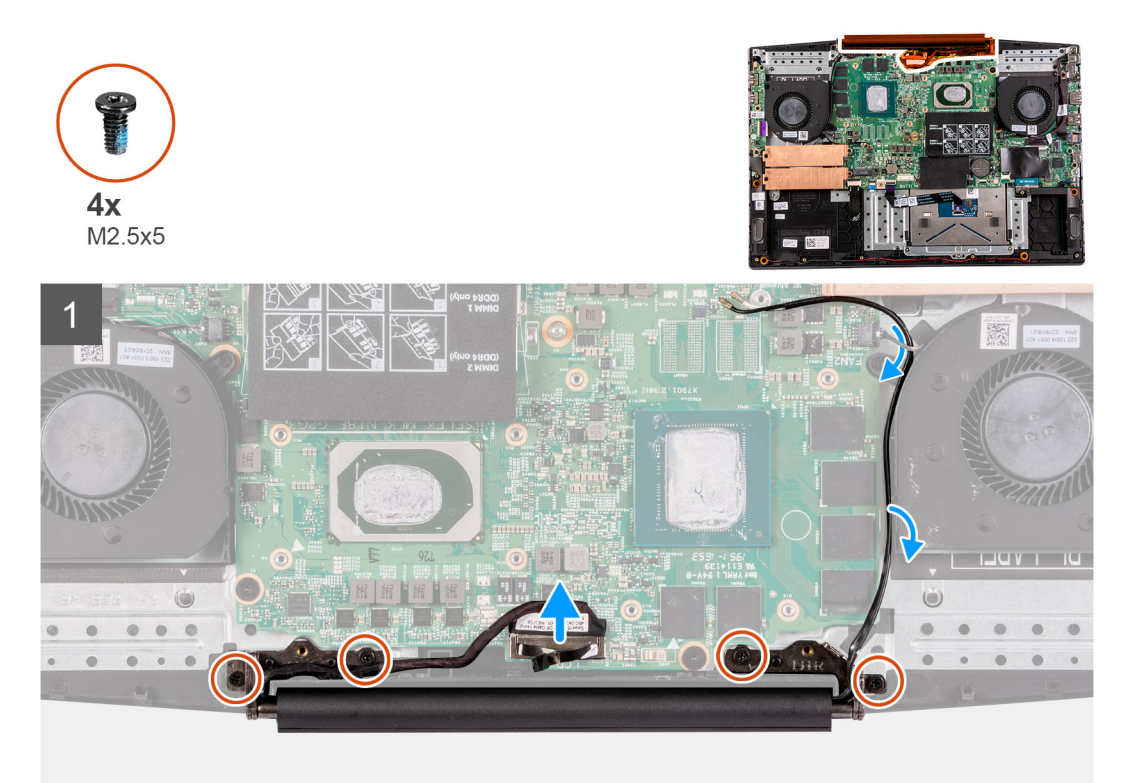

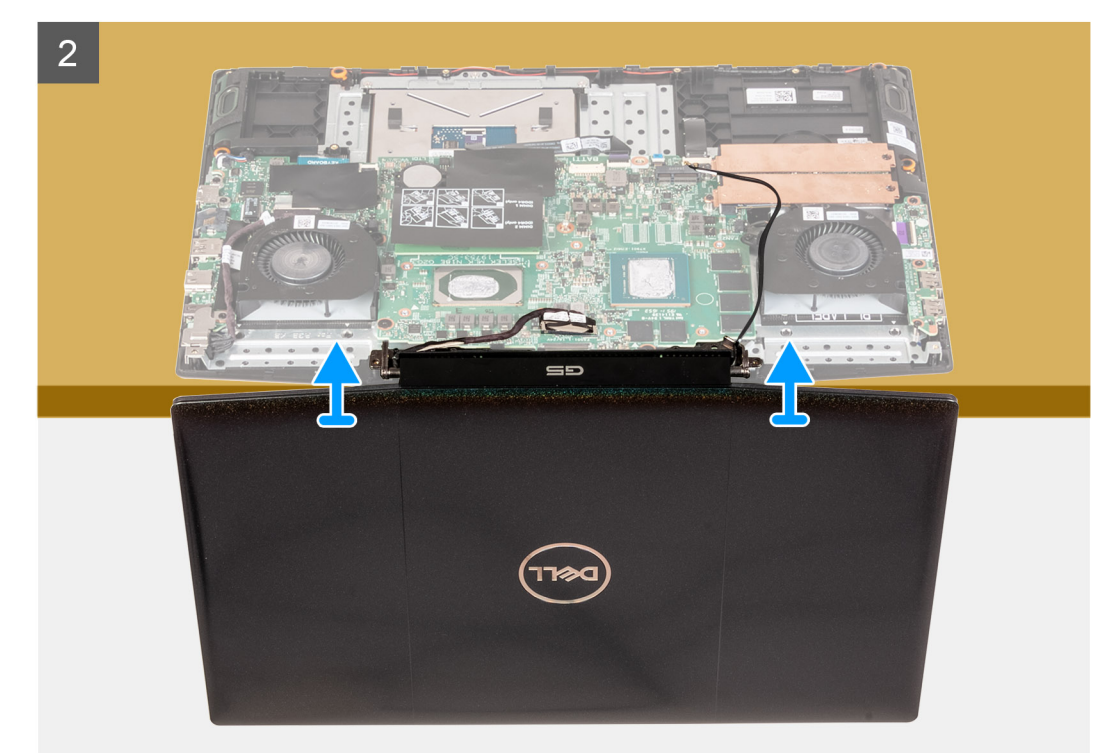

- 1. A húzófület óvatosan húzza felfelé a kijelzőkábel alaplapról történő lecsatlakoztatásához.
- 2. Távolítsa el a kijelzőszerkezetet a csuklótámasz- és billentyűzetszerkezethez rögzítő négy(M2,5x5) csavart.
- 3. Lassan felemelve nyissa ki szögben a csuklótámasz- és billentyűzetszerkezetet.
- 4. Csúsztassa le a csuklótámasz- és billentyűzetszerkezetet a kijelzőszerkezetről.
- 5. A fenti lépések elvégzése után csak a kijelzőszerkezet marad.

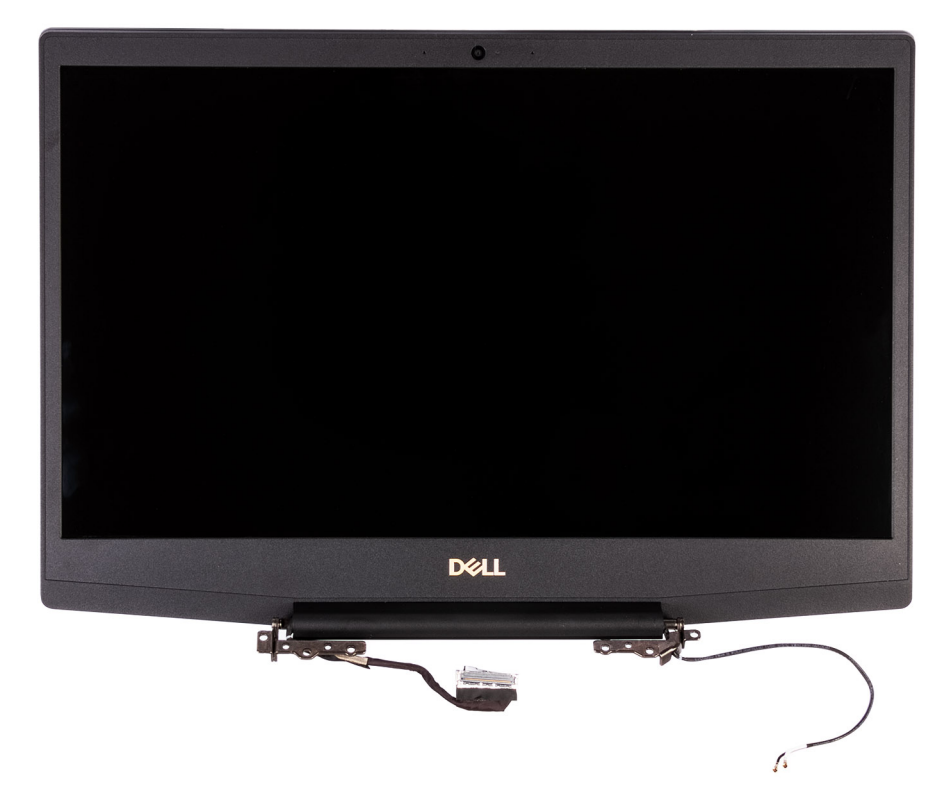

47

## A kijelzőszerkezet beszerelése

#### Előfeltételek

Ha valamelyik alkatrész cseréjére van szükség, távolítsa el az eredetileg beszerelt alkatrészt, és ezt követően végezze el a beszerelési eljárást.

#### Erről a feladatról

A következő ábra a kijelzőszerkezet elhelyezkedését és a beszerelési folyamatot szemlélteti.

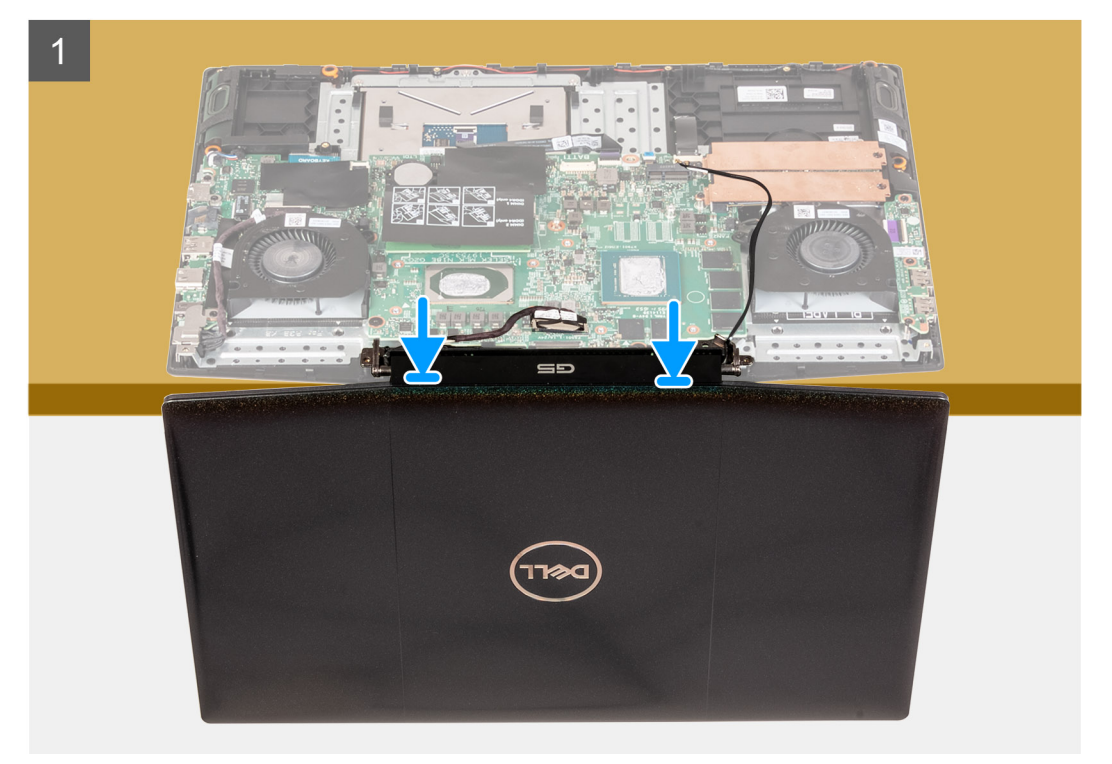

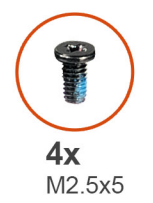

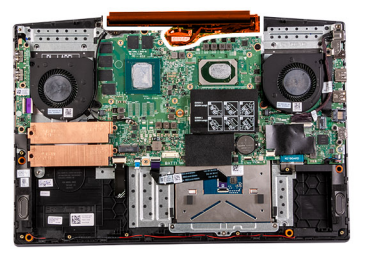

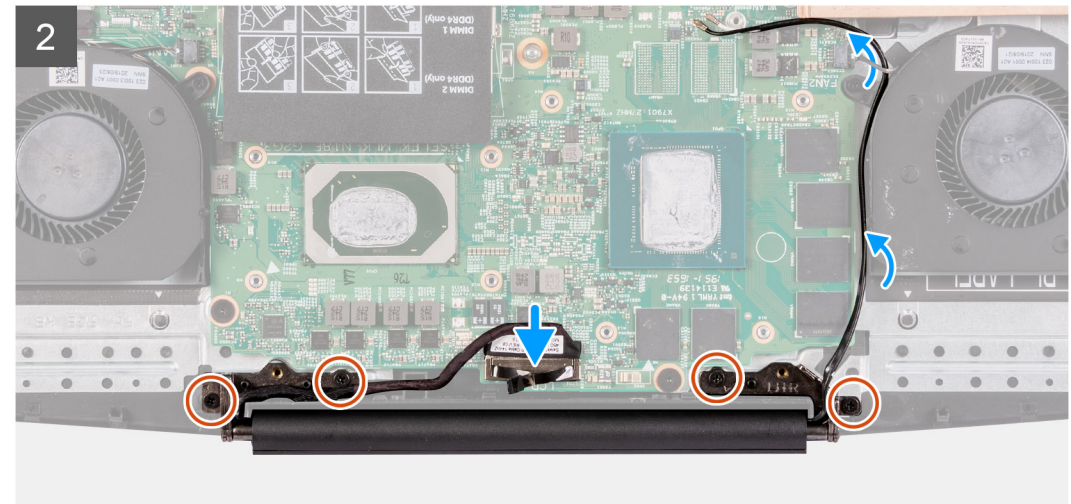

- 1. Helyezze a kijelzőszerkezetet egy tiszta és sima felületre, úgy, hogy a kijelzőpanel felfelé nézzen.
- 2. Csúsztassa be a csuklótámasz- és billentyűzetszerkezetet a kijelző csuklópántjai alá.
- 3. Nyomja le a kijelző csuklópántjait, és a kijelző csuklópántjain lévő csavarlyukakat illessze a csuklótámasz- és billentyűzetszerkezeten lévő csavarlyukakhoz.
- 4. Hajtsa be a négy csavart (M2.5x5), amely a kijelzőszerkezetet a csuklótámasz- és billentyűzetszerkezethez rögzíti.
- 5. Igazítsa a kijelzőkábel csatlakozóját az alaplapra, majd határozottan nyomja a helyére.

#### Következő lépések

- **1.** Szerelje be az alapburkolatot.
- 2. Kövesse a Miután befejezte a munkát a számítógép belsejében című fejezet utasításait.

## Alaplap

### Az alaplap eltávolítása

#### Előfeltételek

- 1. Kövesse a Mielőtt elkezdene dolgozni a számítógép belsejében című fejezet utasításait.
- 2. Távolítsa el az alapburkolatot.
- **3.** Távolítsa el a memóriamodult.
- **4.** Távolítsa el a WLAN-kártyát.
- 5. Távolítsa el az M.2 első foglalatban levő félvezető-alapú meghajtót.
- 6. Távolítsa el az M.2 második foglalatban levő félvezető-alapú meghajtót.
- 7. Távolítsa el az akkumulátort.
- 8. Távolítsa el a gombelemet.
- 9. Távolítsa el a bal oldali ventilátort.
- 10. Távolítsa el a jobb oldali ventilátort.
- **11.** Távolítsa el a hűtőbordát.
- 12. Távolítsa el a tápadapterportot.

#### Erről a feladatról

A következő ábra az alaplap elhelyezkedését és az eltávolítási folyamatot szemlélteti.

(i) MEGJEGYZÉS:

Az I/O-kártya csatlakozója az alaplap alatt található. Fordítsa meg az alaplapot, és húzza ki az I/O-kártya kábelét az alaplapból.

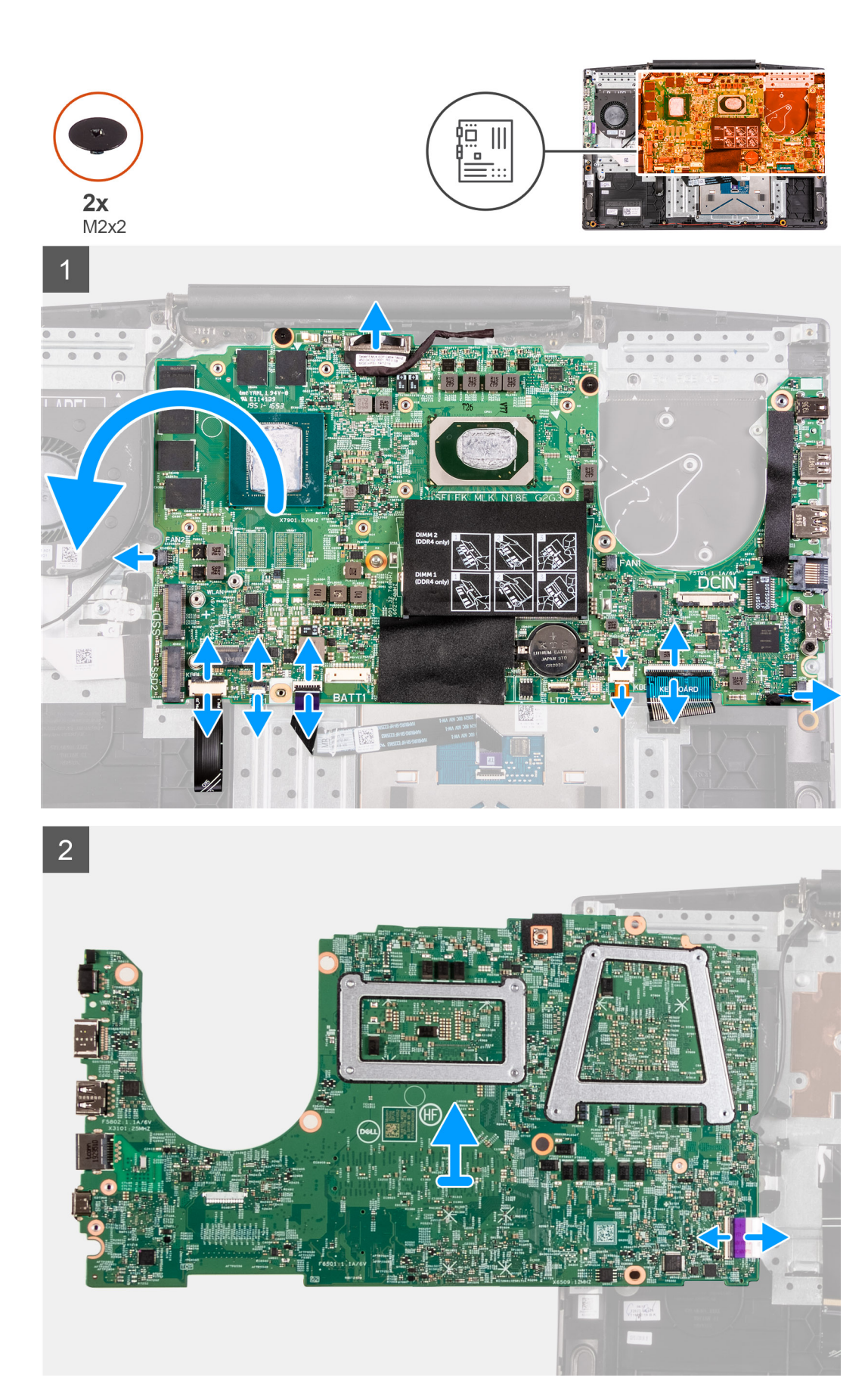

- 1. Nyissa ki a reteszt, és csatlakoztassa le a monitorkábelt az alaplapról.
- 2. Nyissa ki a reteszt és válassza le a billentyűzet háttérvilágításának kábelét (opcionális) az alaplapról.
- 3. Nyissa ki a reteszt, és távolítsa el az ujjlenyomat-olvasó kábelét (opcionális) az alaplapról.
- 4. Nyissa ki a reteszt, és válassza le az érintőpanel kábelét az alaplapról.
- 5. Nyissa fel a reteszt, és húzza ki az akkumulátor kábelét az alaplapból.
- 6. Nyissa ki a reteszt és válassza le a billentyűzet háttérvilágításának kábelét (opcionális) az alaplapról.
- 7. Nyissa ki a reteszt, és válassza le a billentyűzet kábelét az alaplapról.
- 8. Távolítsa el az USB Type-C keretét az alaplaphoz rögzítő két csavart (M2x3).
- 9. Emelje le az USB Type-C port keretét az alaplapról.
  - (i) MEGJEGYZÉS: Az alaplap cseréjekor az USB Type-C keretet el kell távolítani a meglévő alaplapról, és át kell szerelni az új alaplapra.
- 10. Csatlakoztassa le a hangszóró kábelét az alaplapról.
- 11. Távolítsa el a két csavart (M2x2), amely az alaplapot a csuklótámasz- és billentyűzetszerkezethez rögzíti.
- 12. Fordítsa meg az alaplapot, és húzza ki az I/O-kártya kábelét az alaplapból.

### Az alaplap beszerelése

#### Előfeltételek

Ha valamelyik alkatrész cseréjére van szükség, távolítsa el az eredetileg beszerelt alkatrészt, és ezt követően végezze el a beszerelési eljárást.

#### Erről a feladatról

A következő ábra az alaplap elhelyezkedését és a beszerelési folyamatot szemlélteti.

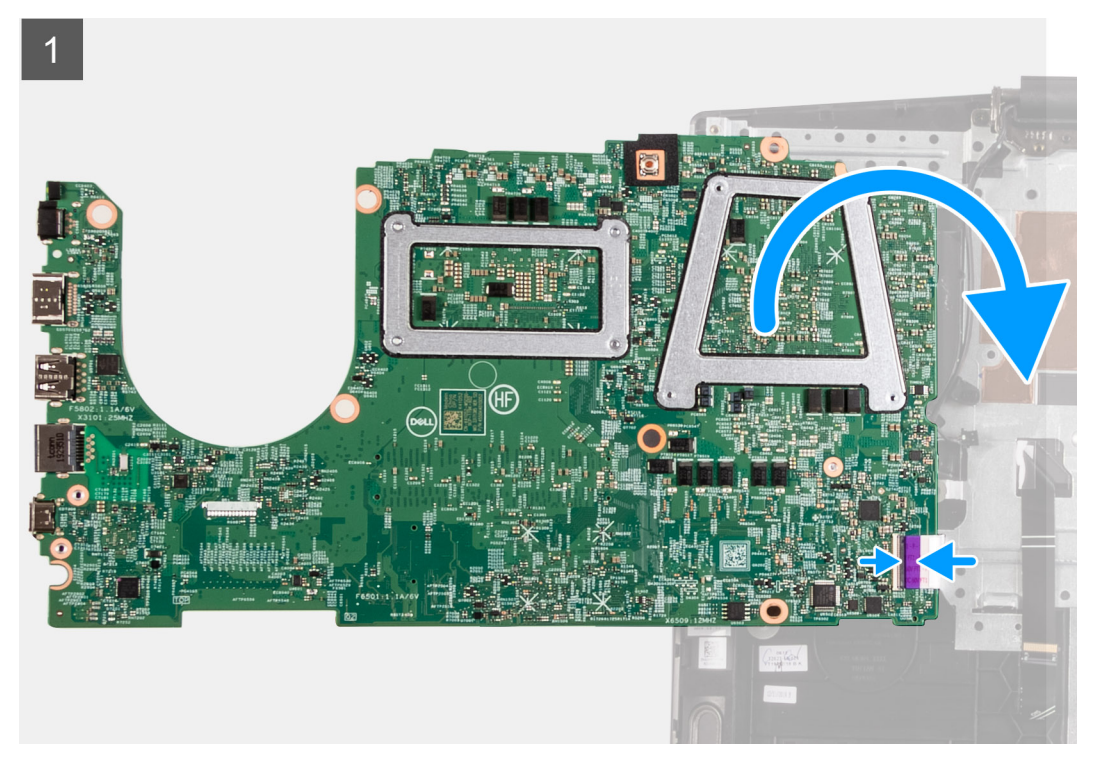

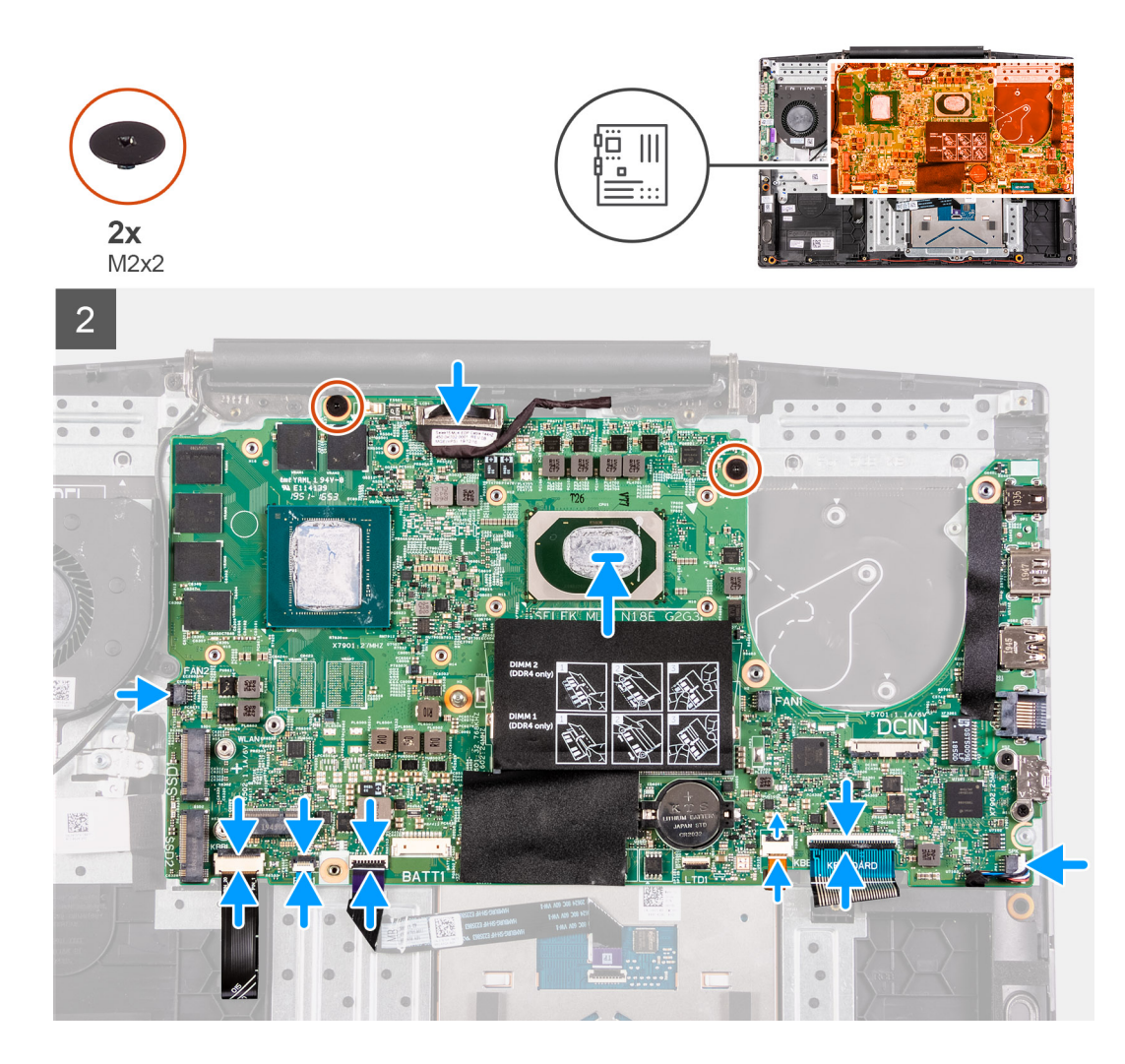

- 1. Csatlakoztassa az I/O-kártya kábelét az alaplap hátoldalához.
- 2. Fordítsa meg az alaplapot, majd igazítsa, és helyezze azt a csuklótámasz- és billentyűzetszerkezetre.
- 3. Csatlakoztassa a monitorkábelt az alaplapra.
- 4. Csatlakoztassa a billentyűzet háttérvilágításának kábelét (opcionális) az alaplaphoz, és zárja a reteszt.
- 5. Csatlakoztassa az ujjlenyomat-olvasó kábelét (opcionális) az alaplaphoz, és zárja a reteszt.
- 6. Csatlakoztassa az érintőpanel kábelét az alaplaphoz, és zárja a reteszt.
- 7. Csatlakoztassa a billentyűzet háttérvilágításának kábelét (opcionális) az alaplaphoz, és zárja a reteszt.
- 8. Csatlakoztassa a billentyűzet kábelét az alaplaphoz, és zárja a reteszt.
- 9. Helyezze az USB Type-C keretet az USB-C portra.
  - MEGJEGYZÉS: Az alaplap cseréjekor az USB Type-C keretet el kell távolítani a meglévő alaplapról, és át kell szerelni az új alaplapra.
- 10. Illessze az USB Type-C kereten lévő csavarfuratokat az alaplapon található csavarfuratokhoz.
- 11. Helyezze vissza a két csavart (M2x3), amely az USB Type-C port keretét az alaplapra rögzíti.
- 12. Csatlakoztassa a hangszóró kábelét az alaplaphoz.
- 13. Hajtsa be a két csavart (M2x2), amely az alaplapot a csuklótámasz- és billentyűzetszerkezethez rögzíti.

#### Következő lépések

- 1. Szerelje be a tápadapterportot.
- **2.** Szerelje be a hűtőbordát.
- 3. Szerelje be a bal oldali ventilátort.
- 4. Szerelje be a jobb oldali ventilátort.

- 5. Helyezze be a gombelemet.
- 6. Szerelje be az akkumulátort.
- 7. Szerelje be az M.2 második foglalatban levő SSD-meghajtót.
- 8. Szerelje be az M.2 első foglalatban levő SSD-meghajtót.
- 9. Szerelje be a WLAN-kártyát.
- 10. Szerelje be a memóriamodult.
- **11.** Szerelje be az alapburkolatot.
- 12. Kövesse a Miután befejezte a munkát a számítógép belsejében című fejezet utasításait.

## Ujjlenyomat-olvasóval ellátott bekapcsológomb

### Az ujjlenyomat-olvasóval ellátott bekapcsológomb eltávolítása

#### Előfeltételek

- 1. Kövesse a Mielőtt elkezdene dolgozni a számítógép belsejében című fejezet utasításait.
- 2. Távolítsa el az alapburkolatot.
- 3. Távolítsa el a memóriamodult.
- 4. Távolítsa el a WLAN-kártyát.
- 5. Távolítsa el a az M.2 első foglalatban levő félvezető-alapú meghajtót.
- 6. Távolítsa el a az M.2 második foglalatban levő félvezető-alapú meghajtót .
- 7. Távolítsa el az akkumulátort.
- 8. Távolítsa el a gombelemet.
- 9. Távolítsa el a bal oldali ventilátort.
- 10. Távolítsa el a jobb oldali ventilátort.
- 11. Távolítsa el a hűtőbordát.
- 12. Távolítsa el a tápadapterportot.
- **13.** Távolítsa el az alaplapot.
  - (i) MEGJEGYZÉS: Az alaplap a hűtőbordával együtt távolítható el.

#### Lépések

1. Keresse meg az ujjlenyomat-olvasóval ellátott bekapcsológombot a számítógépben.

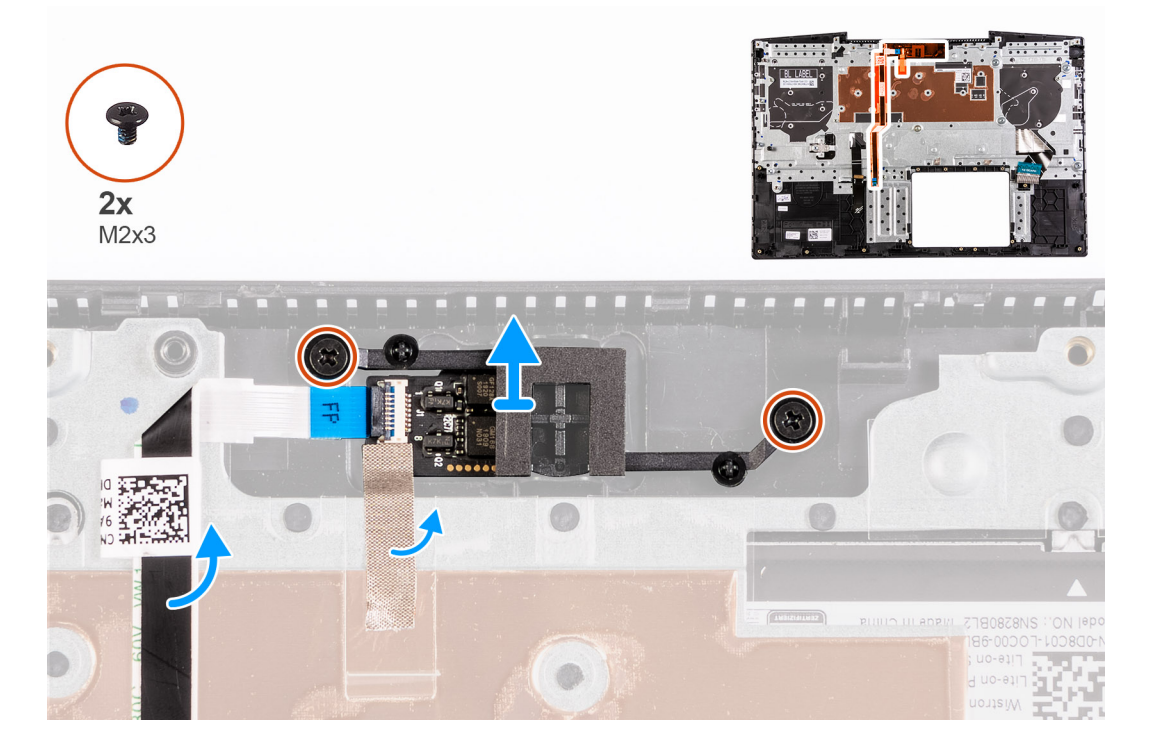

- Távolítsa el az ujjlenyomat-olvasóval ellátott bekapcsológombot a csuklótámasz- és billentyűzetszerkezethez rögzítő két csavart (M2x3).
- **3.** Emelje le az ujjlenyomat-olvasóval ellátott bekapcsológombot az ujjlenyomat olvasó kábelével együtt a csuklótámasz- és billentyűzetszerkezetről.

### Az ujjlenyomat-olvasóval ellátott bekapcsológomb beszerelése

#### Előfeltételek

Ha valamelyik alkatrész cseréjére van szükség, távolítsa el az eredetileg beszerelt alkatrészt, és ezt követően végezze el a beszerelési eljárást.

#### Lépések

1. Keresse meg az ujjlenyomat-olvasóval ellátott bekapcsológomb foglalatát a számítógépben.

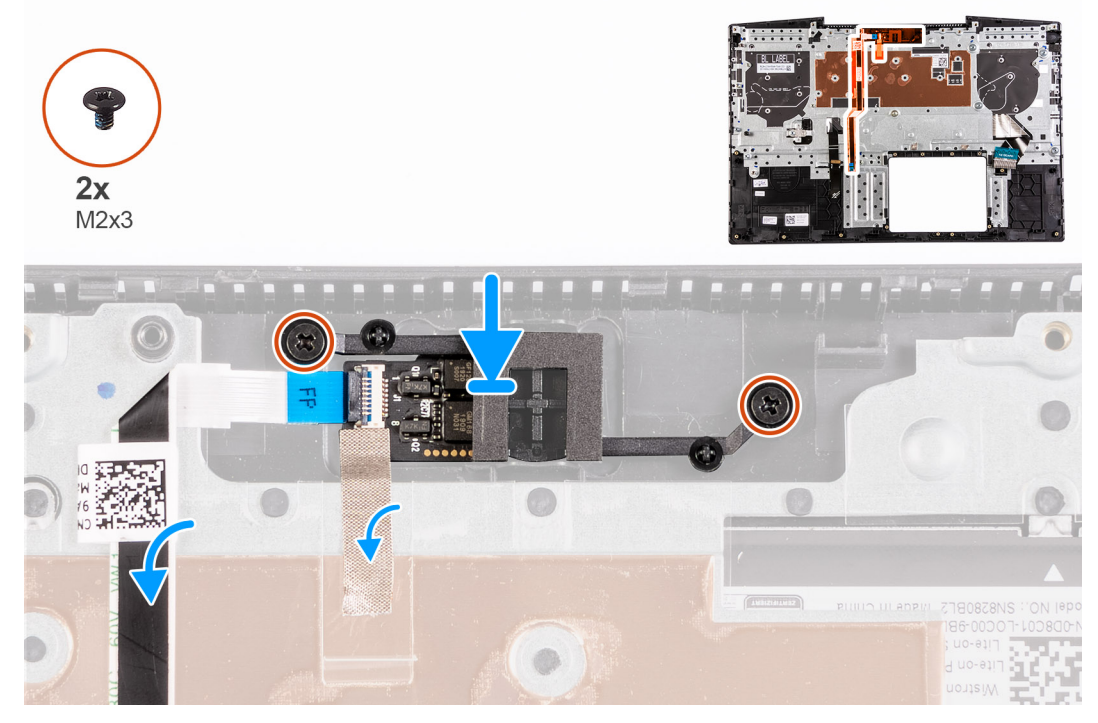

- 2. Igazítsa a helyére, majd helyezze az ujjlenyomat-olvasóval ellátott bekapcsológombot a csuklótámasz- és billentyűzetszerkezetre.
- 3. Hajtsa be az ujjlenyomat-olvasóval ellátott bekapcsológombot a csuklótámasz és billentyűzetszerkezethez rögzítő két csavart (M2x3).

#### Következő lépések

- 1. Szerelje be az alaplapot.
- 2. Szerelje be a tápadapterportot.
- **3.** Szerelje be a hűtőbordát.
- 4. Szerelje be a bal oldali ventilátort.
- 5. Szerelje be a jobb oldali ventilátort.
- 6. Helyezze be a gombelemet.
- 7. Szerelje be az akkumulátort.
- 8. Szerelje be a az M.2 második foglalatban levő félvezető-alapú meghajtót.
- 9. Szerelje be a az M.2 első foglalatban levő félvezető-alapú meghajtót .
- 10. Szerelje be a WLAN-kártyát.
- **11.** Szerelje be a memóriamodult.
- **12.** Szerelje be az alapburkolatot.
- 13. Kövesse a Miután befejezte a munkát a számítógép belsejében című fejezet utasításait.

## Érintőpad

## Az érintőpanel eltávolítása

#### Előfeltételek

- 1. Kövesse a Mielőtt elkezdene dolgozni a számítógép belsejében című fejezet utasításait.
- 2. Távolítsa el az alapburkolatot.
- 3. Távolítsa el a memóriamodult.
- 4. Távolítsa el a WLAN-kártyát.
- 5. Távolítsa el a az M.2 első foglalatban levő félvezető-alapú meghajtót.
- 6. Távolítsa el a az M.2 második foglalatban levő félvezető-alapú meghajtót .
- 7. Távolítsa el az akkumulátort.
- 8. Távolítsa el a gombelemet.
- 9. Távolítsa el a bal oldali ventilátort.
- 10. Távolítsa el a jobb oldali ventilátort.
- 11. Távolítsa el a hűtőbordát.
- 12. Távolítsa el a tápadapterportot.
- 13. Távolítsa el az alaplapot.

(i) MEGJEGYZÉS: Az alaplap a hűtőbordával együtt távolítható el.

#### Erről a feladatról

A következő ábra az érintőpanel elhelyezkedését és az eltávolítási folyamatot szemlélteti.

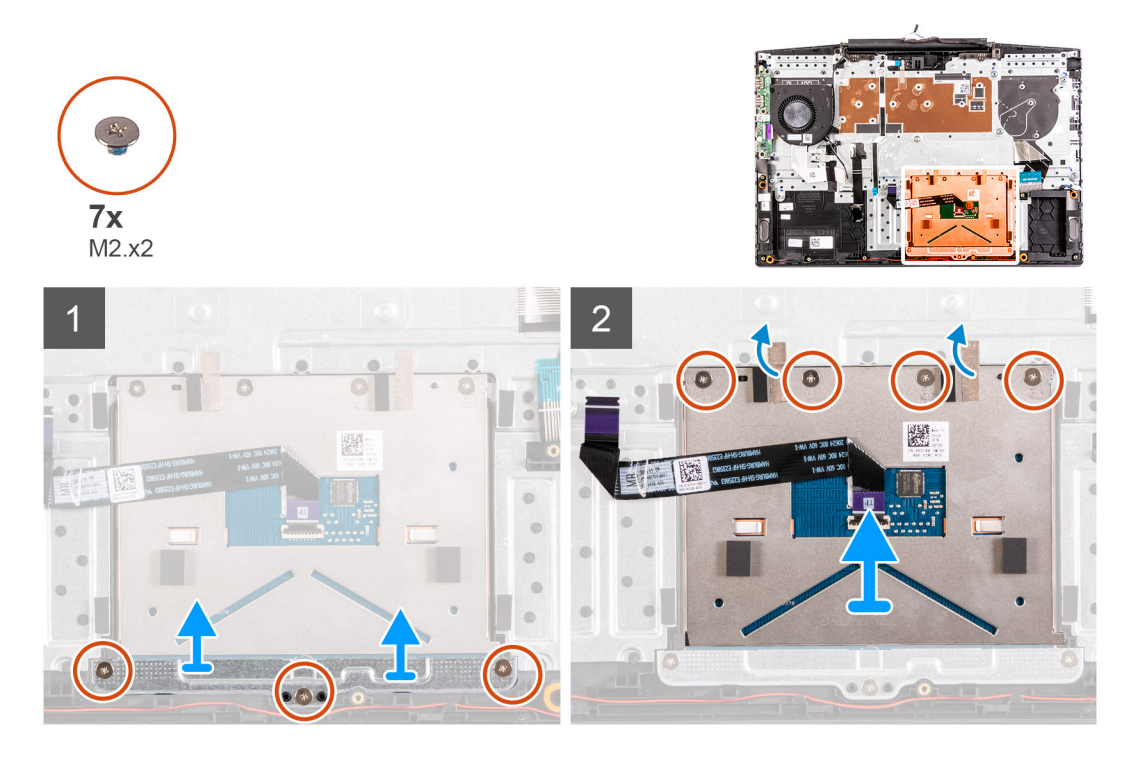

#### Lépések

- 1. Távolítsa el a három csavart (M2x2), amely az érintőpanel keretét a csuklótámasz- és billentyűzetszerkezethez rögzíti.
- 2. Emelje le az érintőpanel tartókeretét a csuklótámasz és a billentyűzet együtteséről.
- 3. Fejtse le a ragasztószalagot az érintőpanelről.
- 4. Távolítsa el a négy csavart (M2x2), amely a érintőpanelt a csuklótámasz- és billentyűzetszerkezethez rögzíti.
- 5. Emelje le az érintőpanelt a csuklótámasz- és billentyűzetszerkezetről.

## Az érintőpanel beszerelése

#### Előfeltételek

Ha valamelyik alkatrész cseréjére van szükség, távolítsa el az eredetileg beszerelt alkatrészt, és ezt követően végezze el a beszerelési eljárást.

#### Erről a feladatról

A következő ábra az érintőpanel elhelyezkedését és a beszerelési folyamatot szemlélteti.

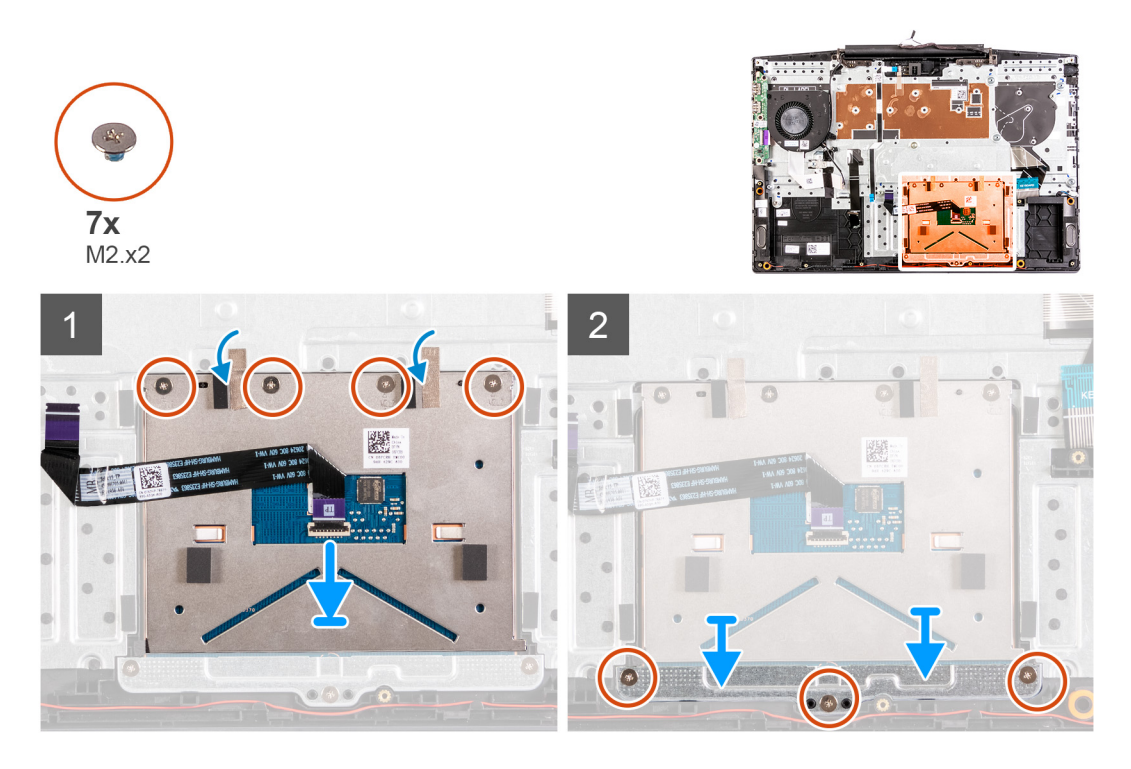

#### Lépések

- 1. Illessze az érintőpanelt a csuklótámasz és billentyűzet szerkezetén levő foglalatba.
- 2. Hajtsa be a négy csavart (M2x2), majd ragasztószalag segítségével rögzítse az érintőpanelt a csuklótámasz- és billentyűzetszerkezethez.
- 3. Illessze az érintőpanel keretét a csuklótámasz és billentyűzet szerkezetén levő foglalatba.
- 4. Hajtsa be a három csavart (M2x2), amely az érintőpanel keretét a csuklótámasz- és billentyűzetszerkezethez rögzíti.

#### Következő lépések

- 1. Szerelje be az alaplapot.
- 2. Szerelje be a tápadapterportot.
- 3. Szerelje be a hűtőbordát.
- 4. Szerelje be a bal oldali ventilátort.
- 5. Szerelje be a jobb oldali ventilátort.
- 6. Helyezze be a gombelemet.
- 7. Szerelje be az akkumulátort.
- 8. Szerelje be a az M.2 második foglalatban levő félvezető-alapú meghajtót.
- 9. Szerelje be a az M.2 első foglalatban levő félvezető-alapú meghajtót .
- 10. Szerelje be a WLAN-kártyát.
- 11. Szerelje be a memóriamodult.
- 12. Szerelje be az alapburkolatot.
- 13. Kövesse a Miután befejezte a munkát a számítógép belsejében című fejezet utasításait.

## Csuklótámasz- és billentyűzetszerkezet

### A csuklótámasz- és billentyűzetszerkezet eltávolítása

#### Előfeltételek

- 1. Kövesse a Mielőtt elkezdene dolgozni a számítógép belsejében című fejezet utasításait.
- 2. Távolítsa el az alapburkolatot.
- 3. Távolítsa el a memóriamodult.
- 4. Távolítsa el a WLAN-kártyát.
- 5. Távolítsa el a az M.2 első foglalatban levő félvezető-alapú meghajtót.
- 6. Távolítsa el a az M.2 második foglalatban levő félvezető-alapú meghajtót .
- 7. Távolítsa el az akkumulátort.
- 8. Távolítsa el a kijelzőszerkezetet.
- 9. Távolítsa el a gombelemet.
- 10. Távolítsa el a bal oldali ventilátort.
- 11. Távolítsa el a jobb oldali ventilátort.
- 12. Távolítsa el a hűtőbordát.
- 13. Távolítsa el a hangszórókat.
- 14. Szerelje be az I/O-kártyát.
- **15.** Távolítsa el a tápadapterportot.
- 16. Távolítsa el az alaplapot.

(i) MEGJEGYZÉS: Az alaplap a hűtőbordával együtt távolítható el.

- 17. Távolítsa el az érintőpanelt.
- 18. Távolítsa el az ujjlenyomat-olvasót.

#### Erről a feladatról

Az összes előzetes lépés elvégzése után csak a csuklótámasz- és billentyűzetszerkezet marad hátra.

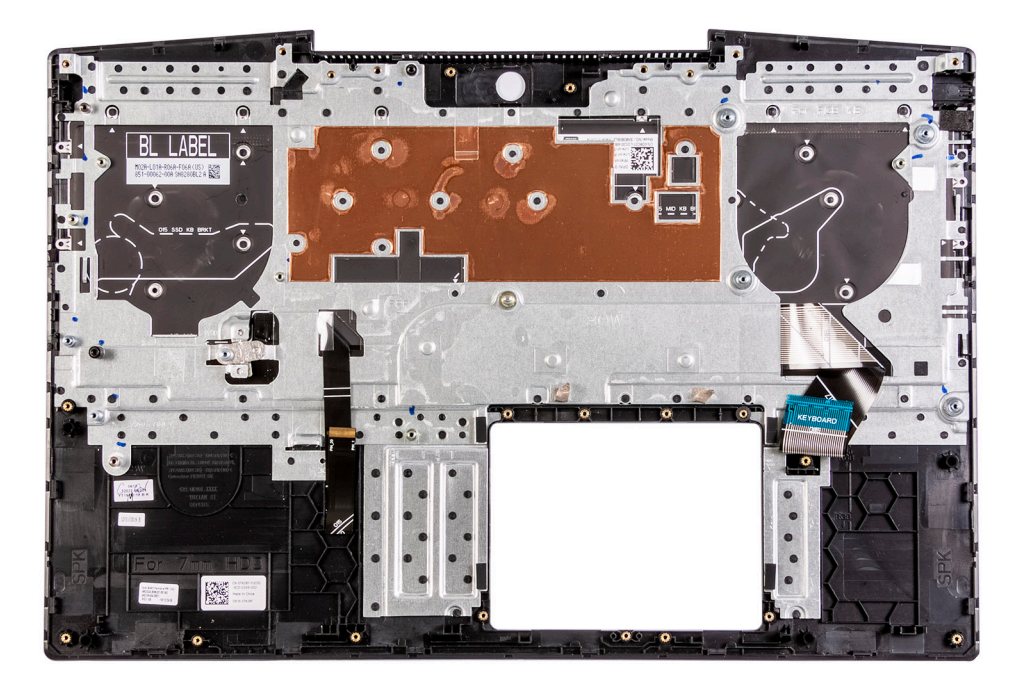

### A csuklótámasz- és billentyűzetszerkezet beszerelése

#### Előfeltételek

Ha valamelyik alkatrész cseréjére van szükség, távolítsa el az eredetileg beszerelt alkatrészt, és ezt követően végezze el a beszerelési eljárást.

#### Erről a feladatról

Helyezze a csuklótámasz- és billentyűzetszerkezetet egy sima felületre.

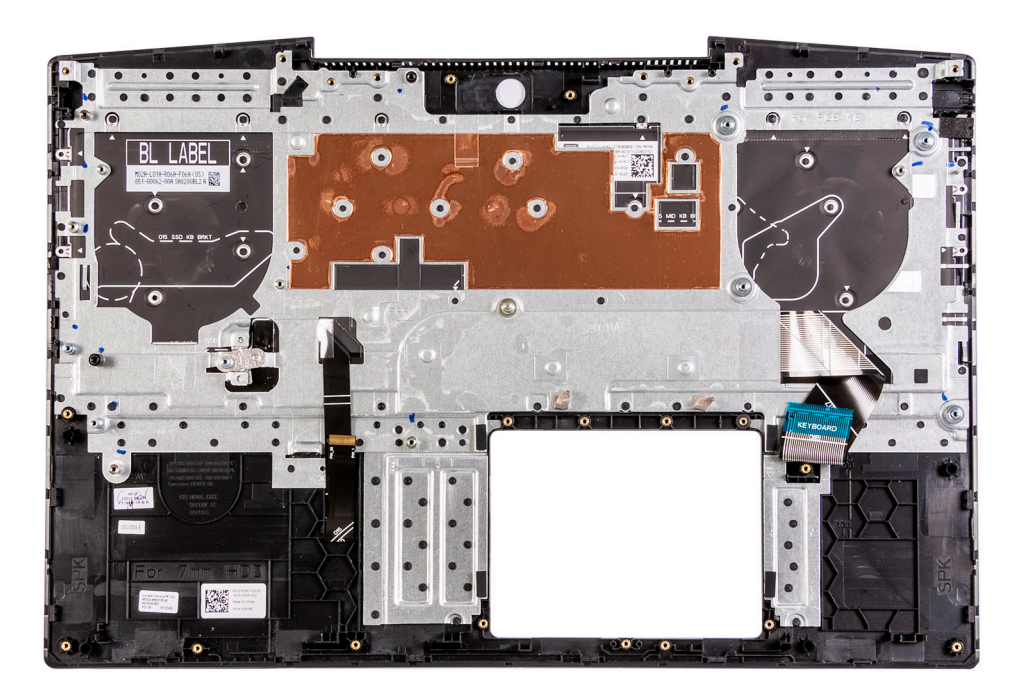

#### Következő lépések

- 1. Szerelje be az ujjlenyomat-olvasót.
- 2. Szerelje be az érintőpanelt.
- **3.** Szerelje be az alaplapot.
- 4. Szerelje be a tápadapterportot.
- 5. Szerelje be az I/O-kártyát.
- 6. Szerelje be a hangszórókat.
- 7. Szerelje be a hűtőbordát.
- 8. Szerelje be a bal oldali ventilátort.
- 9. Szerelje be a jobb oldali ventilátort.
- **10.** Helyezze be a gombelemet.
- 11. Szerelje be a kijelzőszerkezetet.
- 12. Szerelje be az akkumulátort.
- 13. Szerelje be a az M.2 második foglalatban levő félvezető-alapú meghajtót.
- 14. Szerelje be a az M.2 első foglalatban levő félvezető-alapú meghajtót .
- **15.** Szerelje be a WLAN-kártyát.
- 16. Szerelje be a memóriamodult.
- **17.** Szerelje be az alapburkolatot.
- 18. Kövesse a Miután befejezte a munkát a számítógép belsejében című fejezet utasításait.

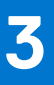

## Illesztőprogramok és letöltések

Az illesztőprogramok hibaelhárítása, letöltése vagy telepítése során javasoljuk, hogy olvassa el a Dell-tudásbázis illesztőprogramokkal és letöltésekkel kapcsolatos gyakori kérdéseket tartalmazó cikkét (000123347).

## Rendszerbeállítás

FIGYELMEZTETÉS: Ha nem szakértő szintű felhasználó, ne módosítsa a BIOS program beállításait. Bizonyos módosítások a számítógép hibás működését idézhetik elő.

- **MEGJEGYZÉS:** A számítógéptől és az ahhoz tartozó eszközöktől függően előfordulhat, hogy az alábbiakban felsorolt opciók nem jelennek meg.
- MEGJEGYZÉS: A BIOS-beállítási program használata előtt a későbbi felhasználás céljából lehetőleg írja le a BIOS-beállítási program képernyőn látható információkat.

A BIOS-beállítási program a következő célokra használható:

- Információk megtekintése a számítógép hardvereiről, mint a RAM mennyisége vagy a merevlemez mérete.
- A rendszerkonfigurációs adatok módosítása
- A felhasználó által kiválasztható beállítások aktiválása és módosítása, mint a felhasználói jelszó, a telepített merevlemez típusa, alapeszközök engedélyezése és letiltása.

## Belépés a BIOS-beállítási programba

#### Lépések

- 1. Kapcsolja be a számítógépet.
- 2. A BIOS-beállító program megnyitásához nyomja meg azonnal az F2 billentyűt.

MEGJEGYZÉS: Ha túl sokáig vár és megjelenik az operációs rendszer logója, várjon tovább, amíg meg nem jelenik az asztal. Ekkor kapcsolja ki a számítógépet, és próbálja újra.

## Navigációs billentyűk

(i) MEGJEGYZÉS: A legtöbb rendszerbeállítási opció esetén az elvégzett módosításokat a rendszer rögzíti, de azok csak a rendszer újraindítása után lépnek érvénybe.

#### 3. táblázat: Navigációs billentyűk

| Billentyűk       | Navigáció                                                                                                    |
|------------------|----------------------------------------------------------------------------------------------------|
| Felfelé nyíl     | Lépés az előző mezőre.                                                                                                    |
| Lefelé nyíl      | Lépés a következő mezőre.                                                                                                    |
| Enter            | Érték kiválasztása a kijelölt mezőben (ha van), vagy a mezőben<br>lévő hivatkozás megnyitása.                                                                                                    |
| Szóköz billentyű | Legördülő lista kibontása vagy összecsukása, ha lehetséges.                                                                                                    |
| Fül              | Lépés a következő fókusz területre.<br>() MEGJEGYZÉS: Csak normál grafikus böngésző esetén.                                                                                                    |
| Esc              | Visszalépés az előző oldalra, amíg a fő képernyő meg nem jelenik.<br>Ha a főképernyőn megnyomja az Esc billentyűt, megjelenik egy<br>üzenet, amely felszólítja a változtatások mentésére, és újraindítja<br>a rendszert. |

## Rendszerbeállítási opciók

() MEGJEGYZÉS: A számítógéptől és az ahhoz tartozó eszközöktől függően előfordulhat, hogy az alábbiakban felsorolt opciók nem jelennek meg.

#### 4. táblázat: Rendszerbeállítási opciók – Rendszer-információs menü

| Overview                      |                                                                                 |
|-------------------------------|---------------------------------------------------------------------------------|
| BIOS Version                  | A BIOS verziószámának megjelenítése.                                            |
| Service Tag                   | A számítógép szervizcímkéjét jeleníti meg.                                      |
| Asset Tag                     | A számítógép termékcímkéjét jeleníti meg.                                       |
| Ownership Tag                 | A számítógép tulajdonosi címkéjét jeleníti meg.                                 |
| Manufacture Date              | A számítógép gyártási idejét jeleníti meg.                                      |
| Ownership Date                | A számítógép tulajdonosi viszonyának kezdetét jeleníti meg.                     |
| Express Service Code          | A számítógép expressz szervizkódját jeleníti meg.                               |
| Ownership Tag                 | A számítógép tulajdonosi címkéjét jeleníti meg.                                 |
| Signed Firmware Update        | Azt jeleníti meg, hogy az aláírt firmware-frissítés engedélyezve van-e.         |
| Battery                       | Az akkumulátor állapotát.                                                       |
| Primary                       | Az elsődleges akkumulátort jeleníti meg.                                        |
| Battery Level                 | Az akkumulátor töltöttségi szintjét jeleníti meg.                               |
| Battery State                 | Az akkumulátor állapotát jeleníti meg.                                          |
| Health                        | Az akkumulátor általános állapotának megjelenítése.                             |
| AC Adapter                    | Azt jeleníti meg, hogy van-e telepítve váltakozó áramú adapter.                 |
| Processor Information         |                                                                                 |
| Processor Type                | Megjeleníti a processzor típusát.                                               |
| Maximum Clock Speed           | A maximális processzorórajelet jeleníti meg.                                    |
| Core Count                    | A processzoronkénti magok számát jeleníti meg.                                  |
| Processor L2 Cache            | A processzor L2 gyorsítótárának méretét jeleníti meg.                           |
| Processor ID                  | Megjeleníti a processzor azonosító kódját.                                      |
| Processor L3 Cache            | Megjeleníti a processzor L3 gyorsítótárának méretét.                            |
| Current Clock Speed           | Az aktuális processzorórajelet jeleníti meg.                                    |
| Minimum Clock Speed           | A minimális processzorórajelet jeleníti meg.                                    |
| Microcode Version             | A mikrokódverziót jeleníti meg.                                                 |
| Intel Hyper-Threading Capable | Megjeleníti, hogy a processzor támogatja-e a Hyper-Threading (HT) technológiát. |
| 64-Bit Technology             | Megjeleníti, hogy a számítógép 64 bites technológiát használ-e.                 |
| Memory Information            |                                                                                 |
| Memory Installed              | A számítógép teljes telepített memóriájának megjelenítése.                      |
| Memory Available              | A számítógép teljes telepített memóriáját jeleníti meg.                         |
| Memory Speed                  | A memória sebessége.                                                            |
| Memory Channel Mode           | Az egy- vagy kétcsatornás üzemmódot jeleníti meg.                               |
| Memory Technology             | A memóriához használt technológiát jeleníti meg.                                |
| Device Information            |                                                                                 |
| Video Controller              | Megjeleníti a számítógépben található integrált grafikus kártya adatait.        |

#### 4. táblázat: Rendszerbeállítási opciók – Rendszer-információs menü (folytatódik)

| Overview              |                                                                            |
|-----------------------|----------------------------------------------------------------------------|
| dGPU Video Controller | Megjeleníti a számítógépben található diszkrét videovezérlő adatait.       |
| Video BIOS Version    | Megjeleníti a számítógépen használt videovezérlő BIOS-verzióját.           |
| Video Memory          | Megjeleníti a számítógép videovezérlőjének memóriájára vonatkozó adatokat. |
| Panel Type            | A számítógép paneltípusát jeleníti meg.                                    |
| Native Resolution     | A kijelző eredeti felbontását jeleníti meg.                                |
| Audio Controller      | Megjeleníti a számítógépen használt audiovezérlő információit.             |
| Wi-Fi Device          | Megjeleníti a számítógép vezeték nélküli eszközének adatait.               |
| Bluetooth Device      | Megjeleníti a számítógép Bluetooth-eszközének adatait.                     |

#### 5. táblázat: Rendszerbeállítási opciók – Boot options menü

| Boot options              |                                                                                                    |
|---------------------------|----------------------------------------------------------------------------------------------------|
| Advanced Boot Options     |                                                                                                    |
| Enable UEFI Network Stack | Az UEFI Network Stack engedélyezése vagy letiltása.                                                                                                    |
|                           | Alapértelmezett beállítás: OFF                                                                                                    |
| Boot Mode                 |                                                                                                    |
| Boot Mode: UEFI only      | A számítógép rendszerindítási módját jeleníti meg.                                                                                                    |
| Enable Boot Devices       | Rendszerindítási eszközök engedélyezése vagy letiltása a számítógéphez.                                                                                                    |
| Boot Sequence             | Az indító szekvencia megjelenítése.                                                                                                    |
| BIOS Setup Advanced Mode  | Speciális BIOS-beállítások engedélyezése vagy letiltása.                                                                                                    |
|                           | Alapértelmezett beállítás: ON.                                                                                                    |
| UEFI Boot Path Security   | A funkcióval szabályozhatja, hogy a rendszer megkérje-e a felhasználót<br>a rendszergazdai jelszó megadására, amikor UEFI indítási útvonalról végez<br>rendszerindítást az F12 billentyűvel megnyitható rendszerindítási menüből. |
|                           | Alapértelmezett beállítás: Always Except Internal HDD.                                                                                                    |

#### 6. táblázat: Rendszerbeállítási opciók – System Configuration menü

| System Configuration    |                                                                                                    |
|-------------------------|----------------------------------------------------------------------------------------------------|
| Date/Time               |                                                                                                    |
| Date                    | A dátum beállítása HH/NN/ÉÉÉÉ formátumban. A dátum módosítása azonnal<br>érvénybe lép.                                                                               |
| Time                    | Az idő beállítás 24 órás, ÓÓ/PP/MM formátumban. 12 órás és 24 órás formátumot is<br>választhat. Az idő módosítása azonnal érvénybe lép.                              |
| Enable SMART Reporting  | A merevlemez-meghajtó hibáinak jelentésére szolgáló rendszerindítás közbeni<br>SMART (önvizsgálati, elemzési és jelentési technológia) engedélyezése vagy letiltása. |
|                         | Alapértelmezett beállítás: OFF                                                                                                    |
| Enable Audio            | Az összes integrált audiovezérlő engedélyezése vagy letiltása.                                                                                                    |
|                         | Alapértelmezett beállítás: ON.                                                                                                    |
| Enable Microphone       | A mikrofon engedélyezése és letiltása.                                                                                                    |
|                         | Alapértelmezett beállítás: ON.                                                                                                    |
| Enable Internal Speaker | A belső hangszóró engedélyezése és letiltása.                                                                                                    |
|                         | Alapértelmezett beállítás: ON.                                                                                                    |

#### 6. táblázat: Rendszerbeállítási opciók – System Configuration menü (folytatódik)

| System Configuration                  |                                                                                                    |
|---------------------------------------|----------------------------------------------------------------------------------------------------|
| USB Configuration                     |                                                                                                    |
| Enable Boot Support                   | Rendszerindítás engedélyezése vagy letiltása USB-tárolóeszközökről, például külső<br>merevlemezekről, optikai meghajtókról és USB-meghajtóról.                                                                                                    |
| Enable External USB Ports             | Az USB-portok operációs rendszeren belül történő használatának engedélyezés vagy<br>letiltása.                                                                                                    |
| SATA Operation                        | Az integrált SATA merevlemezmeghajtó-vezérlő működési módját állítja be.                                                                                                    |
|                                       | Alapértelmezett beállítás: RAID. A SATA a RAID (Intel Rapid Restore technológia)<br>támogatására van konfigurálva.                                                                                                    |
| Drives                                | Különböző alaplapi meghajtók engedélyezése vagy letiltása.                                                                                                    |
| M.2 PCIe SSD-0/SATA-2                 | Alapértelmezett beállítás: ON.                                                                                                    |
| SATA-0                                | Alapértelmezett beállítás: ON.                                                                                                    |
| Drive Information                     | A különböző alaplapi eszközökkel kapcsolatos információk megjelenítése.                                                                                                    |
| Miscellaneous Devices                 | Különböző alaplapi eszközök engedélyezése vagy letiltása.                                                                                                    |
| Enable Camera                         | A kamera engedélyezése vagy letiltása.                                                                                                    |
|                                       | Alapértelmezett beállítás: ON.                                                                                                    |
| Keyboard Illumination                 | Ezzel a funkcióval konfigurálhatja a billentyűzet háttérvilágításának működését.                                                                                                    |
|                                       | Alapértéke: Disabled. A billentyűzet háttérvilágítása mindig ki van kapcsolva.                                                                                                    |
| Keyboard Backlight Timeout on AC      | Ez a beállítás határozza meg a billentyűzet-háttérvilágítás kikapcsolásának idejét,<br>amikor a számítógép váltakozó áramú adapterre csatlakozik. A billentyűzet-<br>háttérvilágítás kikapcsolására vonatkozó érték csak akkor van érvényben, ha<br>a háttérvilágítás engedélyezve van. |
|                                       | Alapértelmezett beállítás: 10 seconds.                                                                                                    |
| Keyboard Backlight Timeout on Battery | Ez a beállítás határozza meg a billentyűzet-háttérvilágítás kikapcsolásának idejét,<br>amikor a számítógép az akkumulátorról működik. A billentyűzet-háttérvilágítás<br>kikapcsolására vonatkozó érték csak akkor van érvényben, ha a háttérvilágítás<br>engedélyezve van.              |
|                                       | Alapértelmezett beállítás: 10 seconds.                                                                                                    |
| Touchscreen                           | Az érintőképernyő engedélyezése vagy letiltása az operációs rendszerben.<br>() MEGJEGYZÉS: A beállítástól függetlenül az érintőképernyő a BIOS-<br>beállításokban mindig működni fog.                                                                                                   |
|                                       | Alapértelmezett beállítás: ON.                                                                                                    |

#### 7. táblázat: Rendszerbeállítási opciók – Video menü

| Video                       |                                                                                                    |
|-----------------------------|----------------------------------------------------------------------------------------------------|
| LCD Brightness              |                                                                                                    |
| Brightness on battery power | Ez a beállítás határozza meg a képernyő fényerejét, amikor a számítógép<br>akkumulátorról működik.                                                                                            |
| Brightness on AC power      | Ez a beállítás határozza meg a képernyő fényerejét, amikor a számítógép hálózati<br>áramellátásról működik.                                                                                   |
| EcoPower                    | A szükség esetén a képernyő fényerejét csökkentő, ezáltal pedig hosszabb<br>akkumulátoros üzemidőt biztosító EcoPower funkció engedélyezése vagy letiltása.<br>Alapértelmezett beállítás: ON. |

#### 8. táblázat: Rendszerbeállítási opciók – Security menü

| Security                             |                                                                                                    |
|--------------------------------------|----------------------------------------------------------------------------------------------------|
| Enable Admin Setup Lockout           | Ez a beállítás határozza meg, hogy a felhasználó beléphet-e a BIOS-beállításokba,<br>amikor rendszergazdai jelszó van beállítva.                                                                      |
|                                      | Alapértelmezett beállítás: OFF                                                                                                    |
| Password Bypass                      | A rendszer (rendszerindítási) jelszó és a belső merevlemez-jelszó bekérésének<br>elhagyása a rendszer újraindításakor.                                                                                |
|                                      | Alapértéke: Disabled.                                                                                                    |
| Allow Non-Admin Password Changes     | Ez a beállítás határozza meg, hogy a felhasználó módosíthatja-e a rendszer és<br>a merevlemez jelszavát rendszergazdai jelszó nélkül.                                                                 |
|                                      | Alapértelmezett beállítás: ON.                                                                                                    |
| Non-Admin Setup Changes              |                                                                                                    |
| Allow Wireless Switch Changes        | A beállítási lehetőségek módosításának engedélyezését vagy letiltását teszi lehetővé,<br>amennyiben a rendszergazdai jelszó be van állítva.                                                           |
|                                      | Alapértelmezett beállítás: OFF                                                                                                    |
| Enable UEFI Capsule Firmware Updates | Az UEFI kapszula típusú frissítőcsomagokon keresztül történő BIOS-frissítés<br>engedélyezése vagy letiltása.                                                                                          |
| Computrace                           | Engedélyezi vagy letiltja az Absolute Software opcionális Computrace(R)<br>szolgáltatásának BIOS-modul felületét.                                                                                     |
| Intel Platform Trust Technology On   | A Platform Trust Technology (PTT) láthatóságának engedélyezése vagy letiltása az<br>operációs rendszer számára.                                                                                       |
|                                      | Alapértelmezett beállítás: ON.                                                                                                    |
| PPI Bypass for Clear Commands        | Ez a beállítással annak beállítására szolgál. hogy az operációs rendszer mellőzze-e<br>a BIOS Physical Presence Interface (PPI) felhasználói figyelmeztetéseit akkor, amikor<br>törlési parancsot ad. |
|                                      | Alapértelmezett beállítás: OFF                                                                                                    |
| Clear                                | Ez a beállítás határozza meg, hogy a számítógép törölheti-e a PTT tulajdonosi<br>adatait, és visszaállíthatja-e a PTT-t az alapértelmezett állapotra.                                                 |
|                                      | Alapértelmezett beállítás: OFF                                                                                                    |
| Intel SGX                            | Az Intel Software Guard Extensions (SGX) szolgáltatás engedélyezése vagy letiltása,<br>amely biztonságos környezetet biztosít a futó kódok és érzékeny információk<br>tárolására.                     |
|                                      | Alapértelmezett beállítás: Software Control                                                                                                    |
| SMM Security Mitigation              | Ezzel a funkcióval engedélyezheti és tilthatja le az UEFI SMM biztonsági<br>óvintézkedések által nyújtott kiegészítő védelmet.                                                                        |
|                                      | Alapértelmezett beállítás: OFF                                                                                                    |
|                                      | (i) MEGJEGYZÉS: Egyes régebbi eszközök és alkalmazások esetén ez a funkció<br>kompatibilitási problémákat vagy funkcióvesztést eredményezhet.                                                         |
| Enable Strong Passwords              | Erős jelszavak engedélyezése vagy letiltása.                                                                                                    |
|                                      | Alapértelmezett beállítás: OFF                                                                                                    |
| Password Configuration               | Ez a beállítás szabályozza a rendszergazdai jelszó és a rendszerjelszó minimális és<br>maximális karakterhosszát.                                                                                     |
| Admin Password                       | Lehetővé a rendszergazdai (admin) jelszó (más néven beállítási jelszó) beállítását,<br>módosítását és törlését.                                                                                       |
| System Password                      | Lehetővé teszi a rendszerjelszó beállítását, módosítását és törlését.                                                                                                    |
| Enable Master Password Lockout       | A mesterjelszó engedélyezése vagy letiltása.                                                                                                    |

#### 8. táblázat: Rendszerbeállítási opciók – Security menü (folytatódik)

| Security                       |  |
|--------------------------------|--|
| Alapértelmezett beállítás: OFF |  |
|                                |  |

#### 9. táblázat: Rendszerbeállítási opciók – Secure Boot menü

| Secure Boot        |                                                                                                    |
|--------------------|----------------------------------------------------------------------------------------------------|
| Enable Secure Boot | Ez a beállítás határozza meg, hogy a számítógép csak ellenőrzött rendszerindítási szoftvert használhat-e a rendszerindításhoz.                                                             |
|                    | Alapértelmezett beállítás: OFF                                                                                                    |
|                    | () <b>MEGJEGYZÉS:</b> A Secure Boot funkció engedélyezéséhez a számítógépet UEFI rendszerindítási üzemmódba kell kapcsolni, az Enable Legacy Option ROMs funkciót pedig ki kell kapcsolni. |
| Secure Boot Mode   | A Secure Boot üzemmód kiválasztására szolgál.                                                                                                    |
|                    | Alapértelmezett beállítás: Deployed Mode.                                                                                                    |
|                    | () <b>MEGJEGYZÉS:</b> A Secure Boot funkció normál üzemmódjaként a Deployed<br>Mode lehetőséget kell választani.                                                                           |

#### 10. táblázat: Rendszerbeállítási opciók – Expert Key Management menü

| Expert Key Management      |                                                                                                 |
|----------------------------|-------------------------------------------------------------------------------------------------|
| Enable Custom Mode         | A PK, KEK, db és dbx biztonsági kulcsadatbázisok módosításának engedélyezése<br>vagy letiltása. |
|                            | Alapértelmezett beállítás: OFF                                                                  |
| Custom Mode Key Management | Az Expert Key Management funkcióhoz tartozó egyedi értékek kiválasztására szolgál.              |
|                            | Alapértelmezett beállítás: PK.                                                                  |

#### 11. táblázat: Rendszerbeállítási opciók – Performance menü

| Performance                      |                                                                                                    |
|----------------------------------|----------------------------------------------------------------------------------------------------|
| Intel Hyper-Threading Technology | Ezzel a beállítással engedélyezheti vagy letilthatja az Intel Hyper-Threading<br>technológia számára a processzor-erőforrások hatékonyabb használatát.                                                                                    |
|                                  | Alapértelmezett beállítás: ON.                                                                                                    |
| Intel SpeedStep                  | Ezzel a beállítással engedélyezheti vagy letilthatja az Intel SpeedStep technológia<br>számára a processzor feszültségének és alapfrekvenciájának dinamikus beállítását az<br>átlagos áramfogyasztás és hőtermelés csökkentése érdekében. |
|                                  | Alapértelmezett beállítás: ON.                                                                                                    |
| Intel TurboBoost Technology      | Engedélyezi vagy letiltja a processzor Intel TurboBoost üzemmódját. Ha a beállítás<br>engedélyezve van, az Intel TurboBoost meghajtó megnöveli a CPU vagy a grafikus<br>processzor teljesítményét.                                        |
|                                  | Alapértelmezett beállítás: ON.                                                                                                    |
| Multi-Core Support               | Ezzel a beállítással módosíthatja az operációs rendszerben elérhető processzormagok<br>számát. Az alapértelmezett érték a maximális magszám.                                                                                              |
|                                  | Alapértelmezett beállítás: All Cores.                                                                                                    |
| Enable C-State Control           | Ez a beállítás határozza meg, hogy a processzor alacsony energiafogyasztású<br>állapotba léphessen-e.                                                                                                    |
|                                  | Alapértelmezett beállítás: ON.                                                                                                    |

#### 12. táblázat: Rendszerbeállítási opciók – Power Management menü

| Power Management                                |                                                                                                    |
|-------------------------------------------------|----------------------------------------------------------------------------------------------------|
| Wake on AC                                      | Lehetővé teszi a számítógép bekapcsolását és a rendszer indítását, amikor<br>a számítógép hálózati áramellátásról működik.                                                                                                    |
|                                                 | Alapértelmezett beállítás: OFF                                                                                                    |
| Auto On Time                                    | Lehetővé teszi a számítógép meghatározott napokon és időpontban történő<br>automatikus bekapcsolását.                                                                                                    |
|                                                 | Alapértéke: Disabled. A rendszer nem kapcsol be automatikusan.                                                                                                    |
| Battery Charge Configuration                    | Lehetővé teszi, hogy csúcsidőben a számítógép akkumulátorról működjön. Az alábbi<br>opciókkal beállíthatja, hogy bizonyos napszakokban a számítógép ne használja<br>a hálózati áramforrást.                                                                                                    |
|                                                 | Alapértelmezés: Adaptive. A szokásos akkumulátorhasználati szokások alapján<br>a rendszer adaptív módon optimalizálja az akkumulátorbeállításokat.                                                                                                    |
| Enable Advanced Battery Charge<br>Configuration | Az Advanced Battery Charge Configuration (Speciális akkumulátortöltési<br>konfiguráció) engedélyezése a nap kezdetétől egy megadott, munkával töltött<br>időtartamra vonatkozóan. Az Advanced Battery Charge beállítás növeli az<br>akkumulátor élettartamát, miközben maximális teljesítményt biztosít a mindennapi<br>munka során. |
|                                                 | Alapértelmezett beállítás: OFF                                                                                                    |
| Block Sleep                                     | Megakadályozza, hogy a számítógép az operációs rendszer használata közben alvó<br>(S3) üzemmódba lépjen.                                                                                                    |
|                                                 | Alapértelmezett beállítás: OFF                                                                                                    |
|                                                 | () <b>MEGJEGYZÉS:</b> Ha a beállítás engedélyezve van, a számítógép nem lép alvó<br>üzemmódba, az Intel Rapid Start funkció automatikusan letiltásra kerül, és<br>az operációs rendszerhez társított energiagazdálkodási lehetőség üres lesz, ha<br>korábban a Sleep lehetőségre állította.                                          |
| Enable USB Wake Support                         | Lehetővé teszi, hogy a számítógépet az USB-eszközök aktiválják a készenléti<br>állapotból.                                                                                                    |
|                                                 | Alapértelmezett beállítás: OFF                                                                                                    |
| Enable Intel Speed Shift Technology             | Ezzel a beállítással engedélyezheti vagy letilthatja az operációs rendszer számára<br>a megfelelő processzorteljesítmény automatikus kiválasztására szolgáló Intel Speed<br>Shift technológia támogatását.                                                                                                    |
|                                                 | Alapértelmezett beállítás: ON.                                                                                                    |
| Lid Switch                                      | Lehetővé teszi, hogy a számítógépet a fedél felnyitásával bekapcsolja a teljesen<br>kikapcsolt állapotból.                                                                                                    |
|                                                 | Alapértelmezett beállítás: ON.                                                                                                    |

#### 13. táblázat: Rendszerbeállítási opciók – Wireless menü

| Wireless        |                                                                                                    |
|-----------------|----------------------------------------------------------------------------------------------------|
| Wireless Switch | <ul> <li>Annak meghatározására szolgál, hogy a vezeték nélküli kapcsoló mely vezeték nélküli eszközöket vezérelhesse. Windows 8 esetén ezt a beállítást közvetlenül egy operációsrendszer-meghajtó szabályozza. Ennek következtében a beállítás nem befolyásolja a vezeték nélküli kapcsoló viselkedését.</li> <li>MEGJEGYZÉS: Ha WLAN- és WiGig-kártya is van a számítógépben, az engedélyezési és a letiltási funkció csak az összes elemre vonatkozón egyszerre működik. Ezért ezek nem engedélyezhetők és nem tilthatók le egymástól függetlenül.</li> </ul> |
| WLAN            | Alapértelmezett beállítás: ON.                                                                                                    |

Г

#### 13. táblázat: Rendszerbeállítási opciók – Wireless menü (folytatódik)

| Wireless               |                                                                |
|------------------------|----------------------------------------------------------------|
| Bluetooth              | Alapértelmezett beállítás: ON.                                 |
| Wireless Device Enable | A belső WLAN-/Bluetooth-eszközök engedélyezése vagy letiltása. |
| WLAN                   | Alapértelmezett beállítás: ON.                                 |
| Bluetooth              | Alapértelmezett beállítás: ON.                                 |

#### 14. táblázat: Rendszerbeállítási opciók – POST Behavior menü

| POST Behavior           |                                                                                                    |
|-------------------------|----------------------------------------------------------------------------------------------------|
| Numlock Enable          | A Numlock funkció engedélyezése vagy letiltása a számítógép indításakor.                                                         |
|                         | Alapértelmezett beállítás: ON.                                                                                                   |
| Enable Adapter Warnings | Lehetővé teszi, hogy a számítógép a rendszerindítás közben az adapterrel<br>kapcsolatos figyelmeztető üzeneteket jelenítsen meg. |
|                         | Alapértelmezett beállítás: ON.                                                                                                   |
| Extended BIOS POST Time | A BIOS POST (Power-On Self-Test) betöltési idejének konfigurálására szo                                                          |

| Extended BIOS POST Time | A BIOS POST (Power-On Self-Test) betöltési idejének konfigurálására szolgál.                                                                                                    |
|-------------------------|----------------------------------------------------------------------------------------------------|
|                         | Alapértelmezett beállítás: 0 seconds.                                                                                                    |
| Fastboot                | Az UEFI rendszerindítási folyamat sebességének konfigurálására szolgál.                                                                                                    |
|                         | Alapérték: Thorough. Teljes hardver- és konfigurációs inicializálást végez<br>rendszerindításkor.                                                                                                    |
| Fn Lock Options         | Az Fn-zárolási mód engedélyezése vagy letiltása.                                                                                                    |
|                         | Alapértelmezett beállítás: ON.                                                                                                    |
| Lock Mode               | Alapértelmezett beállítás: Lock Mode Secondary. Lock Mode Secondary = Ha ez<br>a beállítás van kiválasztva, az F1–F12 billentyűk megnyomásakor a billentyűkhöz<br>társított másodlagos funkciók aktiválódnak. |
| Full Screen Logo        | Ez a beállítás határozza meg, hogy logó teljes képernyős módban jelenik-e meg, ha<br>a kép megfelel a képernyő felbontásának.                                                                                 |
|                         | Alapértelmezett beállítás: OFF                                                                                                    |
| Warnings and Errors     | ltt állíthatja be, hogy mit tegyen a rendszer, ha a rendszerindítás során<br>figyelmeztetést vagy hibát észlel.                                                                                               |
|                         | Alapértelmezett beállítás: Prompt on Warnings and Errors. Hibák észlelése esetén<br>a rendszerindítási folyamat szünetet tart, és megvárja a felhasználói beavatkozást.                                       |

(i) **MEGJEGYZÉS:** A rendszer hardvereinek működése szempontjából kritikusnak ítélt hibák esetén a számítógép mindig meg fog állni.

#### 15. táblázat: Rendszerbeállítási opciók – Virtualization menü

| Virtualization                  |                                                                                                    |
|---------------------------------|----------------------------------------------------------------------------------------------------|
| Intel Virtualization Technology | Lehetővé teszi a számítógép virtuálisgép-monitoron (VMM) való futtatását.                                                                                                    |
|                                 | Alapértelmezett beállítás: ON.                                                                                                    |
| VT for Direct I/O               | Lehetővé teszi, hogy a számítógép virtualizációs technológiát használjon a közvetlen<br>bemenethez/kimenethez (VT-d). A VT-d az Intel módszere, amely virtualizációt<br>biztosít a memóriaként kiosztott I/O-hoz.<br>Alapértelmezett beállítás: ON. |
|                                 |                                                                                                    |

#### 16. táblázat: Rendszerbeállítási opciók – Maintenance menü

| Maintenance                   |                                                                                                    |
|-------------------------------|----------------------------------------------------------------------------------------------------|
| Asset Tag                     | Termékcímke létrehozására szolgál, amelyet az IT-rendszergazdák a rendszerek<br>azonosításához használhatnak. A BIOS-ban történő beállítást követően<br>a termékcímke nem módosítható.                                                                                                    |
| Service Tag                   | A számítógép szervizcímkéjét jeleníti meg.                                                                                                    |
| BIOS Recovery from Hard Drive | Ez a beállítás lehetővé teszi a számítógép hibás BIOS-lemezképből történő<br>helyreállítását, ha a Boot Block rész sértetlen és működőképes.                                                                                                    |
|                               | Alapértelmezett beállítás: ON.                                                                                                    |
|                               | (i) MEGJEGYZÉS: A BIOS-helyreállítás a fő BIOS-blokk helyreállítására szolgál,<br>és nem használható, ha a Boot Block sérült. A funkció emellett EC-hiba, ME-<br>hiba, illetve hardveres probléma esetén sem működik. A helyreállításhoz használt<br>lemezképnek a meghajtó titkosítatlan partícióján kell lennie. |
| BIOS Auto-Recovery            | Lehetővé teszi, hogy a számítógép automatikusan, a felhasználó beavatkozása nélkül<br>helyreállítsa a BIOS-t. A funkció használatához a BIOS Recovery from Hard Drive<br>beállítást az Enabled lehetőségre kell állítani.                                                                                          |
|                               | Alapértelmezett beállítás: OFF                                                                                                    |
| Start Data Wipe               | FIGYELMEZTETÉS: Ez a biztonságos törlési művelet az adatok végleges törlésére szolgál.                                                                                                    |
|                               | Ha a beállítás engedélyezve van, a BIOS várakozási sort hoz létre a következő<br>újraindításhoz az alaplaphoz csatlakoztatott tárolóeszközökön lévő adatok<br>törléséhez.                                                                                                    |
|                               | Alapértelmezett beállítás: OFF                                                                                                    |
| Allow BIOS Downgrade          | Ez a beállítás szabályozza a rendszer firmware-ének egy korábbi állapotra történő<br>visszaállítását.                                                                                                    |
|                               | Alapértelmezett beállítás: ON.                                                                                                    |

#### 17. táblázat: Rendszerbeállítási opciók – System Logs menü

| System Logs       |                                                    |
|-------------------|----------------------------------------------------|
| Power Event Log   | Tápellátással kapcsolatos események megjelenítése. |
|                   | Alapértelmezett beállítás: Keep.                   |
| BIOS Event Log    | BIOS-események megjelenítése.                      |
|                   | Alapértelmezett beállítás: Keep.                   |
| Thermal Event Log | Termikus események megjelenítése.                  |
|                   | Alapértelmezett beállítás: Keep.                   |

#### 18. táblázat: Rendszerbeállítási opciók – SupportAssist menü

| SupportAssist                                    |                                                                                                    |
|--------------------------------------------------|----------------------------------------------------------------------------------------------------|
| Dell Auto operating system Recovery<br>Threshold | A SupportAssist hibajavító konzol és a Dell operációsrendszer-helyreállítási eszköz<br>automatikus rendszerindítási menetének vezérlése. |
|                                                  | Alapérték: 2.                                                                                                    |
| SupportAssist operating system Recovery          | Lehetővé teszi vagy letiltja a SupportAssist operációsrendszer-helyreállítási eszköz<br>rendszerindítási menetét bizonyos hibák esetén.  |
|                                                  | Alapértelmezett beállítás: ON.                                                                                                    |

## Rendszer- és beállítási jelszó

#### 19. táblázat: Rendszer- és beállítási jelszó

| Jelszó típusa    | Leírás                                                                                           |
|------------------|--------------------------------------------------------------------------------------------------|
| Rendszerjelszó   | A jelszó, amelyet meg kell adni a bejelentkezéshez a rendszerre.                                 |
| Beállítás jelszó | Az a jelszó, amelyet meg kell adni a számítógép BIOS-beállításainak eléréséhez és módosításához. |

A számítógép védelme érdekében beállíthat egy rendszerjelszót vagy beállítás jelszót.

🛆 FIGYELMEZTETÉS: A jelszó funkció egy alapvető védelmet biztosít a számítógépen lévő fájlok számára.

FIGYELMEZTETÉS: Ha a számítógép nincs lezárva és felügyelet nélkül hagyják, bárki hozzáférhet a fájlokhoz.

(i) MEGJEGYZÉS: A rendszer- és beállítás jelszó funkció le van tiltva.

## Rendszerbeállító jelszó hozzárendelése

#### Előfeltételek

Új System vagy Admin Password csak akkor rendelhető hozzá, ha az állapot Not Set.

#### Erről a feladatról

A rendszerbeállítások megnyitásához a rendszerindítást követően azonnal nyomja meg az F12 billentyűt.

#### Lépések

- 1. A System BIOS vagy a System Setup képernyőn válassza a Security lehetőséget, majd nyomja meg az Enter billentyűt. Megjelenik a Security képernyő.
- Válassza a System/Admin Password lehetőséget és hozzon létre egy jelszót az Enter the new password mezőben. A rendszerjelszó beállításához kövesse az alábbi szabályokat:
  - A jelszó maximum 32 karakterből állhat.
  - A jelszó tartalmazhat számokat 0-tól 9-ig.
  - Csak kisbetűk használhatók, a nagybetűk nem engedélyezettek.
  - Csak a következő speciális karakterek engedélyezettek: szóköz, ("), (+), (,), (-), (.), (/), (;), ([), (\), (]), (`).
- 3. Írja be a korábban beírt rendszerjelszót a Confirm new password mezőbe, majd kattintson az OK gombra.
- 4. Nyomja meg az Esc billentyűt, és egy üzenet megkérdezi, hogy menti-e a módosításokat.
- 5. A módosítások elmentéséhez nyomja meg az Y billentyűt. A számítógép újraindul.

### Meglévő rendszerjelszó és/vagy beállítási jelszó törlése, illetve módosítása

#### Előfeltételek

Mielőtt a meglévő rendszerjelszót és/vagy a beállításjelszót törli vagy módosítja, gondoskodjon arról, hogy a **Password Status** beállítás értéke Unlocked legyen (a rendszerbeállításban). A meglévő rendszerjelszó vagy beállítási jelszó nem törölhető vagy módosítható, ha a **Password Status** beállítása Locked.

#### Erről a feladatról

A rendszerbeállítások megnyitásához a rendszerindítást követően azonnal nyomja meg az F12 billentyűt.

- 1. A System BIOS vagy a System Setup képernyőn válassza a System Security lehetőséget, majd nyomja meg az Enter billentyűt. Megjelenik a System Security képernyő.
- 2. A System Security képernyőn győződjön meg arról, hogy a Password Status beállítása Unlocked legyen.
- 3. Válassza a System Password lehetőséget, frissítse vagy törölje a meglévő jelszót, majd nyomja meg az Enter vagy a Tab billentyűt.
- 4. Válassza a Setup Password lehetőséget, frissítse vagy törölje a meglévő jelszót, majd nyomja meg az Enter vagy a Tab billentyűt.
- (i) MEGJEGYZÉS: Ha módosítja a rendszerjelszót vagy a beállítási jelszót, adja meg újra az új jelszót, amikor a rendszer felszólítja erre. Ha törli a rendszerjelszót vagy beállítás jelszót, erősítse meg a törlést, amikor a program kéri.
- 5. Nyomja meg az Esc billentyűt, és egy üzenet jelzi, hogy mentse el a módosításokat.
- A módosítások elmentéséhez és a kilépéshez a rendszerbeállításból nyomja meg az Y billentyűt. A számítógép újraindul.

### A CMOS-beállítások törlése

#### Erről a feladatról

FIGYELMEZTETÉS: A CMOS-beállítások törlésével a számítógépe BIOS-beállításai alaphelyzetbe állnak.

#### Lépések

- 1. Távolítsa el az alapburkolatot.
- 2. Távolítsa el a gombelemet.
- 3. Várjon egy percet.
- 4. Helyezze vissza a gombelemet.
- 5. Helyezze vissza az alapburkolatot.

### BIOS- (rendszerbeállító) és rendszerjelszavak törlése

#### Erről a feladatról

Ha szeretné törölni a rendszer- vagy a BIOS-jelszót, kérjen segítséget a Dell műszaki támogatásától a következő oldalon leírt módon: www.dell.com/contactdell.

() MEGJEGYZÉS: Ha a Windowsban vagy különböző alkalmazásokban szeretne új jelszót kérni, olvassa el a Windowshoz vagy az adott alkalmazáshoz kapott útmutatókat.

## A BIOS frissítése

### A BIOS frissítése a Windows rendszerben

#### Lépések

- 1. Látogasson el a www.dell.com/support weboldalra.
- 2. Kattintson a **Product support** elemre. A **Search Support** mezőbe írja be a számítógép szervizcímkéjét, majd kattintson a **Search** gombra.

(i) MEGJEGYZÉS: Ha nincsen meg a szervizcímkéje, használja a SupportAssist funkciót a számítógép automatikus azonosításához. A termékazonosítót is használhatja, vagy manuálisan keresse meg a számítógép típusát.

- 3. Kattintson a Drivers & Downloads lehetőségre. Nyissa ki aFind drivers menüt.
- 4. Válassza ki a számítógépre telepített operációs rendszert.
- 5. A Category legördülő listában válassza a BIOS lehetőséget.
- 6. Válassza ki a BIOS legújabb verzióját, és a BIOS-fájl letöltéséhez kattintson a Download lehetőségre.
- 7. A letöltés befejeződése után lépjen be abba a mappába, ahova a BIOS-frissítőfájlt mentette.

8. Kattintson duplán a BIOS-frissítőfájl ikonjára, és kövesse a képernyőn megjelenő utasításokat. További információkért olvassa el a 000124211 számú tudásbáziscikket a következő oldalon: www.dell.com/support.

## A BIOS frissítése USB-meghajtó használatával Windows rendszerben

#### Lépések

- 1. Kövesse "A BIOS frissítése Windows rendszerben" című részben található 1–6. lépéseket, és töltse le a legújabb BIOS-telepítő programfájlt.
- 2. Hozzon létre egy rendszerindításra alkalmas USB-meghajtót. További információkért olvassa el a 000145519 számú tudásbáziscikket a www.dell.com/support weboldalon.
- 3. Másolja a rendszerindításra alkalmas USB-meghajtóra a BIOS telepíthető programfájlját.
- 4. Csatlakoztassa az USB-meghajtót a BIOS-frissítést igénylő számítógéphez.
- 5. Indítsa újra a számítógépet, és nyomja meg az F12 billentyűt.
- 6. Válassza ki az USB-meghajtót a One Time Boot Menu menüből.
- 7. Írja be a BIOS telepíthető programfájljának nevét, majd nyomja meg az **Enter** billentyűt. Elindul a **BIOS Update Utility** (BIOS-frissítési segédprogram).
- 8. A BIOS frissítéséhez kövesse a képernyőn megjelenő utasításokat.

## A BIOS frissítése Linux és Ubuntu környezetekben

Linux vagy Ubuntu környezettel rendelkező számítógépeken a rendszer BIOS frissítéséhez olvassa el a következő tudásbáziscikket: 000131486 a www.dell.com/support oldalon.

# A BIOS frissítése az F12 egyszer használatos rendszerindító menü segítségével

A rendszert az F12-vel elérhető egyszeri rendszerindító menüből elindítva, egy FAT32 rendszerű USB-meghajtóra másolt, a BIOS-hoz kiadott frissítést tartalmazó .exe-fájl használatával frissítse a BIOS-t.

#### Erről a feladatról

#### **BIOS-frissítés**

A BIOS-frissítési fájlt futtathatja a Windowsból egy rendszerindításra alkalmas USB-meghajtóról, de a BIOS-t a számítógép F12-vel elérhető egyszeri rendszerindító menüjéből is frissítheti.

A Dell 2012 után készült legtöbb számítógépén elérhető ez a funkció. Ezt úgy ellenőrizheti, hogy rendszerindításkor belép az F12-vel elérhető egyszeri rendszerindító menübe, és megnézi, hogy szerepel-e a rendszerindítási lehetőségek között a BIOS FLASH UPDATE. Ha igen, ez a BIOS támogatja a BIOS-frissítési funkciót.

() MEGJEGYZÉS: A funkció csak azokon a számítógépeken használható, amelyeknél az F12-vel elérhető egyszeri rendszerindító menüben szerepel a BIOS Flash Update (Gyors BIOS-frissítés) lehetőség.

#### Frissítés az egyszeri rendszerindító menüből

Ha az F12-vel elérhető egyszeri rendszerindító menüből szeretné frissíteni a BIOS-t, ahhoz a következőkre lesz szüksége:

- FAT32 fájlrendszerrel formázott USB-meghajtó (a pendrive-nak nem kell rendszerindításra alkalmasnak lennie).
- A Dell támogatási webhelyéről letöltött, az USB-meghajtó gyökérmappájába másolt végrehajtható BIOS-fájl.
- A számítógéphez csatlakoztatott váltóáramú tápadapter.
- Működő akkumulátor a számítógépben, a BIOS frissítéséhez

Az F12-vel elérhető menüben végezze el a következő lépéseket a BIOS frissítéséhez:

FIGYELMEZTETÉS: A BIOS-frissítési folyamat időtartama alatt ne kapcsolja ki a számítógépet. Ha kikapcsolja a számítógépet, akkor előfordulhat, hogy nem fog elindulni a rendszer.

- 1. Kikapcsolt állapotban dugja be a frissítést tartalmazó USB-meghajtót a számítógép egyik USB-portjába.
- Kapcsolja be a számítógépet, és nyomja meg az F12 billentyűt az egyszeri rendszerindító menü eléréséhez, az egér vagy a nyílgombok használatával jelölje ki a BIOS Update lehetőséget, majd nyomja meg az Enter billentyűt. Megjelenik a BIOS frissítése menü.
- 3. Kattintson a Flash from file lehetőségre.
- 4. Válassza ki a külső USB-eszközt.
- 5. Jelölje ki a fájlt, kattintson duplán a flash célfájlra, majd kattintson a Submit gombra.
- 6. Kattintson az Update BIOS lehetőségre. A számítógép újraindul a BIOS frissítéséhez.
- 7. A BIOS frissítésének végeztével a számítógép újra fog indulni.
# Hibaelhárítás

### Megduzzadt lítiumion-akkumulátorok kezelése

A legtöbb ilyen termékhez hasonlóan a Dell laptopjai is lítiumion-akkumulátort használnak. Ennek egyik típusa a lítiumion polimer akkumulátorok népszerűsége folyamatosan nőtt az elmúlt években, és mivel vékonyabb kialakítást tesznek lehetővé, ráadásul hosszabb használhatósági időt is kínálnak, széles körben elterjedtek az elektronikai iparágban (különösen az ultravékony laptopok körében). A lítium-polimer akkumulátortechnológia egyik jellemzője az akkumulátorcellák megduzzadása.

Az akkumulátor megduzzadása negatívan befolyásolhatja a laptop teljesítményét. Ez a készülékház és a belső alkatrészek károsodásához, és akár a laptop meghibásodásához vezethet, ezért javasoljuk, hogy ebben az esetben ne használja tovább a laptopot, és merítse le az akkumulátort: húzza ki a hálózati adaptert a gépből.

Ne használja tovább a megdagadt akkumulátort! Cserélje le a lehető leghamarabb, és ártalmatlanítsa a megfelelő módon. Javasoljuk, hogy forduljon a Dell terméktámogatásához, és érdeklődjön arról, hogyan lehet az érvényes garancia vagy szervizelési szerződés keretében kicserélni a megdagadt akkumulátor. A cserét akár a Dell hivatalos szerviztechnikusára is bízhatja.

A lítiumion-akkumulátorok kezelésére és cseréjére vonatkozó tanácsok a következők:

- Legyen óvatos a lítium-ion akkumulátorok kezelése során.
- Merítse le az akkumulátort, mielőtt eltávolítaná a rendszerből. Az akkumulátor lemerítéséhez húzza ki a hálózati adaptert a rendszerből, majd használja a gépet az akkumulátorról. Abból fogja tudni, hogy az akkumulátor teljesen lemerült, hogy a rendszer már nem kapcsol be, amikor megnyomja a bekapcsológombot.
- Ne nyomja össze, ejtse le, vágja meg vagy szúrja át az akkumulátort idegen eszközzel.
- Ne tegye ki az akkumulátort magas hőmérsékletnek vagy szerelje szét az akkumulátortelepeket vagy -cellákat.
- Ne fejtsen ki nyomást az akkumulátort felületére.
- Ne hajlítsa meg az akkumulátort.
- Ne próbálja meg az akkumulátort szerszámokkal felfejteni.
- Ha az akkumulátor megduzzad és ezért a készülékbe szorul, akkor ne próbálja meg kiszabadítani, mert az akkumulátor átszúrása, meghajlítása és összenyomása veszélyes lehet.
- Ne próbáljon meg visszaszerelni egy sérült vagy megduzzadt akkumulátort a laptopba.
- A jótállással rendelkező megdagadt akkumulátorokat a szállítási előírások betartásával vissza kell küldeni a Dellhez egy jóváhagyott szállítócsomagban (melyet a Dell biztosít). A jótállással nem rendelkező megdagadt akkumulátorokat le kell adni egy jóváhagyott újrahasznosító központban. Segítségért és további utasításokért forduljon a Dell támogatásához a https://www.dell.com/support oldalon.
- Nem a Dell által gyártott vagy nem kompatibilis akkumulátor használata növeli a tűz- és robbanásveszélyt. Az akkumulátort kizárólag a Delltől vásárolt és az adott Dell számítógéphez tervezett akkumulátorra cserélje. Számítógépéhez ne használjon más számítógépekből kiszerelt akkumulátort. Mindig vásároljon eredeti akkumulátort a https://www.dell.com oldalon vagy más csatornán keresztül közvetlenül a Delltől.

A lítiumion-akkumulátorok megduzzadásának számos oka lehet: a kor, a töltési ciklusok száma vagy az, hogy erős hő érte őket. A laptopba szerelt akkumulátor teljesítményének és élettartamának növelése és a probléma felmerülésének elkerülése érdekében olvassa el a Dell laptopakkumulátor – gyakori kérdések című dokumentumot.

### SupportAssist diagnosztika

#### Erről a feladatról

A SupportAssist diagnosztika (korábbi nevén ePSA diagnosztika) teljes körű ellenőrzést végez a hardveres eszközökön. A SupportAssist diagnosztika a BIOS-ba van integrálva, és indítása belsőleg történik. A SupportAssist diagnosztika számos lehetőséget biztosít az adott eszközcsoportokhoz vagy eszközökhöz. A következőket teszi lehetővé:

- Tesztek automatikus vagy interaktív futtatása
- Tesztek megismétlése
- A teszteredmények megjelenítése és elmentése

- Alapos tesztek futtatása további tesztopciókkal, amelyek további információkat biztosítanak a meghibásodott eszköz(ök)ről
- Állapotüzenetek megtekintése, amelyek a teszt sikerességét jelzik
- Hibaüzenetek megtekintése, amelyek a teszt során tapasztalt problémákat jelzik
- () MEGJEGYZÉS: Egyes tesztek meghatározott eszközökhöz valók, és felhasználói beavatkozást igényelnek. Ügyeljen rá, hogy mindig személyesen legyen jelen a számítógépnél a diagnosztikai tesztek futtatásakor.

További tudnivalók: SupportAssist Pre-Boot System Performance Check.

# Az operációs rendszer helyreállítása

Ha a számítógép több kísérletet követően sem tudja beölteni az operációs rendszert, automatikusan elindul a Dell SupportAssist OS Recovery eszköz.

A Dell SupportAssist OS Recovery egy különálló eszköz, amely a Windows operációs rendszert futtató Dell számítógépekre előre telepítve van. A Dell SupportAssist OS Recovery az operációs rendszer betöltése előtt előforduló hibák diagnosztizálására és elhárítására szolgáló eszközöket tartalmaz. Segítéségével diagnosztizálhatja a különféle hardveres problémákat, kijavíthatja a számítógép hibáit, biztonsági mentést készíthet a fájlokról, illetve visszaállíthatja a számítógépet a gyári beállításokra.

Az eszközt a Dell támogatási webhelyéről is letöltheti, és hibaelhárítást végezhet a számítógépen, amikor szoftveres vagy hardveres hibák miatt a számítógép nem képes betölteni az elsődleges operációs rendszert.

A Dell SupportAssist OS Recovery eszközzel kapcsolatos bővebb információért tekintse meg a *Dell SupportAssist OS Recovery használati útmutatóját* a www.dell.com/serviceabilitytools oldalon. Kattintson a **SupportAssist** elemre, majd a **SupportAssist OS Recovery** lehetőségre.

# Rendszer-diagnosztikai jelzőfények

#### Akkumulátor állapotjelző fénye

Az áramellátás és az akkumulátor töltöttségi állapotát jelzi.

Folyamatos fehér – A tápadapter csatlakoztatva van, és az akkumulátor töltöttségi szintje 5 százaléknál magasabb.

Borostyán – A számítógép akkumulátorról üzemel, és az akkumulátor töltöttségi szintje 5 százaléknál alacsonyabb.

#### Nem világít

- A tápadapter csatlakoztatva van, és az akkumulátor teljesen fel van töltve.
- A számítógép akkumulátorról üzemel, és az akkumulátor töltöttségi szintje 5 százaléknál magasabb.
- A számítógép alvó, hibernált vagy kikapcsolt állapotban van.

Az üzemjelző és az akkumulátorállapot-jelző fény egyszerre, borostyán színnel villog, valamint különböző hangjelzések hallhatók a különböző meghibásodásokat jelezve.

A tápegység és az akkumulátor-állapotjelző fény például borostyánsárgán villog két alkalommal, ezt egy szünet követi, majd fehéren villog három alkalommal, amit egy szünet követ. Ez a 2,3 minta ismétlődik mindaddig, amíg a számítógépet kikapcsolják, jelezve, hogy nem észlelhető memória vagy RAM.

Az alábbi táblázat a különböző működési és akkumulátor-állapotjelző fénymintázatokat, valamint az ezekhez kapcsolódó problémákat tünteti fel.

### 20. táblázat: LED-kódok

| Diagnosztikai fénykódok | A probléma leírása                                           |
|-------------------------|--------------------------------------------------------------|
| 2,1                     | Processzor meghibásodás                                      |
| 2,2                     | Alaplap: BIOS- vagy ROM- (csak olvasható memória) hiba       |
| 2,3                     | Nem érzékelhető memória vagy RAM (közvetlen elérésű memória) |
| 2,4                     | Memória- vagy RAM- (közvetlen elérésű memória) hiba          |
| 2,5                     | Érvénytelen memória van behelyezve                           |
| 2,6                     | Alaplap- vagy chipkészlethiba                                |
| 2,7                     | Kijelzőhiba                                                  |

### 20. táblázat: LED-kódok (folytatódik)

| Diagnosztikai fénykódok | A probléma leírása                                                 |
|-------------------------|--------------------------------------------------------------------|
| 2,8                     | LCD áramvezető sínjének meghibásodása Helyezze vissza az alaplapot |
| 3,1                     | Gombelemhiba                                                       |
| 3,2                     | PCI-, videokártya/-chip-hiba                                       |
| 3, 3                    | A helyreállítási rendszerkép nem található                         |
| 3, 4                    | Van rendszerképfájl, de érvénytelen                                |
| 3,5                     | Áramvezető sín meghibásodása                                       |
| 3,6                     | A rendszer-BIOS frissítése nem fejeződött be                       |
| 3,7                     | Management Engine- (ME) hiba                                       |

Kamera állapotjelző fénye: Jelzi, hogy a kamera használatban van-e.

- Folyamatos fehér a kamera használatban van.
- Kikapcsolva A kamera nincs használatban.

Caps Lock állapotjelző fénye: Jelzi, hogy a Caps Lock be van-e kapcsolva.

- Folyamatos fehér A Caps Lock be van kapcsolva.
- Ki Caps Lock kikapcsolva.

# Az Intel Optane memória engedélyezése

### Lépések

- 1. Kattintson a tálcán található keresőmezőbe, majd írja be: Intel Rapid Storage Technology.
- 2. Kattintson az Intel Rapid Storage Technology lehetőségre. Megnyílik az Intel Rapid Storage Technology ablak.
- 3. A Status (Állapot) lapon kattintson az Enable (Engedélyezés) lehetőségre az Intel Optane memória letiltásához.
- 4. A figyelmeztető képernyőn válasszon egy kompatibilis gyors meghajtót, majd az Intel Optane memória engedélyezéséhez kattintson a Yes (Igen) lehetőségre.
- 5. Az Intel Optane memória engedélyezésének befejezéséhez kattintson az Intel Optane memoryReboot Intel Optane memória Újraindítás elemre.
  - MEGJEGYZÉS: A teljesítményre gyakorolt pozitív hatás teljes körű eléréséhez egyes alkalmazások esetében három újraindítás is szükséges.

### Az Intel Optane memória letiltása

### Erről a feladatról

FIGYELMEZTETÉS: Miután letiltotta az Intel Optane memóriát, ne távolítsa el az Intel Rapid Storage Technology illesztőprogramját, mivel a kék képernyő hibáját eredményezi. Az Intel Rapid Storage technológia felhasználói felületének eltávolításához nem szükséges törölnie az illesztőprogramot.

(i) MEGJEGYZÉS: Mielőtt eltávolítani az Intel Optane memória által gyorsított SATA-tárolóeszközt, tiltsa le az Intel Optane memóriát.

### Lépések

- 1. Kattintson a tálcán található keresőmezőbe, majd írja be: Intel Rapid Storage Technology.
- 2. Kattintson az Intel Rapid Storage Technology lehetőségre. Megnyílik az Intel Rapid Storage Technology ablak.

3. Az Intel Optane memory (Intel Optane memória) lapon kattintson a **Disable** (Letiltás) lehetőségre az Intel Optane memória letiltásához.

() MEGJEGYZÉS: Olyan számítógépek esetében, amelyekben az Intel Optane memória elsődleges tárhelyként működik, ne kapcsolja ki az Intel Optane memóriát. A **Disable** (Letiltás) opció szürke lesz.

- **4.** Kattintson a **Yes** (lgen) lehetőségre a figyelmeztetés elfogadásához. Megjelenik a letiltási művelet előrehaladása.
- 5. Az Intel Optane memória letiltásához, és a számítógép újraindításához kattintson a Reboot (Újraindítás) gombra.

# A maradékáram elvezetése

### Erről a feladatról

A maradékáram az a visszamaradt statikus elektromosság, amely még a számítógép kikapcsolása, valamint az akkumulátor eltávolítása után is megmarad a számítógépben. A következőkben a maradékáram elvezetésének megvalósításához szükséges utasításokat ismerheti meg:

#### Lépések

- 1. Kapcsolja ki a számítógépet.
- 2. Távolítsa el az alapburkolatot.
- **3.** Távolítsa el az akkumulátort.
- 4. Nyomja meg, majd tartsa 15 másodpercig lenyomva a bekapcsológombot a maradékáram elvezetéséhez.
- 5. Helyezze vissza az akkumulátort.
- 6. Helyezze vissza az alapburkolatot.
- 7. Kapcsolja be a számítógépet.

## A Wi-Fi ki- és bekapcsolása

#### Erről a feladatról

Ha a számítógép a Wi-Fi-kapcsolattal fellépő problémák miatt nem tud csatlakozni az internethez, érdemes lehet elvégezni a Wi-Fi ki- és bekapcsolását. Az alábbi eljárást követve végezheti el a Wi-Fi ki- és bekapcsolását:

(i) MEGJEGYZÉS: Egyes internetszolgáltatók modemként és routerként egyaránt funkcionáló eszközöket biztosítanak.

#### Lépések

- 1. Kapcsolja ki a számítógépet.
- 2. Kapcsolja ki a modemet.
- 3. Kapcsolja ki a vezeték nélküli routert.
- 4. Várjon 30 másodpercig.
- 5. Kapcsolja be a vezeték nélküli routert.
- 6. Kapcsolja be a modemet.
- 7. Kapcsolja be a számítógépet.

# Segítség igénybevétele és a Dell elérhetőségei

# Mire támaszkodhat a probléma önálló megoldása során?

A probléma önálló megoldását szolgáló alábbi források révén juthat a Dell-termékekkel és -szolgáltatásokkal kapcsolatos információhoz és segítséghez:

| Mire támaszkodhat a probléma önálló megoldása során?                                                                                                    | Forrás címe                                                                                                    |
|----------------------------------------------------------------------------------------------------|----------------------------------------------------------------------------------------------------|
| A Dell-termékekre és -szolgáltatásokra vonatkozó információk                                                                                                    | www.dell.com                                                                                                    |
| My Dell alkalmazás                                                                                                    | Deell                                                                                                    |
| Tippek                                                                                                    | · · · · · · · · · · · · · · · · · · ·                                                                                                    |
| Forduljon a támogatási szolgálathoz                                                                                                    | A Windows keresőmezőjébe írja be a Contact Support<br>kifejezést, majd nyomja meg az Enter billentyűt.                                                                                                    |
| Az operációs rendszer online súgója                                                                                                    | www.dell.com/support/windows                                                                                                    |
|                                                                                                    | www.dell.com/support/linux                                                                                                    |
| Elsőrangú megoldások, diagnosztikai eszközök, illesztőprogramok<br>és letöltések elérése, valamint további információk beszerzése<br>a számítógéppel kapcsolatban videók, kézikönyvek és<br>dokumentumok formájában. | Dell számítógépe egy szervizcímke vagy egy Express<br>Service kód segítségével egyedi módon azonosítható. A Dell<br>számítógépéhez tartozó támogatási erőforrások eléréséhez adja<br>meg a szervizcímkén szereplő számsort vagy az Express Service<br>kódot a www.dell.com/support oldalon.<br>Ha segítségre van szüksége a szervizcímke megkereséséhez,<br>tekintse meg a Szervizcímke megkeresése Dell laptopján című<br>részt. |
| Dell-tudásbáziscikkek számos számítógépes probléma<br>megoldásához.                                                                                                    | <ol> <li>Látogasson el a www.dell.com/support weboldalra.</li> <li>A Support oldal tetején lévő menüben válassza a Support &gt; Knowledge Base elemet.</li> <li>A Knowledge Base oldal Search mezőjébe írja be a kulcsszót, témakört vagy típusszámot, majd kattintson a keresés ikonra (vagy érintse azt meg) a kapcsolódó cikkek megtekintéséhez.</li> </ol>                                                                    |

### 21. táblázat: Mire támaszkodhat a probléma önálló megoldása során?

### A Dell elérhetőségei

Ha értékesítéssel, műszaki támogatással vagy ügyfélszolgálattal kapcsolatosan szeretne a Dellhez fordulni, látogasson el ide: www.dell.com/contactdell.

- MEGJEGYZÉS: Az elérhetőség országonként/régiónként és termékenként változik, és előfordulhat, hogy néhány szolgáltatás nem
   áll rendelkezésre az Ön országában/régiójában.
- (i) MEGJEGYZÉS: Amennyiben nem rendelkezik aktív internetkapcsolattal, elérhetőséget találhat a vevői számlával, szállítójeggyel, blokkal vagy a Dell termékkatalógussal kapcsolatban.